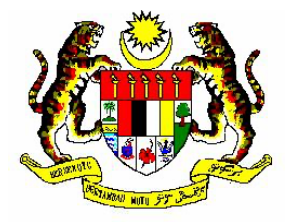

# PANDUAN PENGGUNA SISTEM

# SISTEM e-RATING

**VERSI 2.0** 

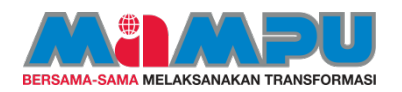

#### **ISI KANDUNGAN**

| 1. | PENG | GENALAN                                          |
|----|------|--------------------------------------------------|
|    | 1.1  | Tujuan3                                          |
|    | 1.2  | Objektif                                         |
|    | 1.3  | Faedah 3                                         |
|    | 1.4  | Pengguna Sistem 4                                |
| 2. | PAN  | DUAN PELANGGAN KAUNTER                           |
|    | 2.1  | Paparan Muka Hadapan – Lima (5) Tahap Penilaian5 |
| 3. | PAN  | DUAN PETUGAS KAUNTER                             |
|    | 3.1  | Log masuk                                        |
|    | 3.2  | Log Keluar9                                      |
| 4. | PAN  | DUAN PENTADBIR SISTEM AGENSI 10                  |
|    | 4.1  | Log masuk10                                      |
|    | 4.2  | Dashboard11                                      |
|    | 4.3  | Senarai Agensi                                   |
|    | 4.4  | Laporan                                          |
|    | 4.5  | Jana dan Cetak Kod QR 82                         |
|    | 4.6  | Tatacara Pengguna Kod QR 88                      |
|    | 4.7  | Log Keluar                                       |
| 5. | MAK  | LUMAT PERHUBUNGAN                                |

#### 1. PENGENALAN

#### 1.1 Tujuan

Sistem Penilaian Kepuasan Pelanggan Secara Elektronik (e-Rating) adalah kemudahan yang dibangunkan oleh MAMPU kepada pelanggan untuk memberi maklum balas secara elektronik bagi perkhidmatan yang diberikan oleh petugas kaunter di agensi Kerajaan.

#### 1.2 Objektif

Objektif Sistem e-Rating adalah seperti berikut:

- (i) Saluran maklum balas pelanggan secara elektronik ke atas perkhidmatan yang diberikan;
- (ii) Pembudayaan maklum balas segera oleh pelanggan secara pantas dan mudah;dan
- (iii) Pemantauan secara berterusan dalam usaha meningkatkan sistem penyampaian perkhidmatan.

#### 1.3 Faedah

Faedah Sistem e-Rating adalah seperti berikut:

- (i) Meningkatkan imej dan prestasi penyampaian Kerajaan khususnya di kaunter perkhidmatan;
- (ii) Menambahbaik kualiti perkhidmatan kaunter berasaskan persepsi daripada maklum balas pelanggan;
- (iii) Meningkatkan persaingan dalam kalangan agensi untuk menambahbaik mutu perkhidmatan kaunter;dan
- (iv) Menjimatkan masa pelanggan membuat penilaian terhadap perkhidmatan yang diterima di kaunter agensi Kerajaan.

#### 1.4 Pengguna Sistem

Sistem e-Rating yang dibangunkan terbahagi kepada empat (4) tahap pengguna iaitu:

#### (a) Pelanggan

 Memberikan penilaian terhadap perkhidmatan yang dilaksanakan oleh petugas kaunter.

#### (b) Petugas Kaunter

(i) Memastikan sistem sudah tersedia untuk digunakan oleh pelanggan.

#### (c) Pentadbir Sistem

- (i) Mewujudkan maklumat Petugas Kaunter di agensi; dan
- (ii) Mengemaskini maklumat pengguna, penetapan tahap penilaian dan menjana laporan bagi agensi.

#### (d) Pentadbir Utama

- (i) Mewujudkan maklumat pengguna Sistem e-Rating; dan
- (ii) Mengemaskini maklumat pengguna, penetapan tahap penilaian dan menjana laporan.

#### 2. PANDUAN PELANGGAN KAUNTER

#### 2.1 Paparan Muka Hadapan – Lima (5) Tahap Penilaian

(a) Paparan muka hadapan pada Tablet e-Rating di kaunter.

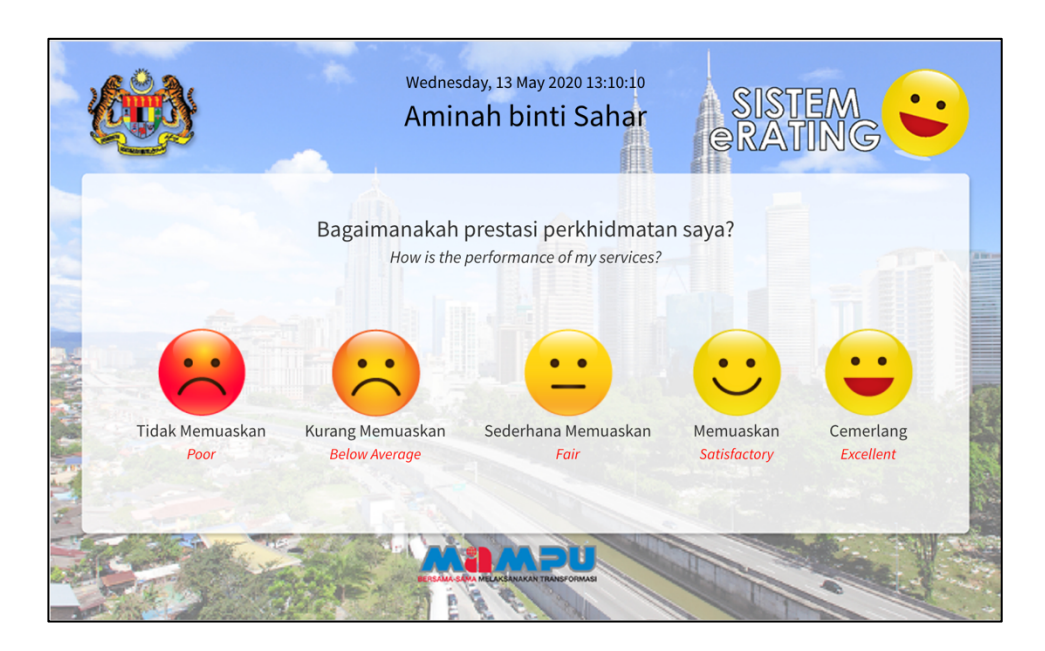

- (b) Pilihan Ikon "Cemerlang" atau "Memuaskan" atau "Sederhana Memuaskan"
  - (i) Tekan butang "Cemerlang" atau "Memuaskan" atau "Sederhana Memuaskan" untuk menilai perkhidmatan Petugas Kaunter.

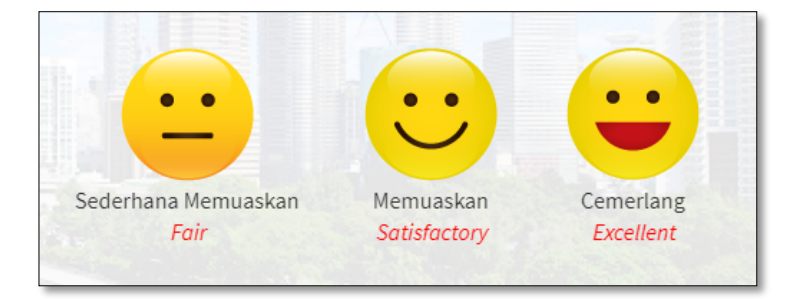

 Paparan berikut akan dipaparkan yang menandakan bahawa penilaian tersebut telah diterima.

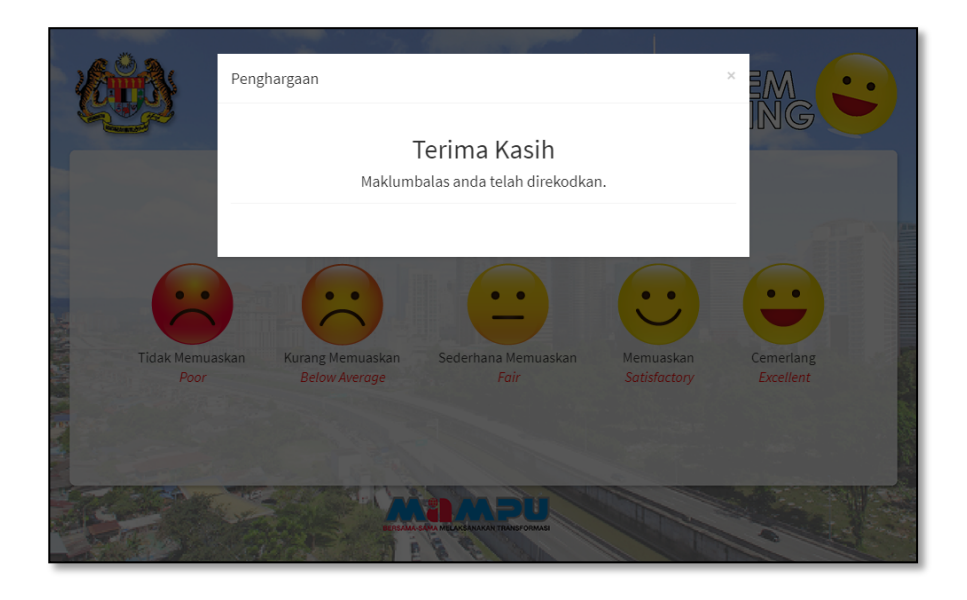

- (c) Pilihan ikon "Kurang Memuaskan" atau "Tidak Memuaskan"
  - (i) Tekan butang "Kurang Memuaskan" atau "Tidak Memuaskan" untuk menilai perkhidmatan Petugas Kaunter.

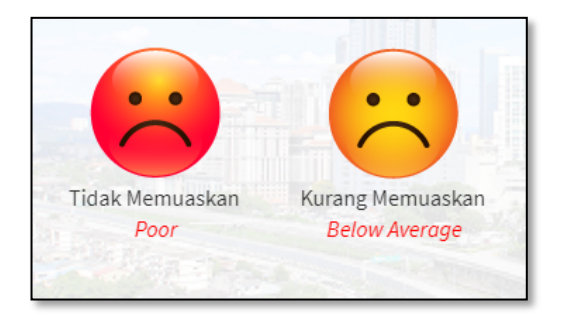

 (ii) Pilih kenyataan yang menyatakan ketidakpuasan terhadap perkhidmatan Petugas Kaunter.

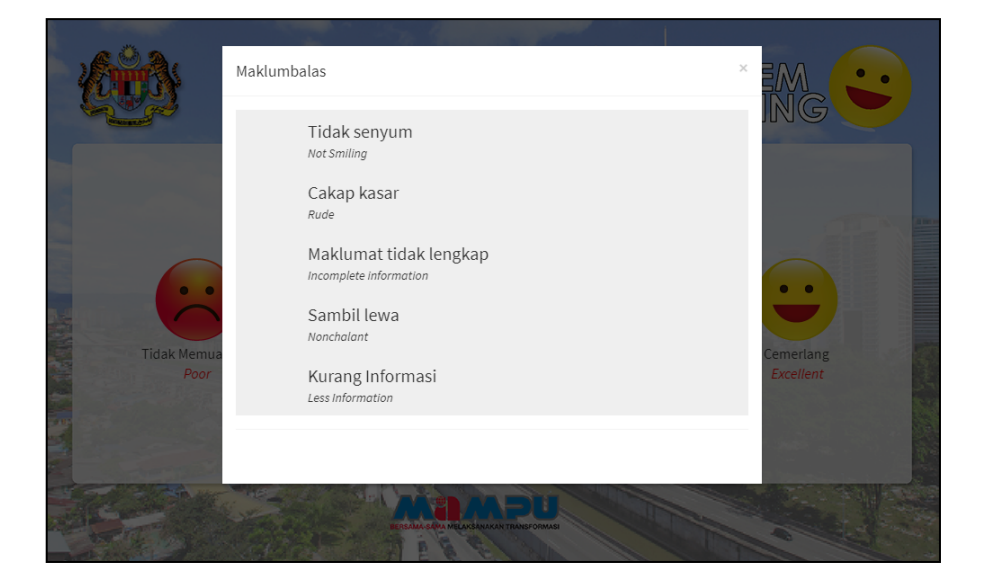

 (iii) Paparan berikut akan dipaparkan yang menandakan bahawa penilaian tersebut telah diterima.

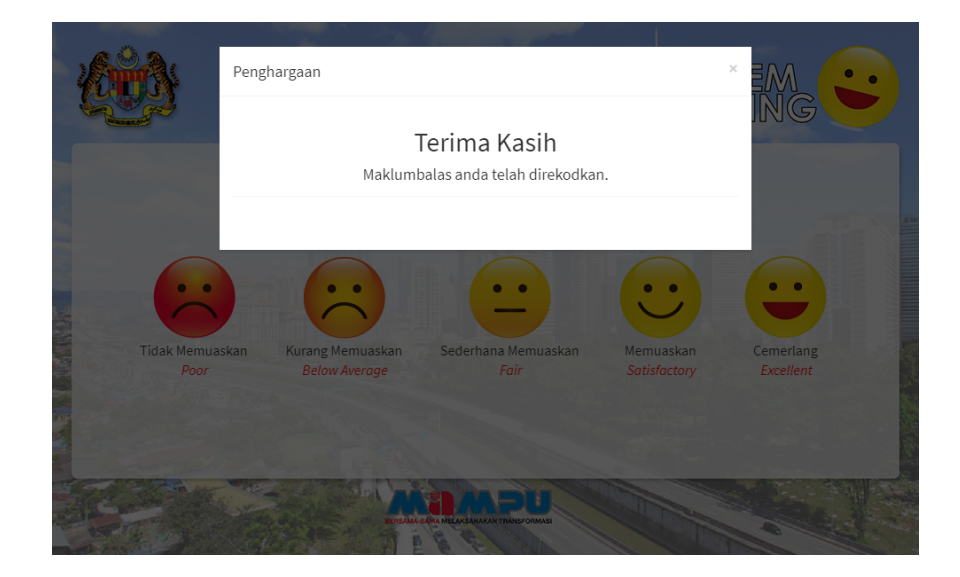

#### 3. PANDUAN PETUGAS KAUNTER

#### 3.1 Log masuk

(a) Paparan log masuk pada Tablet e-Rating di kaunter.

| <b>Gen</b>                     | eRATING                |
|--------------------------------|------------------------|
| Log Masuk unt                  | uk memulakan sesi anda |
| Kad Pengenalan                 | 1                      |
| Kata Laluan                    | <b>a</b>               |
|                                | Masuk                  |
| upa katalaluan emel ke : erati | ngmampu@mampu.gov.my   |

- (b) Masukkan Kata Nama dan Kata Laluan.
- (c) Tekan butang

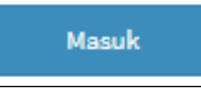

 (d) Paparan muka hadapan pada *Tablet* e-Rating di kaunter. Nama Petugas Kaunter akan dipaparkan di bahagian atas skrin.

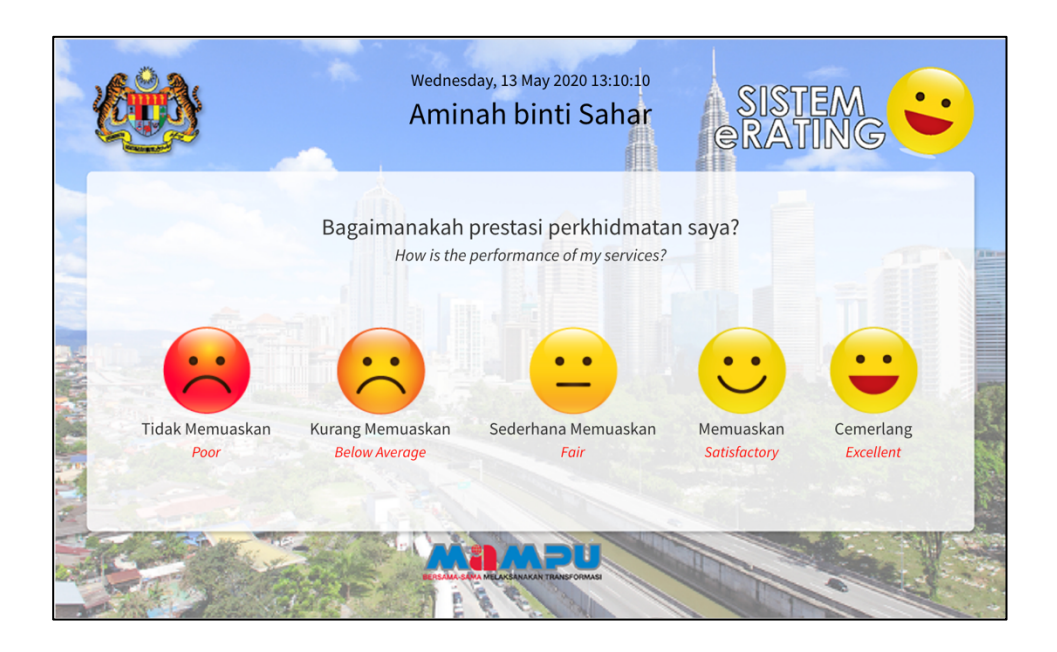

### 3.2 Log Keluar

(a) Tekan nama Petugas Kaunter yang tertera di bahagian atas skrin.

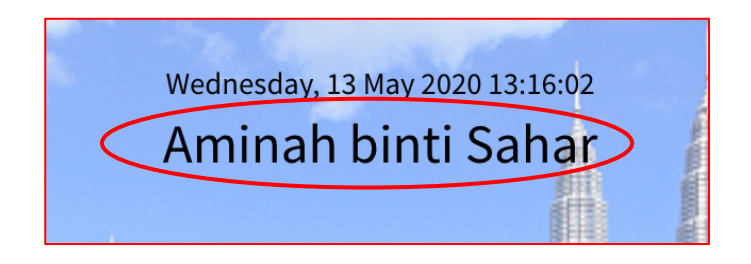

(b) Paparan log masuk pada *Tablet* e-Rating akan dipaparkan.

|                                      | SISTEM C                  |
|--------------------------------------|---------------------------|
| Log Masuk untuk me                   | emulakan sesi anda        |
| Kad Pengenalan                       | 1                         |
| Kata Laluan                          | <b>a</b>                  |
| Lupa katalaluan emel ke : eratingmar | Masuk<br>mpu@mampu.gov.my |

#### 4. PANDUAN PENTADBIR SISTEM AGENSI

### 4.1 Log masuk

- (a) Masukkan alamat URL sistem : http://erating2.mampu.gov.my/ pada aplikasi pelayar web.
- (b) Paparan log masuk pada aplikasi pelayar web akan dipaparkan.

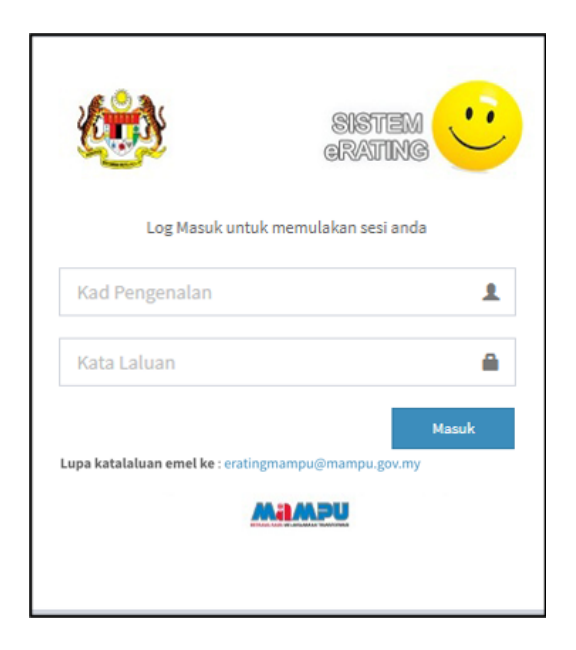

(c) Masukkan id log masuk (no. kad pengenalan) dan kata laluan.

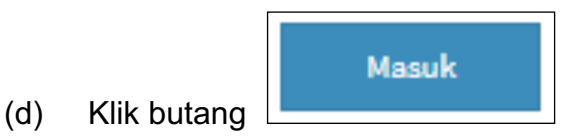

(e) Menu Pentadbir Sistem Agensi atau dashboard utama akan dipaparkan.

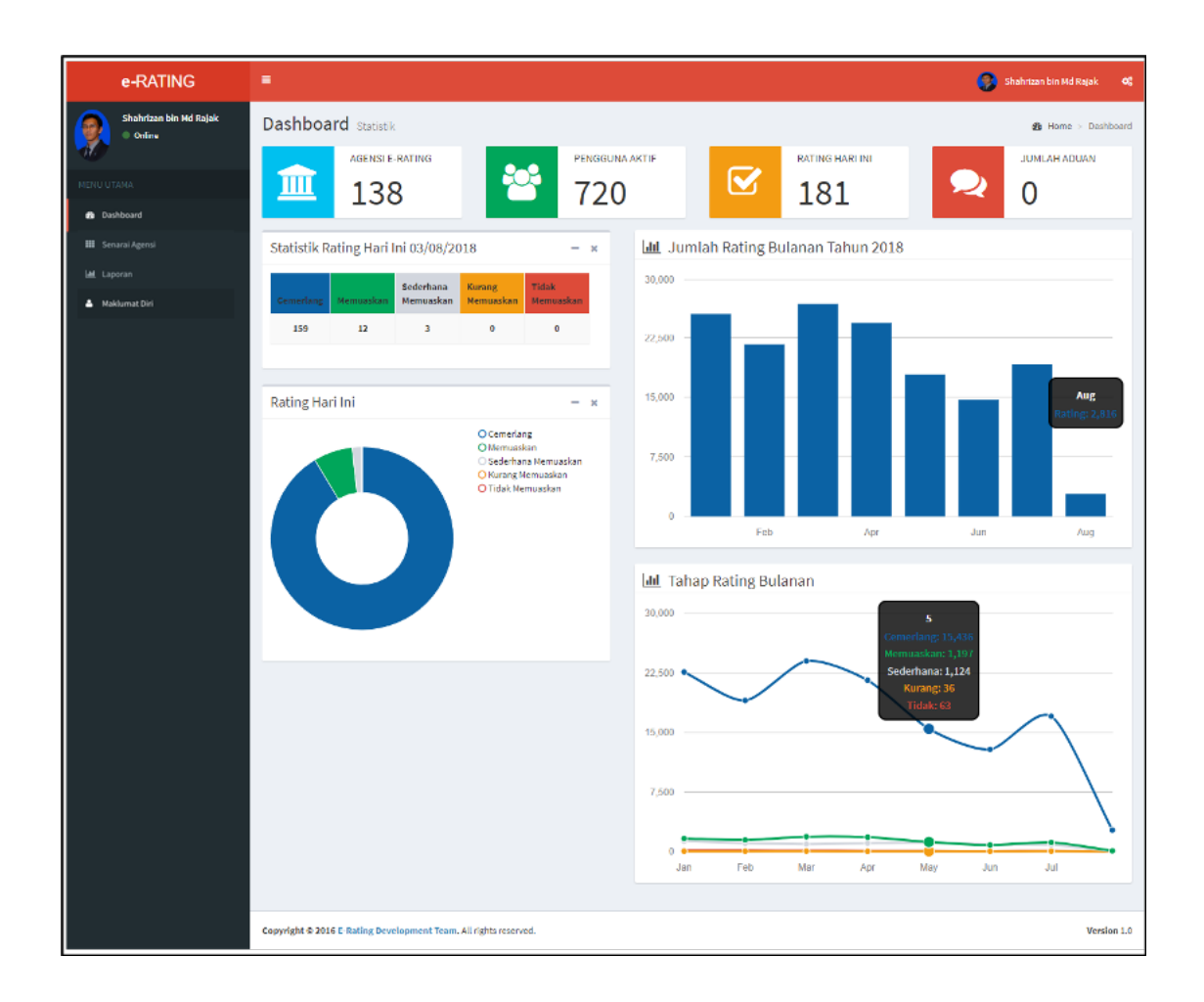

#### 4.2 Dashboard

#### (a) Paparan Statistik Umum

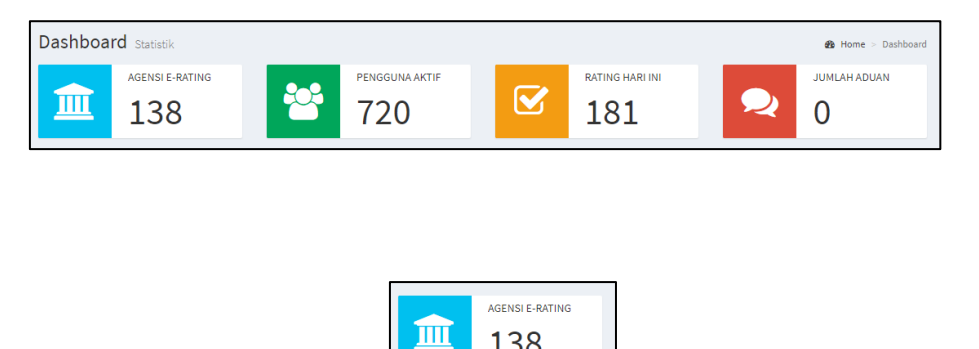

138

(i) AGENSI E-RATING

memaparkan agensi yang

berdaftar di dalam Sistem e-Rating.

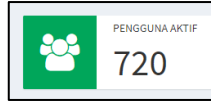

memaparkan pengguna

(ii) **PENGGUNA AKTIF** 

yang sedang log masuk ke Sistem e-Rating pada waktu semasa.

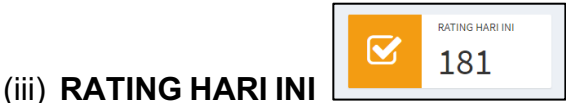

memaparkan bilangan rating

keseluruhan pada hari semasa.

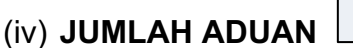

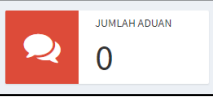

memaparkan jumlah aduan

yang telah dibuat oleh pelanggan pada hari semasa bagi kategori Kurang Memuaskan dan Tidak Memuaskan.

(b) Paparan Statistik Rating Hari ini memaparkan bilangan rating pada hari semasa mengikut pecahan smiley/senyum dalam bentuk jadual dan carta pie.

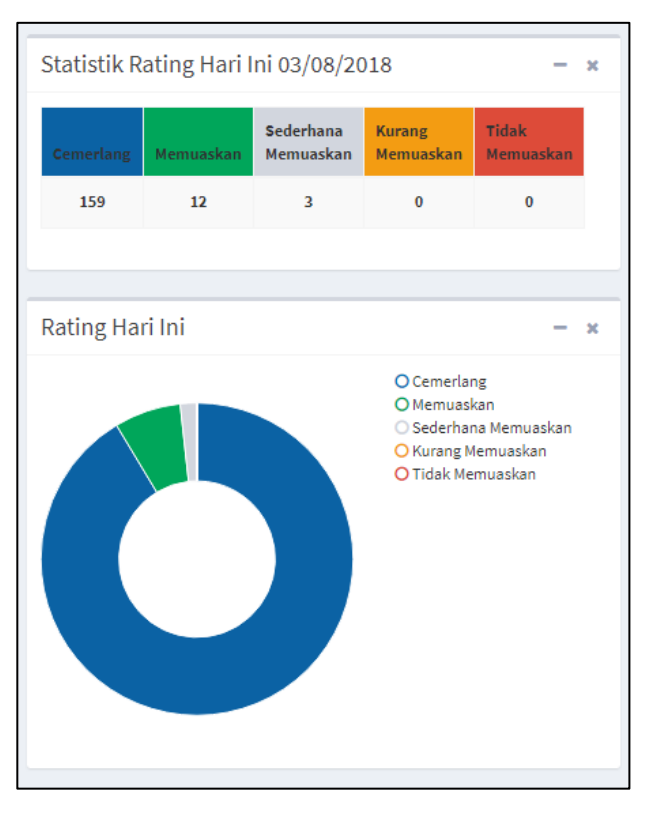

(c) Paparan statistik **Jumlah Rating Bulanan** dalam bentuk graf palang dan graf garisan.

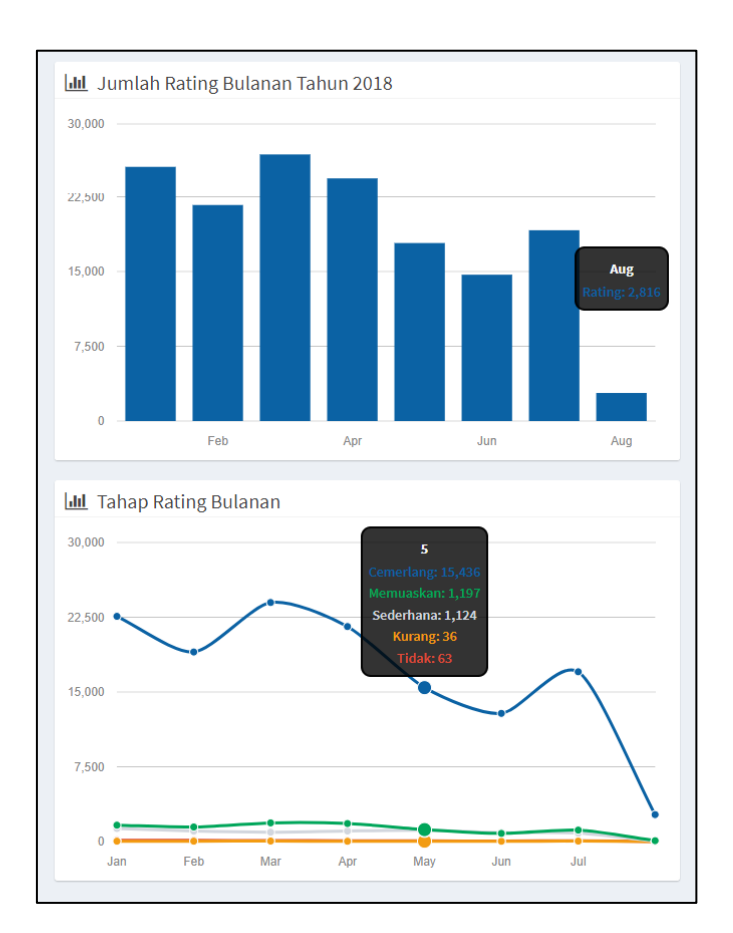

### 4.3 Senarai Agensi

(a) Daftar Agensi Baru

Klik pada pautan

🏛 Daftar Agensi Baru

satu kotak borang

Konfigurasi eRating akan dipaparkan bersama satu tab Agensi.

(i) Pilih Kementerian dari senarai drop down

| Ko               | onfigurasi eRating: <b>#null</b>                      |   | × |   |
|------------------|-------------------------------------------------------|---|---|---|
| : <b>а</b><br>ра | Agensi                                                |   |   |   |
| nt               | Kementerian:                                          |   |   |   |
|                  | 101 Jabatan Perdana Menteri                           | ~ |   |   |
|                  | Sila Pilih                                            | ^ |   |   |
|                  | 101 Jabatan Perdana Menteri                           |   |   | a |
| er               | 103 Kementerian Kewangan                              |   |   |   |
|                  | 104 Kementerian Pengangkutan                          |   |   |   |
|                  | 105 Kementerian Kerja Raya                            |   |   |   |
| Ri               | 108 Kementerian Perdagangan Antarabangsa Dan Industri |   |   |   |
| 24               | 114 Kementerian Sumber Manusia                        |   |   |   |
|                  | 116 Kementerian Perumahan Dan Kerajaan Tempatan       |   |   |   |
| ar               | 117 Kementerian Pertahanan                            |   |   |   |
|                  | 119 Kementerian Luar Negeri                           |   |   |   |
| ia r             | 121 Kementerian Belia Dan Sukan                       |   |   |   |
|                  | 123 Kementerian Kesihatan Malaysia                    |   |   |   |
| a                | 132 Kementerian Perusahaan, Perladangan dan Komoditi  |   |   |   |
| e .              | 134 Kementerian Pertanian dan Industri Asas Tani      |   |   |   |
|                  | 135 Kementerian Pelajaran Malaysia                    |   |   |   |
| Da               | 136 Kementerian Pengajian Tinggi                      |   |   |   |
| it n Mala        | 138 Kementerian Pelancongan                           |   |   |   |

# (ii) Pilih Jabatan

| Konfigurasi eRating: <b>#null</b>  |                                                         | × |
|------------------------------------|---------------------------------------------------------|---|
| Agensi                             |                                                         |   |
| Kementerian:                       |                                                         |   |
| 101 Jabatan Perdana Menteri        |                                                         | ~ |
| Jabatan:                           |                                                         | _ |
| Sila Pilih                         | ,                                                       | ~ |
| Sila Pilih                         |                                                         | ^ |
| 101101 Parlimen Malaysia           |                                                         |   |
| 101102 Pejabat Penyimpan Moho      | r Besar Raja-Raja                                       |   |
| 101103 Peruntukan Diraja Bagi Se   | eri Paduka Baginda Yang Dipertuan Agong (Istana Negara) |   |
| 101104 Jabatan Audit Negara        |                                                         |   |
| 101105 Suruhanjaya Pilihan Raya I  | Malaysia (SPR)                                          |   |
| 101106 Suruhanjaya Perkhidmata     | n Awam                                                  |   |
| 101107 Suruhanjaya Perkhidmata     | n Pelajaran                                             |   |
| 101108 Jabatan Perkhidmatan Av     | vam                                                     |   |
| 101109 Jabatan Perangkaan Mala     | ysia                                                    |   |
| 101110 Jabatan Peguam Negara       |                                                         |   |
| 101111 Suruhanjaya Pencegahan      | Rasuah Malaysia (SPRM)                                  |   |
| 101112 Pejabat Ketua Pendaftara    | an Mahkamah Persekutuan                                 |   |
| alt 101113 Bahagian Hal Ehwal Unda | ng-Undang                                               |   |
| 10111E Unit Domodopop Tadhira      | P Persecondan Dengurusan Mahyeia (MAMDU)                | ~ |

(iii) Pilih Cawangan jika berkenaan.

| Konfigurasi eRating: <b>#null</b>                                        | ×      |
|--------------------------------------------------------------------------|--------|
| Agensi                                                                   |        |
| Kementerian:                                                             |        |
| 101 Jabatan Perdana Menteri                                              | ~      |
| Jabatan:                                                                 |        |
| 101115 Unit Pemodenan Tadbiran & Perancangan Pengurusan Malaysia (MAMPU) | $\sim$ |
| Cawangan:                                                                |        |
| Sila Pilih                                                               | ~      |
| Sila Pilih                                                               |        |
| 101115001 MAMPU Cawangan Sarawak                                         |        |
| 101115002 MAMPU Cyberjaya                                                |        |
| 101115003 MAMPU Putrajaya                                                |        |
| 101115004 MAMPU Cawangan Sabah                                           |        |
| 101115005 MAMPU eRATING                                                  |        |
|                                                                          |        |
| Ø Tutup V Simpar                                                         | 1      |

(iv) Masukkan Bahagian jika berkenaan.

| onfigurasi eRating: <b>#null</b>                                         | × |
|--------------------------------------------------------------------------|---|
| Agensi                                                                   |   |
| Kementerian:                                                             |   |
| 101 Jabatan Perdana Menteri                                              | ~ |
| Jabatan:                                                                 |   |
| 101115 Unit Pemodenan Tadbiran & Perancangan Pengurusan Malaysia (MAMPU) | ~ |
| Cawangan:                                                                |   |
| 101115002 MAMPU Cyberjaya                                                | ~ |
| Bahagian:                                                                |   |
| Pembangunan Aplikasi                                                     |   |
| Status:                                                                  |   |
|                                                                          | ~ |
| Aktif                                                                    |   |
| Tidak Aktif                                                              |   |
|                                                                          |   |
|                                                                          |   |

(v) Pilih status samada " Aktif " atau " Tidak Aktif "

| Agensi             |                                                          |   |
|--------------------|----------------------------------------------------------|---|
| Kementerian:       |                                                          |   |
| 101 Jabatan Perdar | na Menteri                                               | ~ |
| Jabatan:           |                                                          |   |
| 101115 Unit Pemod  | lenan Tadbiran & Perancangan Pengurusan Malaysia (MAMPU) | ~ |
| Cawangan:          |                                                          |   |
| 101115002 MAMPU    | Cyberjaya                                                | ~ |
| Bahagian:          |                                                          |   |
| Pembangunan Aplik  | asi                                                      |   |
| Status:            |                                                          |   |
|                    |                                                          | ~ |
| Aktif              |                                                          |   |
| Tidak Aktif        |                                                          |   |

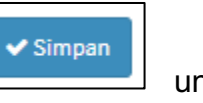

untuk simpan

- (vi) Seterusnya tekan butang maklumat yang telah di isi.
- (vii) Selepas maklumat Agensi dilengkapkan dan disimpan, tab baharu akan aktif iaitu tab Pengguna, tab Paparan dan tab Penetapan.

| Agensi Pengguna Paparan Penetapan |   |       |          |         |           |
|-----------------------------------|---|-------|----------|---------|-----------|
|                                   | A | gensi | Pengguna | Paparan | Penetapan |

| Konfigu | rasi eRating: <b>#101115002</b>                              | × |
|---------|--------------------------------------------------------------|---|
| Agens   | si Pengguna Paparan Penetapan                                |   |
| Kement  | erian:                                                       |   |
| 101 .   | Jabatan Perdana Menteri                                      | ~ |
| Jabatan | :                                                            |   |
| Unit    | Pemodenan Tadbiran & Perancangan Pengurusan Malaysia (MAMPU) | ~ |
| Cawang  | an:                                                          |   |
| MAM     | PU Cyberjaya                                                 | ~ |
| Bahagia | n:                                                           |   |
|         |                                                              |   |
| Status: |                                                              |   |
| Aktif   |                                                              | ~ |
|         | 🖉 Tutup 🗸 Kemaskin                                           | i |

- (i) Tab Pengguna akan memaparkan maklumat pengguna bagi agensi tersebut dan tambah pengguna baharu.
  - a. Tekan butang untuk mewujudkan pengguna dan borang Maklumat Pengguna akan

dipaparkan.

| Konfigurasi eRat       | ing: <b>#1011150</b> 0 | )2        |         |     |               | × |
|------------------------|------------------------|-----------|---------|-----|---------------|---|
| Agensi Peng            | guna Paparan           | Penetapan |         |     |               |   |
| Tambah                 |                        |           | Search: |     |               |   |
| Nama Penuh 🛛 🎼         | Jawatan 🗍 🏌            | Status 🕸  | Akses   | 11  | Tindakan      | 1 |
| Aminah binti Sahar     | Pegawai<br>Penerangan  | Aktif     | Kaunter |     | Papar / Hapus |   |
| Showing 1 to 1 of 1 en | tries                  |           |         | Pre | zvious 1 Next |   |

- b. Lengkapkan borang Maklumat Pengguna
- c. Pilih Capaian pengguna samada **Pentadbir** atau **Kaunter.**

| Gambar Profil                                                  | Nama Penuh:        |  |  |
|----------------------------------------------------------------|--------------------|--|--|
|                                                                | Nama Penuh         |  |  |
|                                                                | No Kad Pengenalan: |  |  |
|                                                                | No Kad Pengenalan  |  |  |
|                                                                | Kata Laluan:       |  |  |
|                                                                | Kata Laluan        |  |  |
| Choose file No file chosen                                     | Jawatan:           |  |  |
| (Pastikan logo dalam format png atau gif<br>berukuran 100x100) | Jawatan            |  |  |
|                                                                | Emel:              |  |  |
| ID Pengguna                                                    | Emel Rasmi         |  |  |
|                                                                | No. Tel:           |  |  |
|                                                                | No. Tel Pejabat    |  |  |
| 4                                                              | Capaian:           |  |  |
|                                                                | ✓ Pentadbir        |  |  |
|                                                                | Kaunter            |  |  |
|                                                                | Aktif              |  |  |
|                                                                |                    |  |  |

d. Tekan butang untuk pilih

gambar pengguna.

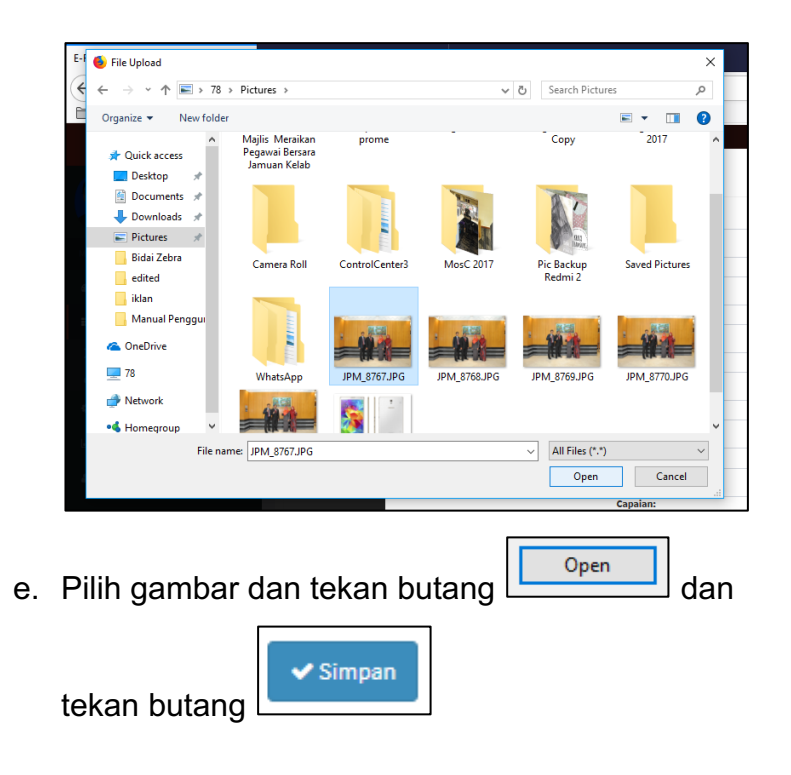

#### (ii) Tab Paparan

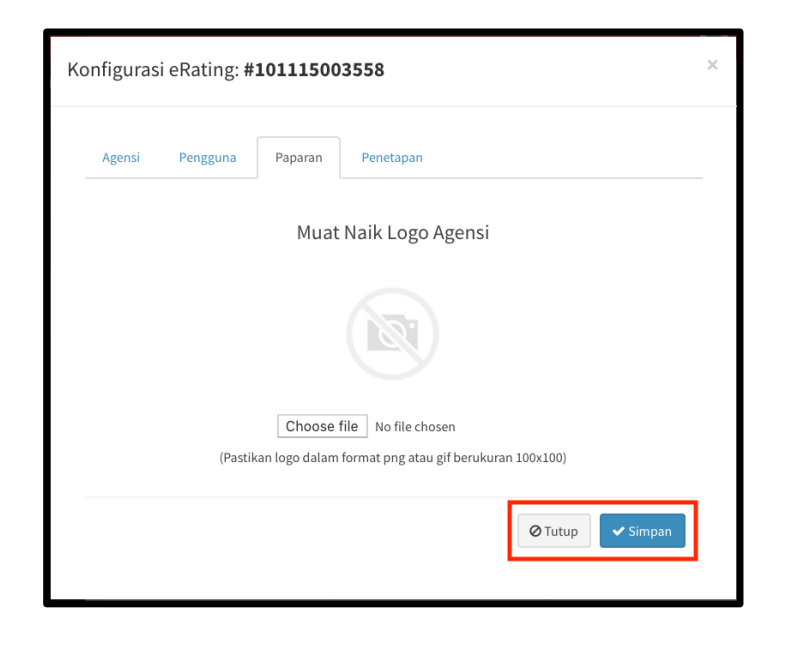

### a. Tekan butang Choose File

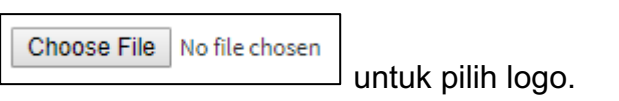

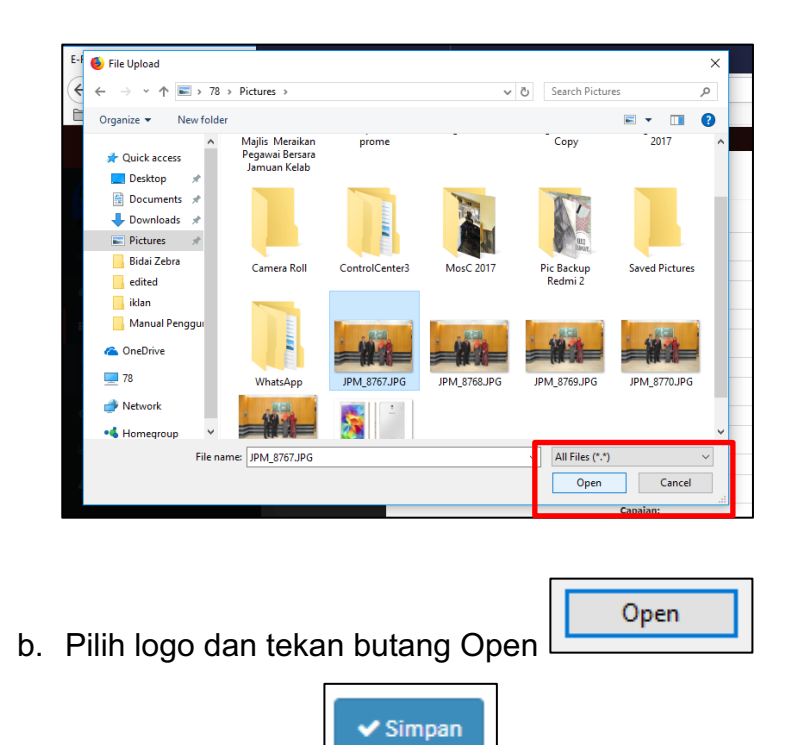

dan tekan butang

#### (iii) Tab Penetapan

| Konfigurasi eRating: <b>#10</b> | 1115              | ×  |
|---------------------------------|-------------------|----|
| Agensi Pengguna                 | Paparan Penetapan |    |
| Soalan (Bahasa):                |                   |    |
| Bagaimanakah prestasi per       | khidmatan saya?   |    |
| Question (English):             |                   | // |
| How is the performance of       | my services?      | 1. |
| Pilihan Smiley:                 |                   |    |
| ✓ 5 Bintang                     |                   | -  |
|                                 |                   |    |
|                                 | ⊘ Tutup ✓ Simpan  |    |
|                                 |                   |    |

- a. Masukkan soalan yang akan dipaparkan pada tablet dalam Bahasa Melayu dan Bahasa Inggeris.
- b. Pilih tetapan Smiley 5 bintang.

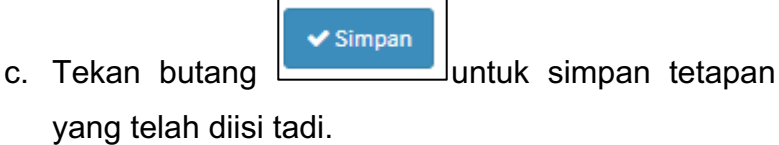

### (b) Kemaskini Pengguna

(i) Tekan pautan

🛃 Kemaskini Maklumat Agensi

paparan

"Senarai Agensi" akan dipaparkan. Pilih agensi dari senarai.

| eRATING                       |                                                      | 🚯 Shahrizan bin Md Rajak |
|-------------------------------|------------------------------------------------------|--------------------------|
| Shahrizan bin Md Rajak        | Senarai Agensi                                       | 🍰 Utama 🗧 Tetapan        |
|                               | Show 10 verbis                                       | Search:                  |
| MAIN NAVIGATION               | Kementerian:                                         | 11 Tindakan 11           |
| III Senarai Agensi 🗸 🗸        | Jabatan Perdana Menteri                              | Papar                    |
| Contract Contract             | Kementerian Pengangkutan                             | Papar                    |
| · Konstatististellandet konst | Kementerian Kerja Raya                               | Papar                    |
| ial Laporan                   | Kementerian Perdagangan Antarabangsa Dan<br>Industri | Papar                    |
|                               | Kementerian Sumber Manusia                           | Papar                    |
| 📥 Maklumat Diri               | Kementerian Perumahan Dan Kerajaan Tempatan          | Papar                    |
|                               | Kementerian Pertahanan                               | Papar                    |
|                               | Kementerian Luar Negeri                              | Papar                    |
|                               | Kementerian Belia Dan Sukan                          | Papar                    |
|                               | Kementerian Kesihatan Malaysia                       | Papar                    |

 (ii) Cari agensi dengan memilih samada kementerian, jabatan atau cawangan dari senarai *drop down*. Carian juga boleh dibuat dengan menulis nama kementerian, jabatan atau cawangan pada ruangan search

#### MANUAL PENGGUNA SISTEM e-RATING v2.0

| MENU UTAMA                |                         |                                                                         |                        | _              |                        |
|---------------------------|-------------------------|-------------------------------------------------------------------------|------------------------|----------------|------------------------|
| 🍰 Dashboard               | Show 10 🗸 entries       |                                                                         |                        | Search: n      | ampu                   |
| 🗰 Senarai Agensi 🛛 <      | Kementerian:            | Jabatan: ↓↑                                                             | Cawangan:              | ↓<br>Bahagian: | <b>↓</b> ↑<br>Tindakan |
| 내 Laporan 🍰 Maklumat Diri | Jabatan Perdana Menteri | Unit Pemodenan Tadbiran &<br>Perancangan Pengurusan Malaysia<br>(MAMPU) |                        |                | Papar                  |
|                           | Jabatan Perdana Menteri | Unit Pemodenan Tadbiran &<br>Perancangan Pengurusan Malaysia<br>(MAMPU) | MAMPU Cawangan Sarawak |                | Papar                  |
|                           | Jabatan Perdana Menteri | Unit Pemodenan Tadbiran &<br>Perancangan Pengurusan Malaysia<br>(MAMPU) | MAMPU Cyberjaya        |                | Papar                  |
|                           | Jabatan Perdana Menteri | Unit Pemodenan Tadbiran &<br>Perancangan Pengurusan Malaysia<br>(MAMPU) | MAMPU Putrajaya        |                | Papar                  |
|                           | Jabatan Perdana Menteri | Unit Pemodenan Tadbiran &<br>Perancangan Pengurusan Malaysia<br>(MAMPU) | MAMPU Cawangan Sabah   |                | Papar                  |
|                           | Jabatan Perdana Menteri | Unit Pemodenan Tadbiran &<br>Perancangan Pengurusan Malaysia<br>(MAMPU) | MAMPU BPKK Event       |                | Papar                  |
|                           | Jabatan Perdana Menteri | Unit Pemodenan Tadbiran &<br>Perancangan Pengurusan Malaysia<br>(MAMPU) | MAMPU Cyberjaya        | test           | Papar                  |

(iv) Klik pada Tab Pengguna untuk melihat senarai pengguna

| onfigurasi eRating: <b>#101115003</b>                             | × |
|-------------------------------------------------------------------|---|
| Agensi Pengguna Piparan Penetapan                                 |   |
| Kementerian:                                                      |   |
| 101 Jabatan Perdana Menteri                                       |   |
| Jabatan:                                                          |   |
| Unit Pemodenan Tadbiran & Perancangan Pengurusan Malaysia (MAMPU) |   |
| Cawangan:                                                         |   |
| MAMPU Putrajaya                                                   |   |
| Bahagian:                                                         |   |
| Status:                                                           |   |
| Aktif                                                             |   |
| ⊘ Tutup ✔ Kemaskini                                               |   |

(v) Klik pada pautan untuk mengemaskini maklumat pengguna.

| Agensi                     | P  | engguna | Paparan | Pene   | tapan |           |     |               |    |
|----------------------------|----|---------|---------|--------|-------|-----------|-----|---------------|----|
| Tambah                     |    |         |         |        |       | Sear      | ch: |               |    |
| Nama Penuh                 | ↓↑ | Jawatan | 11      | Status | .↓↑   | Akses     | J†  | Tindakan      | 11 |
| SITI AISYAH<br>BINTI HAMID |    |         |         | Aktif  |       | Pentadbir |     | Papar / Hapus |    |

(vi) Paparan **Maklumat Pengguna** akan dipaparkan seperti dibawah

| Gambar Profil                            | Nama Penuh:                          |  |
|------------------------------------------|--------------------------------------|--|
|                                          | SITI AISYAH BINTI HAMID              |  |
|                                          | No Kad Pengenalan:                   |  |
|                                          | Kata Laluan:                         |  |
| Choose file No file chosen               | Jawatan:                             |  |
| (Pastikan logo dalam format png atau gif | Jawatan                              |  |
| berukuran 100x100)                       | Emel:                                |  |
| 5983                                     | Emel Rasmi                           |  |
|                                          | No. Tel:                             |  |
|                                          | No. Tel Pejabat                      |  |
|                                          | Capaian:                             |  |
|                                          | Kaunter 🔶                            |  |
|                                          | Status:                              |  |
|                                          |                                      |  |
|                                          | a Qrcode Viutup Set Semula Kemaskini |  |
|                                          | ✓ Kemaskini                          |  |

(viii) Klik pada pautan / Hapus untuk hapus maklumat pengguna.

| Konfigurasi                | eRati   | ng: # <b>10</b> | )11150( | )3558    |    |         |    |               |      | × |
|----------------------------|---------|-----------------|---------|----------|----|---------|----|---------------|------|---|
| Agensi                     | Peng    | guna            | Paparan | Penetapa | in |         |    |               |      |   |
| Tambah                     |         |                 |         |          |    | Search  | :  |               |      | ] |
| Nama<br>Penuh              | 11      | Jawatan         | 11      | Status   | 11 | Akses   | 11 | Tindakan      | ĴΪ   |   |
| SITI AISYAH<br>BINTI HAMID |         |                 |         | Aktif    |    | Kaunter |    | Papar / Hapus |      |   |
| Showing 1 to 1             | of 1 en | tries           |         |          |    |         | ł  | Previous 1    | Next |   |

(ix) Paparan mesej **Hapus Rekod** akan dipaparkan seperti dibawah.

| Hapus Rekod                                    | × |
|------------------------------------------------|---|
| SITI AISYAH BINTI HAMID<br>(ID Pengguna: 5983) |   |
| Anda pasti untuk menghapuskan maklumat ini?    |   |
| 🗎 Ya, Hapuskan 🧭 Batal                         |   |

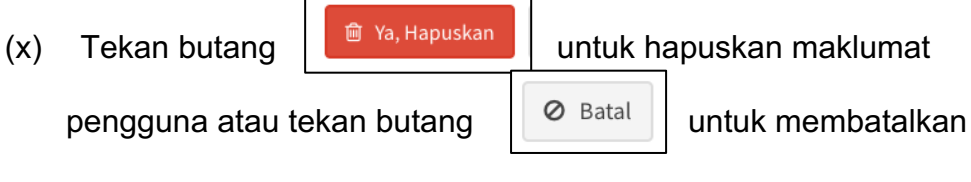

penghapusan data pengguna.

#### 4.4 Laporan

(a) Klik pada pautan "Laporan".

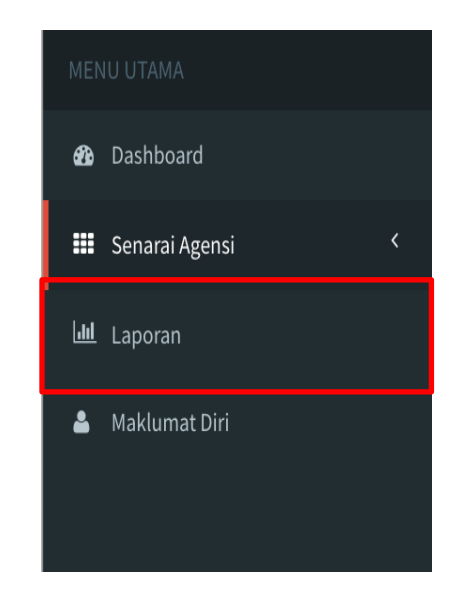

(b) Paparan laporan akan dipaparkan.

| Sistem eRating                     | E Shahriaan bin Md Rajak                                                                                                    |
|------------------------------------|----------------------------------------------------------------------------------------------------|
| Shahrizan bin Md Rajak<br>• Online | Laporan eRating & Utama > Laporan                                                                                                |
| MENU UTAMA                         | Laporan Terperinci Mengikut Agensi Mengikut Bulan Maklumbalas Aduan Log Pengguna Laporan Kurang & Tidak Memuaskan Laporan Mobile |
| 🝘 Dashboard                        | (DI) Konsekular                                                                                                    |
| 🗰 Senarai Agensi                   | Pilin Kementenan 👻                                                                                                    |
| Lad. Laporan                       | Pilih Jabatan 🗘                                                                                                    |
| 📥 Maklumat Diri                    | Pilih Cawangan 🔶                                                                                                    |
|                                    | Pilih Petugas 🔶                                                                                                    |
|                                    | 1 Tarikh Laporan                                                                                                    |
|                                    | <ul> <li>Set Semula ✓ Jana Laporan</li> <li>Search:</li> <li></li></ul>                                                          |
|                                    | II II II II II II II II II II Pilhan II                                                                                          |

| Laporan Terperinci | Mengikut Agensi | Mengikut Bulan | Maklumbalas Aduan | Log Pengguna | Laporan Kurang & Tidak Memuaskan | Laporan Mobile   |              |
|--------------------|-----------------|----------------|-------------------|--------------|----------------------------------|------------------|--------------|
| Pilih Kementerian  |                 |                |                   |              |                                  |                  | \$           |
| Pilih Jabatan      |                 |                |                   |              |                                  |                  | \$           |
| Pilih Cawangan     |                 |                |                   |              |                                  |                  | \$           |
| Pilih Petugas      |                 |                |                   |              |                                  |                  | \$           |
| Tarikh Lapo        | oran            |                |                   |              |                                  |                  |              |
|                    |                 |                |                   |              | ·                                | 🤊 Set Semula 🔷 J | lana Laporan |

### (c) Terdapat 4 pilihan laporan yang boleh di jana iaitu:

# (i) Laporan Terperinci

Klik pada tab Laporan Terperinci

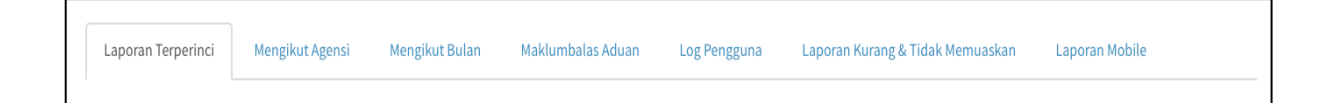

# (a) Pilih kementerian

| Sistem eRating                                          | =                                                                                                    | Shahrizan bin Md Rajak |
|---------------------------------------------------------|----------------------------------------------------------------------------------------------------|------------------------|
| Shahrizan bin Md Rajak<br>• Online                      | Laporan eRating                                                                                                    | 🚯 Utama > Laporan      |
| MENU UTAMA<br><b>35</b> Dashboard<br>III Senaral Agenci | Laporan Terperinci Mengikut Agensi Mengikut Bulan Maklumbalas Aduan Log Pengguna Laporan Kurang & Tidak Memuaskan Laporan Mo                                                                                                    | bile                   |
| Laporan                                                 | V Pilih Kementerian<br>101 Jabatan Perdana Menteri<br>103 Rementerian Kewangan                                                                                                    | \$                     |
| Addumat Diri                                            | 104 Kementerian Pengangkutan<br>105 Kementerian Kerja Raya<br>108 Kementerian Sumber Manusia<br>114 Kementerian Perumahan Dan Kerajaan Tempatan<br>117 Kementerian Perumahan Dan Kerajaan Tempatan<br>118 Kementerian Perumahan Dan Kerajaan Tempatan<br>119 Kementerian Luar Negeri<br>121 Kementerian Belia Dan Sukan<br>123 Kementerian Belia Dan Sukan<br>132 Kementerian Pertahanan dan Industri Asas Tani<br>133 Kementerian Pertahan dan Industri Asas Tani<br>135 Kementerian Pertahanan Jerladangan dan Komoditi<br>134 Kementerian Pertahan dan Industri Asas Tani<br>135 Kementerian Pelajaran Malaysia<br>136 Kementerian Pelajaran Malaysia<br>137 Kementerian Pelancongan<br>139 Kementerian Sains, Teknologi Dan Inovasi<br>140 Kementerian Kemajuan Luar Bandar dan Wilayah<br>141 Kementerian Sumber Asli dan Alam Sekitar | •                      |

# (b) Pilih Jabatan

| ← → C ① erating2 mampu gov n  | 101102 Pejabat Penyimpan Mohor Besar Raja-Raja                                                                                                    |        |
|-------------------------------|----------------------------------------------------------------------------------------------------|--------|
| C / O Crossingermanipaigon    | 101103 Peruntukan Diraja Bagi Seri Paduka Baginda Yang Dipertuan Agong (Istana Negara)                                                                                                    | $\sim$ |
| 👖 Apps ★ Bookmarks 📃 Programm | nin 101104 Jabatan Audit Negara                                                                                                    | okmarl |
|                               | 101105 Suruhanjaya Pilihan Raya Malaysia (SPR)                                                                                                    |        |
| Sistem eRating =              | 101106 Suruhanjaya Perkhidmatan Awam                                                                                                    | Rajak  |
|                               | 101107 Suruhanjaya Perkhidmatan Pelajaran                                                                                                    |        |
|                               | 101108 Jabatan Perkhidmatan Awam                                                                                                    |        |
| Shanrizan bin Md Kajak        | a 101109 Jabatan Perangkaan Malaysia                                                                                                    | oran   |
| Online                        | 101110 Jabatan Peguam Negara                                                                                                    |        |
|                               | 101111 Suruhaniava Pencegahan Rasuah Malavsia (SPRM)                                                                                                    |        |
|                               | 101112 Pejabat Ketua Pendaftaran Mahkamah Persekutuan                                                                                                    |        |
| MENU UTAMA                    | 101113 Bahagian Hal Ehwal Undang-Undang                                                                                                    |        |
|                               | 101115 Unit Pemodenan Tadbiran & Perancanyan Pengurusan Malaysia (MAMPU)                                                                                                    |        |
| Dashboard                     | 101116 Unit Penvelarasan Pelaksanaan (ICU)                                                                                                    |        |
|                               | 101117 Unit Perancang Ekonomi (EPU)                                                                                                    |        |
| III Senarai Agensi            | 101118 Bahagian Penyelidikan                                                                                                    |        |
|                               | 101119 Mailis Keselamatan Negara (MKN)                                                                                                    | *      |
| Laporan                       |                                                                                                    |        |
|                               | Pilin Jabatan                                                                                                    | *      |
| Maklumat Diri                 |                                                                                                    |        |
|                               | Pilih Cawangan                                                                                                    |        |
|                               |                                                                                                    | _      |
|                               |                                                                                                    |        |
|                               | SEMUA                                                                                                    | *      |
|                               |                                                                                                    |        |
|                               | 🛗 Tarikh Laporan                                                                                                    |        |
|                               |                                                                                                    | _      |
|                               |                                                                                                    | _      |
|                               | the full cardinal sector of the sector of the sector of th |        |
|                               | -y ale bemua                                                                                                    |        |
|                               |                                                                                                    | _      |
|                               | Search:                                                                                                    |        |
|                               |                                                                                                    | _      |
|                               |                                                                                                    |        |
|                               |                                                                                                    |        |
|                               |                                                                                                    | ίΤ     |

(c) Pilih cawangan yang berkenaan.

| Sistem eRating                     | ≡ 📀 Shahritan bin Md Rajak                                                                                                    |
|------------------------------------|----------------------------------------------------------------------------------------------------|
| Shahrizan bin Md Rajak<br>• Online | Laporan eRating 💩 Utame > Laporan                                                                                                    |
| MENU UTAMA                         | Laporan Terperinci Mengikut Agensi Mengikut Bulan Maklumbalas Aduan Log Pengguna Laporan Kurang & Tidak Memuaskan Laporan Mobile                                                                                                    |
| 🌐 Senarai Agensi                   | 101 Jabatan Perdana Menteri 🗘                                                                                                    |
| 🖬 Laporan                          | 101115 Unit Pemodenan Tadbiran & Perancangan Pengurusan Malaysia (MAMPU)                                                                                                    |
| Makkumat Diri                      | <ul> <li>✓ Pilih Cawangan</li> <li>101115001 MAMPU Cawangan Sarawak</li> <li>101115002 MAMPU Cyberjaya</li> <li>101115003 MAMPU Putrajaya</li> <li>101115005 MAMPU BPKK Event</li> <li>101115004 MAMPU Cawangan Sabah</li> </ul>                                                                                                    |
|                                    | Set Semula Jana Laporan<br>Search:                                                                                                    |
|                                    | The second second secon |

(d) Buat pilihan pegawai untuk menjana laporan pegawai yang telah dipilih atau pilih semua untuk paparkan semua laporan pegawai.

| Sistem eRating                     | 😑 😵 Shahrizan bin Md Rajak                                                                                                    |
|------------------------------------|----------------------------------------------------------------------------------------------------|
| Shahrizan bin Md Rajak<br>• Online | Laporan eRating & Utama > Laporan                                                                                                    |
| MENU UTAMA                         | Laporan Terperinci Mengikut Agensi Mengikut Bulan Maklumbalas Aduan Log Pengguna Laporan Kurang & Tidak Memuaskan Laporan Mobile                                                                                                    |
| 🎹 Senarai Agensi                   | 101 Jabatan Perdana Menteri 🗢                                                                                                    |
| 🖬 Laporan                          | 101115 Unit Pemodenan Tadbiran & Perancangan Pengurusan Malaysia (MAMPU)                                                                                                    |
| Aldumat Diri                       | 101115003 MAMPU Putrajaya     Image: Constraint of the second second secon |
|                                    | NURNADIA BINTI ZAINAL ABIDIN 🔊 Set Semula 🗸 Kemaskoni                                                                                                    |
|                                    | Image: Construction     Search:   Search:                                                                                                    |
|                                    | it it it it it it Pilihan it<br>Tailbh Kamatailan ishatan Asanci it Maustar Kama Basuni Baino                                                                                                    |

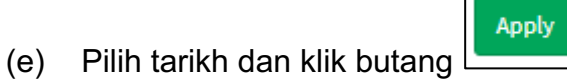

| 🔹 Dashboard      | 101 Jabatan Perdana Menteri                             |              |      |               |     |    |         |    |    |    |    |    |    |         |             | ,          | , |
|------------------|---------------------------------------------------------|--------------|------|---------------|-----|----|---------|----|----|----|----|----|----|---------|-------------|------------|---|
| 🎟 Senarai Agensi | 101115 Unit Pemodenan Tadbiran & Perancangan Pengurusar | n Malaysia ( | (MAM | PU)           |     |    |         |    |    |    |    |    |    |         |             | ,          | , |
| Lat. Laporan     |                                                         |              |      |               |     |    |         |    |    |    |    |    |    |         |             |            |   |
| 🏝 Maklumat Diri  | 101115003 MAMPU Putrajaya                               |              |      |               |     |    |         |    |    |    |    |    |    |         |             |            | ' |
|                  | FARAH NADIA BINTI MOHAMAD                               |              |      |               |     |    |         |    |    |    |    |    |    |         |             | ,          | , |
|                  | 07/11/2018 - 07/11/2018                                 |              |      |               |     |    |         |    |    |    |    |    |    |         |             |            |   |
|                  |                                                         |              |      | Int of        | 110 |    |         |    |    |    |    | 10 |    |         | FROM T      | ,<br>,     | - |
|                  |                                                         | €<br>Su N    | ۰ ۱۵ | Jul 20        | Th  | Fr | ⇒<br>Sa | Su | Мо | ти | We | Th | Fr | ⇒<br>Sa | 07/11/2018  | 07/11/2018 |   |
|                  |                                                         | 24 2         | 25 : | 6 27          | 28  | 29 | 30      | 24 | 25 | 26 | 27 | 28 | 29 | 30      | Apply Cance | :1         |   |
|                  | ② ⑦ ⑦ ⑦ ⑦ ③ ● Show 10 ▼ entries                         | 1 3          | 2    | 3 4           | 5   | 6  | 7       | 1  | 2  | 3  | 4  | 5  | 6  | 7       |             |            |   |
|                  | 11 11                                                   | 8            | 9 '  | 0 11          | 12  | 13 | 14      | 8  | 9  | 10 | 11 | 12 | 13 | 14      |             |            |   |
|                  | Tarikh Kementerian Jabatan                              | 15 1         | 16   | 7 18          | 19  | 20 | 21      | 15 | 16 | 17 | 18 | 19 | 20 | 21      |             |            |   |
|                  | No data available in table                              | 22 2         | 23 2 | 94 25<br>11 1 | 26  | 3  | 28      | 22 | 23 | 24 | 25 | 26 | 3  | 28      |             |            |   |
|                  | Showing 0 to 0 of 0 entries                             |              |      |               |     | 0  |         | 20 | 00 |    |    | -  |    |         |             |            |   |
|                  |                                                         |              |      |               |     |    |         |    |    |    |    |    |    |         | Previo      | Next       |   |
|                  |                                                         |              |      |               |     |    |         |    |    |    |    |    |    |         |             |            |   |
|                  |                                                         |              |      |               |     |    |         |    |    |    |    |    |    |         |             |            |   |

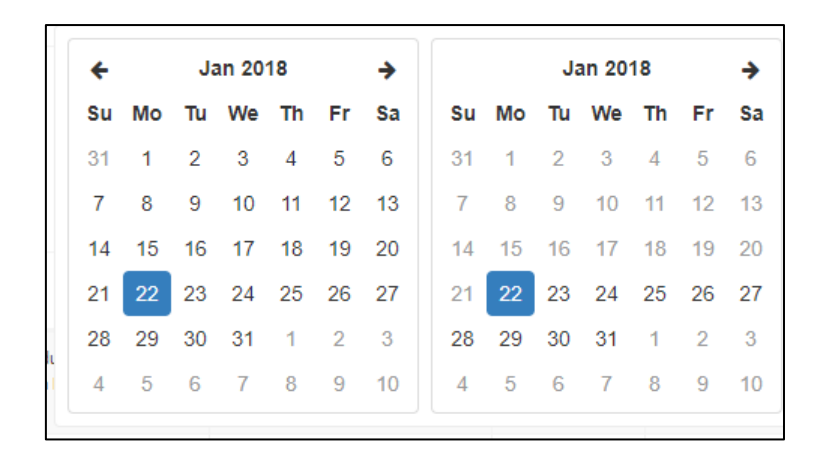

(f) Format laporan terperinci seperti dibawah akan dipaparkan

| & 2 E                  | B B Show 10 V ent        | tries                            |                                        |                  |                                    |                      |
|------------------------|--------------------------|----------------------------------|----------------------------------------|------------------|------------------------------------|----------------------|
| ↓†<br>Tarikh           | ↓†<br>Kementerian        | ↓†<br>Jabatan                    | ↓†<br>Agensi                           | ↓†<br>ID Kaunter | ↓†<br>Nama Pegawai                 | Pilihan ↓1<br>Rating |
| 2018-01-05<br>04:10:32 | Kementerian Dalam Negeri | Jabatan Imigresen Malaysia (JIM) | Jabatan Imigresen Malaysia Caw<br>KLIA | 1289             | MUHAMAD ANUAR SYUKRIMI BIN<br>AZAM | 5                    |
| 2018-01-05<br>04:10:38 | Kementerian Dalam Negeri | Jabatan Imigresen Malaysia (JIM) | Jabatan Imigresen Malaysia Caw<br>KLIA | 1289             | MUHAMAD ANUAR SYUKRIMI BIN<br>AZAM | 5                    |
| 2018-01-05<br>04:10:41 | Kementerian Dalam Negeri | Jabatan Imigresen Malaysia (JIM) | Jabatan Imigresen Malaysia Caw<br>KLIA | 1289             | MUHAMAD ANUAR SYUKRIMI BIN<br>AZAM | 5                    |
| 2018-01-05<br>04:10:44 | Kementerian Dalam Negeri | Jabatan Imigresen Malaysia (JIM) | Jabatan Imigresen Malaysia Caw<br>KLIA | 1289             | MUHAMAD ANUAR SYUKRIMI BIN<br>AZAM | 5                    |
| 2018-01-05<br>04:10:46 | Kementerian Dalam Negeri | Jabatan Imigresen Malaysia (JIM) | Jabatan Imigresen Malaysia Caw<br>KLIA | 1289             | MUHAMAD ANUAR SYUKRIMI BIN<br>AZAM | 5                    |
| 2018-01-05<br>04:10:48 | Kementerian Dalam Negeri | Jabatan Imigresen Malaysia (JIM) | Jabatan Imigresen Malaysia Caw<br>KLIA | 1289             | MUHAMAD ANUAR SYUKRIMI BIN<br>AZAM | 5                    |
| 2018-01-05<br>04:10:50 | Kementerian Dalam Negeri | Jabatan Imigresen Malaysia (JIM) | Jabatan Imigresen Malaysia Caw<br>KLIA | 1289             | MUHAMAD ANUAR SYUKRIMI BIN<br>AZAM | 5                    |
| 2018-01-05<br>04:10:52 | Kementerian Dalam Negeri | Jabatan Imigresen Malaysia (JIM) | Jabatan Imigresen Malaysia Caw<br>KLIA | 1289             | MUHAMAD ANUAR SYUKRIMI BIN<br>AZAM | 5                    |
| 2018-01-05<br>04:10:53 | Kementerian Dalam Negeri | Jabatan Imigresen Malaysia (JIM) | Jabatan Imigresen Malaysia Caw<br>KLIA | 1289             | MUHAMAD ANUAR SYUKRIMI BIN<br>AZAM | 5                    |

(g) Terdapat 5 pilihan butang manipulasi maklumat iaitu:

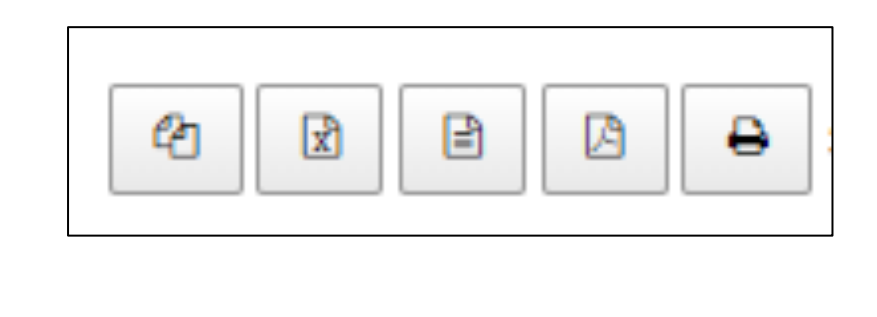

|     |             | ළු |                   |
|-----|-------------|----|-------------------|
| (h) | Klik butang |    | untuk salin data. |

| (2) (2) (2)            | A ⇒ Show 10 ▼            | entries                          |                                        |                  |                                    |                      |
|------------------------|--------------------------|----------------------------------|----------------------------------------|------------------|------------------------------------|----------------------|
| ↓†<br>Tarikh           | Kementerian              | lî Jabatan                       | .↓↑<br>Agensi                          | ↓↑<br>ID Kaunter | ↓†<br>Nama Pegawai                 | Pilihan ↓↑<br>Rating |
| 2018-01-05<br>04:10:32 | Kementerian Dalam        | Copy to clipboa                  | ard <sub>Nysia Caw</sub>               | 1289             | MUHAMAD ANUAR SYUKRIMI BIN<br>AZAM | 5                    |
| 2018-01-05<br>04:10:38 | Kementerian Dalam        | Copied 11 rows to clipboard      | iysia Caw                              | 1289             | MUHAMAD ANUAR SYUKRIMI BIN<br>AZAM | 5                    |
| 2018-01-05<br>04:10:41 | Kementerian Dalam Negeri | Jabatan Imigresen Malaysia (JIM) | Jabatan Imigresen Malaysia Caw<br>KLIA | 1289             | MUHAMAD ANUAR SYUKRIMI BIN<br>AZAM | 5                    |
| 2018-01-05<br>04:10:44 | Kementerian Dalam Negeri | Jabatan Imigresen Malaysia (JIM) | Jabatan Imigresen Malaysia Caw<br>KLIA | 1289             | MUHAMAD ANUAR SYUKRIMI BIN<br>AZAM | 5                    |
| 2018-01-05<br>04:10:46 | Kementerian Dalam Negeri | Jabatan Imigresen Malaysia (JIM) | Jabatan Imigresen Malaysia Caw<br>KLIA | 1289             | MUHAMAD ANUAR SYUKRIMI BIN<br>AZAM | 5                    |
| 2018-01-05<br>04:10:48 | Kementerian Dalam Negeri | Jabatan Imigresen Malaysia (JIM) | Jabatan Imigresen Malaysia Caw<br>KLIA | 1289             | MUHAMAD ANUAR SYUKRIMI BIN<br>AZAM | 5                    |
| 2018-01-05<br>04:10:50 | Kementerian Dalam Negeri | Jabatan Imigresen Malaysia (JIM) | Jabatan Imigresen Malaysia Caw<br>KLIA | 1289             | MUHAMAD ANUAR SYUKRIMI BIN<br>AZAM | 5                    |

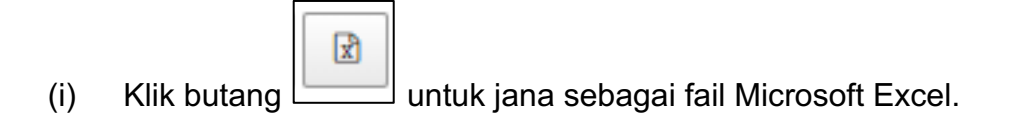

|                   | 4 × E                  | B B Show 10 T en         | tries                            |
|-------------------|------------------------|--------------------------|----------------------------------|
|                   | ↓†<br>Tarikh           | ↓†<br>Kementerian        | Jabatan                          |
|                   | 2018-01-05<br>04:10:32 | Kementerian Dalam Negeri | Jabatan Imigresen Malaysia (JIM) |
|                   | 2018-01-05<br>04:10:38 | Kementerian Dalam Negeri | Jabatan Imigresen Malaysia (JIM) |
|                   | 2018-01-05<br>04:10:41 | Kementerian Dalam Negeri | Jabatan Imigresen Malaysia (JIM) |
|                   | 2018-01-05             | Kementerian Dalam Negeri | Jabatan Imigresen Malaysia (JIM) |
| E-Rating (8).xlsx |                        |                          |                                  |

| X≣    | 5.          | ⊘                |          |                      |            |        |              |              |            | E-Rating (8          | ).xlsx - Exc   | el       |               |      |                               |                            |        |            |                                  | ? 📧                                         | - 8      | ×      |
|-------|-------------|------------------|----------|----------------------|------------|--------|--------------|--------------|------------|----------------------|----------------|----------|---------------|------|-------------------------------|----------------------------|--------|------------|----------------------------------|---------------------------------------------|----------|--------|
| FILE  | HO          | ME INSERT        | PAGE LAY | YOUT FO              | ORMULAS    | DATA   | A REVIEW     | VIEV         | v          |                      |                |          |               |      |                               |                            |        |            |                                  |                                             | Si       | ign in |
| Paste | Cut<br>Copy | at Painter       | Calibr   | ri<br>T <u>U</u> - 🗌 | • 11 • A   | A<br>A | = = =        | &>.<br>€≣ #≣ | 🔐 Wrap     | Text<br>e & Center 👻 | Genera<br>\$ - | ۱<br>% ، | +<br>00. 00.* | Cond | itional Form<br>atting + Tabl | at as Cell<br>e • Styles • | insert | Delete For | Timat<br>↓ ∑ Ai<br>↓ Fil<br>↓ Cl | utoSum * AZY<br>II * Sort 8<br>ear * Filter | k Find & |        |
|       | Clipboard   | r⊊ Blueto        | th       | Fon                  | t          | Fai    |              | Align        | ment       | 6                    | i r            | Number   | 5             |      | Styles                        |                            |        | Cells      |                                  | Editing                                     |          | ^      |
| A14   | ,           |                  | fr       |                      |            |        |              |              |            |                      |                |          |               |      |                               |                            |        |            |                                  |                                             |          | ~      |
|       | ٨           | B                | Ja       | C                    |            |        |              | D            |            |                      |                | F        |               |      | F                             |                            |        | 6          |                                  | н                                           | 1.1      |        |
| 1 1   | eRating     | Tarikh           | Ken      | nenterian            |            | laha   | tan          | 0            |            | Agensi               |                | L        |               |      | ID Kaunter                    | Nama Pega                  | wai    | 0          |                                  | Piliban Ratin                               | σ '      | -1     |
| 2     | 988078      | 2018-01-05 04:10 | 32 Ken   | nenterian [          | Dalam Nege | r Jaba | tan Imigrese | en Malav     | (sia (IIM) | labatan li           | nigreser       | Malav    | ia Caw K      | ALD  | 1289                          | MUHAMAD                    | ANUAR  | SYUKRIM    | I BIN AZAM                       | . manual data                               | 5        |        |
| 3     | 988079      | 2018-01-05 04:10 | 38 Ken   | nenterian [          | Jalam Nege | r Jaba | tan Imigrese | en Malay     | rsia (JIM) | Jabatan Ir           | nigreser       | Malavs   | ia Caw K      | LIA  | 1289                          | MUHAMAD                    | ANUAR  | SYUKRIM    | I BIN AZAM                       |                                             | 5        |        |
| 4     | 988080      | 2018-01-05 04:10 | 41 Ken   | nenterian [          | Dalam Nege | r Jaba | tan Imigrese | en Malay     | /sia (JIM) | Jabatan Ir           | nigreser       | Malays   | ia Caw K      | LIA  | 1289                          | MUHAMAD                    | ANUAR  | SYUKRIM    | I BIN AZAM                       |                                             | 5        |        |
| 5     | 988081      | 2018-01-05 04:10 | 44 Ken   | nenterian D          | Dalam Nege | r Jaba | tan Imigrese | en Malay     | /sia (JIM) | Jabatan Ir           | nigreser       | Malays   | ia Caw K      | LIA  | 1289                          | МИНАМАВ                    | ANUAR  | SYUKRIM    | I BIN AZAM                       |                                             | 5        |        |
| 6     | 988082      | 2018-01-05 04:10 | 46 Ken   | nenterian [          | Dalam Nege | r Jaba | tan Imigrese | en Malay     | (Sia (JIM) | Jabatan Ir           | nigreser       | Malays   | ia Caw K      | LIA  | 1289                          | MUHAMAD                    | ANUAR  | SYUKRIM    | I BIN AZAM                       |                                             | 5        |        |
| 7     | 988083      | 2018-01-05 04:10 | 48 Ken   | nenterian D          | Dalam Nege | r Jaba | tan Imigrese | en Malay     | (sia (JIM) | Jabatan Ir           | nigreser       | Malays   | ia Caw K      | LIA  | 1289                          | MUHAMAD                    | ANUAR  | SYUKRIM    | I BIN AZAM                       |                                             | 5        |        |
| 8     | 988084      | 2018-01-05 04:10 | 50 Ken   | nenterian D          | Dalam Nege | r Jaba | tan Imigrese | en Malay     | /sia (JIM) | Jabatan Ir           | nigreser       | Malays   | ia Caw K      | LIA  | 1289                          | MUHAMAD                    | ANUAR  | SYUKRIM    | I BIN AZAM                       |                                             | 5        |        |
| 9     | 988085      | 2018-01-05 04:10 | 52 Ken   | nenterian 🛛          | Dalam Nege | r Jaba | tan Imigrese | en Malay     | /sia (JIM) | Jabatan Ir           | nigreser       | Malays   | ia Caw K      | (LIA | 1289                          | MUHAMAD                    | ANUAR  | SYUKRIM    | I BIN AZAM                       |                                             | 5        |        |
| 10    | 988086      | 2018-01-05 04:10 | 53 Ken   | nenterian [          | Dalam Nege | r Jaba | tan Imigrese | en Malay     | /sia (JIM) | Jabatan Ir           | nigreser       | Malays   | ia Caw K      | (LIA | 1289                          | MUHAMAD                    | ANUAR  | SYUKRIM    | I BIN AZAM                       |                                             | 5        |        |
| 11    | 988087      | 2018-01-05 04:10 | 55 Ken   | nenterian D          | Dalam Nege | r Jaba | tan Imigrese | en Malay     | /sia (JIM) | Jabatan Ir           | nigreser       | n Malays | ia Caw K      | (LIA | 1289                          | MUHAMAD                    | ANUAR  | SYUKRIM    | I BIN AZAM                       |                                             | 5        |        |
| 12    | 988088      | 2018-01-05 04:10 | 58 Ken   | nenterian 🛛          | Dalam Nege | r Jaba | tan Imigrese | en Malay     | /sia (JIM) | Jabatan Ir           | nigreser       | n Malays | ia Caw K      | (LIA | 1289                          | MUHAMAD                    | ANUAR  | SYUKRIM    | I BIN AZAM                       |                                             | 5        |        |
| 13    |             |                  |          |                      |            |        |              |              |            |                      |                |          |               |      |                               |                            |        |            |                                  |                                             |          |        |
| 14    |             |                  |          |                      |            |        |              |              |            |                      |                |          |               |      |                               |                            |        |            |                                  |                                             |          |        |
| 15    |             |                  |          |                      |            |        |              |              |            |                      |                |          |               |      |                               |                            |        |            |                                  |                                             |          |        |
| 16    |             |                  |          |                      |            |        |              |              |            |                      |                |          |               |      |                               |                            |        |            |                                  |                                             |          |        |
| 17    |             |                  |          |                      |            |        |              |              |            |                      |                |          |               |      |                               |                            |        |            |                                  |                                             |          |        |
| 18    |             |                  |          |                      |            |        |              |              |            |                      |                |          |               |      |                               |                            |        |            |                                  |                                             |          |        |
| 19    |             |                  |          |                      |            |        |              |              |            |                      |                |          |               |      |                               |                            |        |            |                                  |                                             |          |        |
| 20    |             |                  |          |                      |            |        |              |              |            |                      |                |          |               |      |                               |                            |        |            |                                  |                                             |          |        |
| 21    |             |                  |          |                      |            |        |              |              |            |                      |                |          |               |      |                               |                            |        |            |                                  |                                             |          |        |
| 22    |             |                  |          |                      |            |        |              |              |            |                      |                |          |               |      |                               |                            |        |            |                                  |                                             |          |        |
| 23    |             |                  |          |                      |            |        |              |              |            |                      |                |          |               |      |                               |                            |        |            |                                  |                                             |          | -      |
|       | Þ           | Sheet1           | ÷        |                      |            |        |              |              |            |                      | :              |          |               |      |                               |                            |        |            |                                  |                                             |          | Þ      |
| READ  |             |                  |          |                      |            |        |              |              |            |                      |                |          |               |      |                               |                            |        | Ħ          |                                  |                                             | + 1      | 00%    |

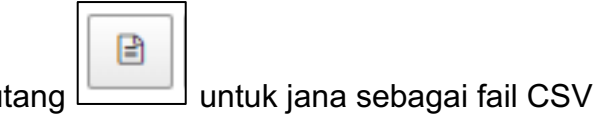

|              | 4                      | B B Show 10 V ent        | iries                            |
|--------------|------------------------|--------------------------|----------------------------------|
|              | ↓†<br>Tarikh           | ↓†<br>Kementerian        | ↓†<br>Jabatan                    |
|              | 2018-01-05<br>04:10:32 | Kementerian Dalam Negeri | Jabatan Imigresen Malaysia (JIM) |
|              | 2018-01-05<br>04:10:38 | Kementerian Dalam Negeri | Jabatan Imigresen Malaysia (JIM) |
|              | 2018-01-05<br>04:10:41 | Kementerian Dalam Negeri | Jabatan Imigresen Malaysia (JIM) |
|              | 2018-01-05<br>04:10:44 | Kementerian Dalam Negeri | Jabatan Imigresen Malaysia (JIM) |
|              | 2018-01-05<br>04:10:46 | Kementerian Dalam Negeri | Jabatan Imigresen Malaysia (JIM) |
|              | 2018-01-05             | Kementerian Dalam Negeri | Jabatan Imigresen Malaysia (JIM) |
| E-Rating.csv |                        |                          |                                  |

| X    | L 5-                             | ð                |                                                |            | E-Dati                                                                          | ag cov - Excel      |                                       |                                                                     |             |               |                 | 2                                  |                                  | ×       |
|------|----------------------------------|------------------|------------------------------------------------|------------|---------------------------------------------------------------------------------|---------------------|---------------------------------------|---------------------------------------------------------------------|-------------|---------------|-----------------|------------------------------------|----------------------------------|---------|
| FII  | F HO                             | ME INSERT        | PAGE LAYOUT FORMUL                             | AS DATA    | A REVIEW VIEW                                                                   | igicsv - Ekcer      |                                       |                                                                     |             |               |                 |                                    |                                  | Sign ir |
| Past | Cut<br>Copy<br>Form<br>Clipboard | s<br>Nat Painter | Calibri 11<br>end B I U - H - J<br>etooth Font | • A A •    | = = = ≫ ·<br>= = = ≪ Æ ⊞ Wrap Text<br>E = = = ≪ Æ ⊞ Merge & Center<br>Alignment | General<br>- \$ - % | *<br>6 9 (*.00<br>.00 →.0<br>umber F3 | Conditional Format as Cell<br>Formatting * Table * Styles<br>Styles |             | Delete Format | ∑ Aut<br>▼ Fill | oSum * 4<br>* S<br>ar* F<br>Editin | ort & Find &<br>ilter * Select * |         |
| A1   | ,                                | - : ×            | $\sqrt{f_x}$ ID eRating                        |            |                                                                                 |                     |                                       |                                                                     |             |               |                 |                                    |                                  | v       |
|      | Α                                | В                | с                                              | D          | E                                                                               | F                   |                                       | G                                                                   | н           | 1             | J               | к                                  | L                                |         |
| 1    | D eRating                        | Tarikh           | Kementerian                                    | Jabatan    | Agensi                                                                          | ID Kaunter          | Nama Pegawa                           | i                                                                   | Pilihan Rat | ting          |                 |                                    |                                  |         |
| 2    | 988078                           | 1/5/2018 4:10    | Kementerian Dalam Negeri                       | Jabatan In | Jabatan Imigresen Malaysia Caw KLIA                                             | 1289                | MUHAMAD AN                            | NUAR SYUKRIMI BIN AZAM                                              | 5           |               |                 |                                    |                                  |         |
| 3    | 988079                           | 1/5/2018 4:10    | Kementerian Dalam Negeri                       | Jabatan In | Jabatan Imigresen Malaysia Caw KLIA                                             | 1289                | MUHAMAD AN                            | NUAR SYUKRIMI BIN AZAM                                              | 5           |               |                 |                                    |                                  |         |
| 4    | 988080                           | 1/5/2018 4:10    | Kementerian Dalam Negeri                       | Jabatan In | Jabatan Imigresen Malaysia Caw KLIA                                             | 1289                | MUHAMAD AN                            | UAR SYUKRIMI BIN AZAM                                               | 5           |               |                 |                                    |                                  |         |
| 5    | 988081                           | 1/5/2018 4:10    | Kementerian Dalam Negeri                       | Jabatan In | Jabatan Imigresen Malaysia Caw KLIA                                             | 1289                | MUHAMAD AN                            | UAR SYUKRIMI BIN AZAM                                               | 5           |               |                 |                                    |                                  |         |
| 6    | 988082                           | 1/5/2018 4:10    | Kementerian Dalam Negeri                       | Jabatan In | Jabatan Imigresen Malaysia Caw KLIA                                             | 1289                | MUHAMAD AN                            | UAR SYUKRIMI BIN AZAM                                               | 5           |               |                 |                                    |                                  |         |
| 7    | 988083                           | 1/5/2018 4:10    | Kementerian Dalam Negeri                       | labatan Ir | labatan Imigresen Malaysia Caw KI IA                                            | 1289                | MUHAMAD AN                            | UAR SYUKRIMI BIN AZAM                                               | 5           |               |                 |                                    |                                  |         |
| 8    | 988084                           | 1/5/2018 4:10    | Kementerian Dalam Negeri                       | Jabatan Ir | Jabatan Imigresen Malaysia Caw KI IA                                            | 1289                |                                       | UAR SYUKRIMI BIN AZAM                                               | 5           |               |                 |                                    |                                  |         |
| o l  | 988085                           | 1/5/2018 4:10    | Kementerian Dalam Negeri                       | Jahatan Ir | Jabatan Imigresen Malaysia Caw KIJA                                             | 1289                | MUHAMADAN                             | ULAR SYLIKRIMI BIN AZAM                                             | 5           |               |                 |                                    |                                  |         |
| 10   | 988086                           | 1/5/2018 4:10    | Kementerian Dalam Negeri                       | Jabatan In | Jabatan Imigresen Malaysia Caw KUA                                              | 1289                | MUHAMADAN                             |                                                                     | 5           |               |                 |                                    |                                  |         |
| 11   | 988087                           | 1/5/2018 4:10    | Kementerian Dalam Negeri                       | Jahatan In | Jabatan Imigresen Malaysia Caw KUA                                              | 1289                | MUHAMADAN                             | ULAR SYLIKRIMI BIN AZAM                                             | 5           |               |                 |                                    |                                  |         |
| 12   | 000007                           | 1/5/2010 4:10    | Komontorian Dalam Nogori                       | Jabatan In | Jabatan Imigroson Malaysia Caw KLIA                                             | 1205                | MUHAMADAN                             |                                                                     | 5           |               |                 |                                    |                                  |         |
| 12   | 500000                           | 1/ 5/ 2018 4.10  | Kementenan balan Neger                         | Jabatan II | Jabatan Inigresen Walaysia Caw KEIA                                             | 1205                | MOTAMAD AT                            | OAR STORINI DIN AZAM                                                | 5           |               |                 |                                    |                                  |         |
| 14   |                                  |                  |                                                |            |                                                                                 |                     |                                       |                                                                     |             |               |                 |                                    |                                  |         |
| 15   |                                  |                  |                                                |            |                                                                                 |                     |                                       |                                                                     |             |               |                 |                                    |                                  |         |
| 16   |                                  |                  |                                                |            |                                                                                 |                     |                                       |                                                                     |             |               |                 |                                    |                                  |         |
| 17   |                                  |                  |                                                |            |                                                                                 |                     |                                       |                                                                     |             |               |                 |                                    |                                  |         |
| 10   |                                  |                  |                                                |            |                                                                                 |                     |                                       |                                                                     |             |               |                 |                                    |                                  |         |
| 10   |                                  |                  |                                                |            |                                                                                 |                     |                                       |                                                                     |             |               |                 |                                    |                                  |         |
| 19   |                                  |                  |                                                |            |                                                                                 |                     |                                       |                                                                     |             |               |                 |                                    |                                  |         |
| 20   |                                  |                  |                                                |            |                                                                                 |                     |                                       |                                                                     |             |               |                 |                                    |                                  |         |
| 21   |                                  |                  |                                                |            |                                                                                 |                     |                                       |                                                                     |             |               |                 |                                    |                                  |         |
| 22   |                                  |                  |                                                |            |                                                                                 |                     |                                       |                                                                     |             |               |                 |                                    |                                  | -1-1    |
| 23   |                                  |                  |                                                |            |                                                                                 |                     |                                       |                                                                     |             |               |                 |                                    |                                  | -       |
| 4    | •                                | E-Rating         | (+)                                            |            |                                                                                 |                     |                                       | 4                                                                   |             |               |                 |                                    |                                  | Þ       |
| READ | γ                                |                  |                                                |            |                                                                                 |                     |                                       |                                                                     |             | <b># E</b>    | ]               |                                    | ++                               | 100%    |

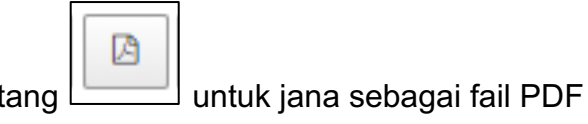

|                  | 4 2 3                  | B B Show 10 ▼ ent        | tries                            |
|------------------|------------------------|--------------------------|----------------------------------|
|                  | ↓î<br>Tarikh           | ↓†<br>Kementerian        | ↓†<br>Jabatan                    |
|                  | 2018-01-05<br>04:10:32 | Kementerian Dalam Negeri | Jabatan Imigresen Malaysia (JIM) |
|                  | 2018-01-05<br>04:10:38 | Kementerian Dalam Negeri | Jabatan Imigresen Malaysia (JIM) |
|                  | 2018-01-05<br>04:10:41 | Kementerian Dalam Negeri | Jabatan Imigresen Malaysia (JIM) |
|                  | 2018-01-05<br>04:10:44 | Kementerian Dalam Negeri | Jabatan Imigresen Malaysia (JIM) |
|                  | 2018-01-05<br>04:10:46 | Kementerian Dalam Negeri | Jabatan Imigresen Malaysia (JIM) |
|                  | 2018-01-05             | Kementerian Dalam Negeri | Jabatan Imigresen Malaysia (JIM) |
| E-Rating (1).pdf |                        |                          |                                  |

|               |                             |                             | E-R                                    | ating                                        |               |                                          |                   |
|---------------|-----------------------------|-----------------------------|----------------------------------------|----------------------------------------------|---------------|------------------------------------------|-------------------|
| ID<br>eRating | Tarikh                      | Kementerian                 | Jabatan                                | Agensi                                       | ID<br>Kaunter | Nama Pegawai                             | Pilihan<br>Rating |
| 988078        | 2018-01-<br>05 04:10:<br>32 | Kementerian<br>Dalam Negeri | Jabatan<br>Imigresen<br>Malaysia (JIM) | Jabatan<br>Imigresen<br>Malaysia Caw<br>KLIA | 1289          | MUHAMAD<br>ANUAR<br>SYUKRIMI BIN<br>AZAM | 5                 |
| 988079        | 2018-01-<br>05 04:10:<br>38 | Kementerian<br>Dalam Negeri | Jabatan<br>Imigresen<br>Malaysia (JIM) | Jabatan<br>Imigresen<br>Malaysia Caw<br>KLIA | 1289          | MUHAMAD<br>ANUAR<br>SYUKRIMI BIN<br>AZAM | 5                 |
| 988080        | 2018-01-<br>05 04:10:<br>41 | Kementerian<br>Dalam Negeri | Jabatan<br>Imigresen<br>Malaysia (JIM) | Jabatan<br>Imigresen<br>Malaysia Caw<br>KLIA | 1289          | MUHAMAD<br>ANUAR<br>SYUKRIMI BIN<br>AZAM | 5                 |
| 988081        | 2018-01-<br>05 04:10:<br>44 | Kementerian<br>Dalam Negeri | Jabatan<br>Imigresen<br>Malaysia (JIM) | Jabatan<br>Imigresen<br>Malaysia Caw<br>KLIA | 1289          | MUHAMAD<br>ANUAR<br>SYUKRIMI BIN<br>AZAM | 5                 |
| 988082        | 2018-01-<br>05 04:10:<br>46 | Kementerian<br>Dalam Negeri | Jabatan<br>Imigresen<br>Malaysia (JIM) | Jabatan<br>Imigresen<br>Malaysia Caw<br>KLIA | 1289          | MUHAMAD<br>ANUAR<br>SYUKRIMI BIN<br>AZAM | 5                 |
| 988083        | 2018-01-<br>05 04:10:<br>48 | Kementerian<br>Dalam Negeri | Jabatan<br>Imigresen<br>Malaysia (JIM) | Jabatan<br>Imigresen<br>Malaysia Caw<br>KLIA | 1289          | MUHAMAD<br>ANUAR<br>SYUKRIMI BIN<br>AZAM | 5                 |

(I)

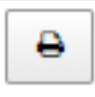

Klik butang untuk cetak laporan terus menggunakan mesin pencetak sedia ada.

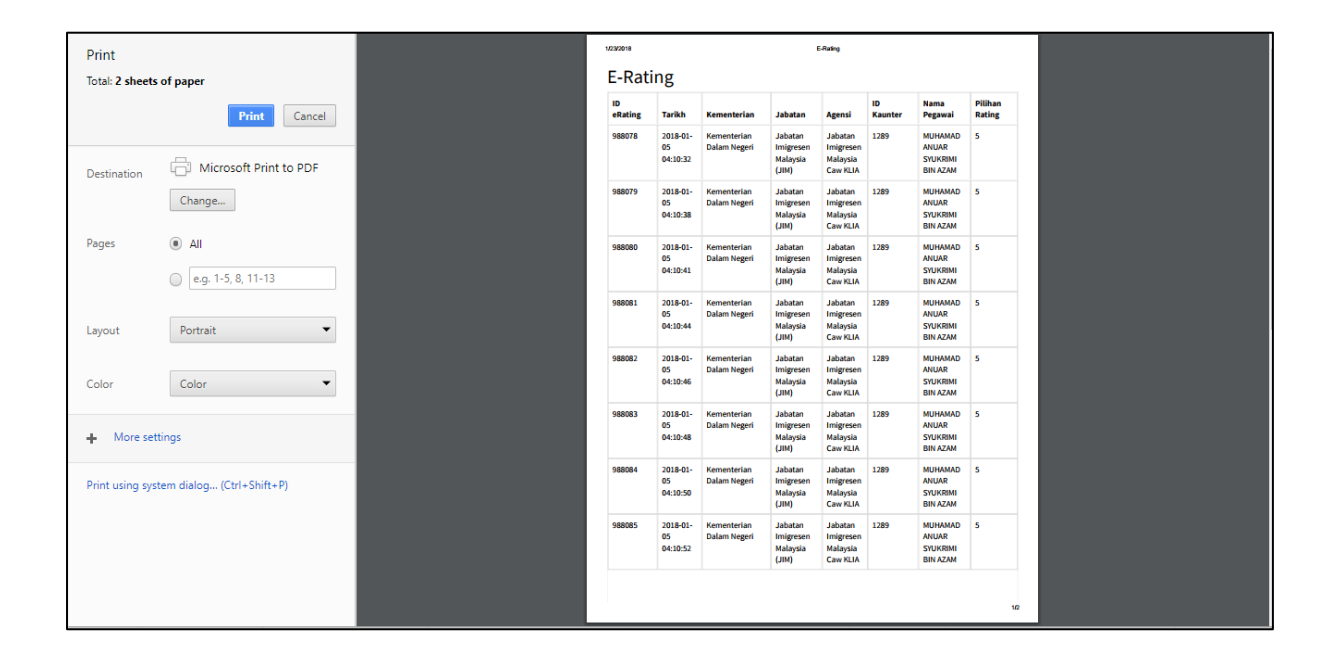

| (m) | Tekan butang Change untuk pilih pencetak.                                                                                               |
|-----|----------------------------------------------------------------------------------------------------|
|     | Destination Microsoft Print to PDF<br>Change                                                                                            |
|     | Select a destination × Showing destinations for shahrizan.mdrajak@gmail.com                                                             |
|     | Local Destinations Manage Save as PDF Microsoft Print to PDF G Send To OneNote 2013 Microsoft XPS Document Writer Fax Brother DCP-J315W |
|     | Google Cloud Print Set up to add printers  Save to Google Drive  Cancel                                                                 |

# (ii) Mengikut Agensi

Klik pada tab "Mengikut Agensi"

| Laporan Terperinci Mengikut Agensi Mengikut Bulan Maklumbalas Aduan Log Pengguna Laporan Kurang & Tidak Memuaskan Laporan Mobile |                    |                 |                |                   |              |                                  |                |
|----------------------------------------------------------------------------------------------------|--------------------|-----------------|----------------|-------------------|--------------|----------------------------------|----------------|
|                                                                                                    | Laporan Terperinci | Mengikut Agensi | Mengikut Bulan | Maklumbalas Aduan | Log Pengguna | Laporan Kurang & Tidak Memuaskan | Laporan Mobile |

# (a) Pilih kementerian

| Sistem eRating                                    | = 0                                                                                                    | Shahrizan bin Md Rajak |
|---------------------------------------------------|----------------------------------------------------------------------------------------------------|------------------------|
| Shahrizan bin Md Rajak<br>• Online                | Laporan eRating                                                                                                    | 🚯 Utama > Laporan      |
| MENU UTAMA                                        | Laporan Terperinci Mengikut Agensi Mengikut Bulan Maklumbalas Aduan Log Pengguna Laporan Kurang & Tidak Memuaskan Laporan Mobile                                                                                                    |                        |
| III Senara Agend<br>Mi Laporan<br>A Makhumat Diri | <ul> <li>Pliih Kementerian</li> <li>103 Kementerian Kewangan</li> <li>104 Kementerian Regangkutan</li> <li>105 Kementerian Keraja Raya</li> <li>106 Kementerian Perdagangan Antarabangsa Dan Industri</li> <li>114 Kementerian Perdagangan Antarabangsa Dan Industri</li> <li>114 Kementerian Perumahan Dan Kerajaan Tempatan</li> <li>117 Kementerian Pertahanan</li> <li>118 Kementerian Belia Dan Sukan</li> <li>123 Kementerian Belia Dan Sukan</li> <li>134 Kementerian Pertashaan, Perdadangan dan Komoditi</li> <li>134 Kementerian Pertashaan, Perdadangan dan Komoditi</li> <li>135 Kementerian Pertashaan, Perdadangan dan Komoditi</li> <li>136 Kementerian Pertashaan, Perdadangan dan Komoditi</li> <li>137 Kementerian Pertashaan, Perdadangan dan Komoditi</li> <li>138 Kementerian Pertashaan, Perdadangan dan Komoditi</li> <li>138 Kementerian Pelajaran Malaysia</li> <li>138 Kementerian Pelajaran Malaysia</li> <li>139 Kementerian Seins, Teknologi Dan Inovasi</li> <li>140 Kementerian Kemajuan Luar Bandar dan Wilayah</li> </ul> | 0 0 0                  |

# (b) Pilih Jabatan

| Sistem eRating                     | 101105 Suruhanjaya Pilihan Raya Malaysia (SPR)<br>101106 Suruhanjaya Perkhidmatan Awam<br>101107 Suruhanjaya Perkhidmatan Pelajaran                                                                                                    | ajak |
|------------------------------------|----------------------------------------------------------------------------------------------------|------|
| Shahrizan bin Md Rajak<br>• Online | 101105 Jabatan Perkhidmatan Awam<br>La 101105 Jabatan Pengapkan Malaysia<br>101110 Jabatan Peguam Negara<br>101111 Suruhanjaya Pencegahan Rasuah Malaysia (SPRM)<br>101111 Suruhanjaya Pencegahan Rasuah Malaysia (SPRM)                                                                                                    | ran  |
| NENU UTAMA                         | 101112 region recus remaintant mantantine reserviciant<br>101113 Bahagian Hal Elwal Undang-Undang<br>101115 Jult Pemodenan Tadhiran A Penancengan Pengurusan Malaysia (MAMPU)                                                                                                    |      |
| Dashboard                          | 101116 Unit Penyelarasan Pelaksanaan (VCU)<br>101117 Unit Perancang Ekonomi (EPU)                                                                                                    |      |
| 🚻 Senarai Agensi                   | 101118 Bahagian Penyelidikan<br>101119 Mailis Keselamatan Negara (MKN)                                                                                                    |      |
| Laporan                            | Pilih Jabatan *                                                                                                    |      |
| Moklumat Diri                      | Pilih Cawangan <ul> <li></li></ul>                                                                                                    |      |
|                                    | <ul> <li>◆ Set Semula</li> <li>✓ Jana Laporan</li> <li>(2) (2) (2) (2) (2) (2) (2) (2) (2) (2)</li></ul>                                                                                                    |      |
|                                    | III         III         III         III         III         Tidak         II         Kurang         II         Sederhana         III         III         III           Kementerian         Jabatan         Cawangan         Bahagian         Memuaskan         Memuaskan         Memuaskan         Memuaskan         Memuaskan         Cemertang         Jumlah |      |
|                                    | No data available in table                                                                                                    |      |
|                                    | Showing 0 to 0 of 0 entries                                                                                                    |      |

(c) Pilih Cawangan jika berkenaan.

| Sistem eRating                     | 🚍 😌 Shuhrizan bin Md Rajak                                                                                                    |
|------------------------------------|----------------------------------------------------------------------------------------------------|
| Shahrizan bin Md Rajak<br>• Online | Laporan eRating 💩 Utame > Laporan                                                                                                    |
| MENU UTAMA                         | Laporan Terperinci Mengikut Agensi Mengikut Bulan Maklumbalas Aduan Log Pengguna Laporan Kurang & Tidak Memuaskan Laporan Mobile                                                                                               |
| 🚻 Senarai Agensi                   | 101 Jabatan Perdana Menteri 🗘                                                                                                    |
| Laporan                            | 101115 Unit Pemodenan Tadbiran & Perancangan Pengurusan Malaysia (MAMPU)                                                                                                    |
| Malumat Diri                       | <ul> <li>Pilih Cawangan</li> <li>101115001 MAMPU Cawangan Sarawak</li> <li>101115002 MAMPU Cyberjaya</li> <li>101115005 MAMPU Putrajaya</li> <li>101115005 MAMPU BPKK Event</li> <li>101115004 MAMPU Cawangan Sabah</li> </ul> |
|                                    | <ul> <li>Set Semula ✓ Joha Laporan</li> <li>Search:</li> </ul>                                                                                                    |
|                                    | If If If If If If If If If If If If If I                                                                                                    |

(d) Pilih tarikh

Klik pada medan Tarikh Laporan dan pilihan tarikh *FROM*(dari) dan *TO* (hingga) akan dipaparkan.

| MENU UTAMA       | Laporan Terperinci Mengikut Agensi Mengikut Bulan       | Maklun | nbalas | Aduar | 1  | Log Po | enggur | ha | Lapor | an Kur | ang & T | idak M | lemua | skan | L  | aporan Mobile         |
|------------------|---------------------------------------------------------|--------|--------|-------|----|--------|--------|----|-------|--------|---------|--------|-------|------|----|-----------------------|
| 🔹 Dashboard      |                                                         |        |        |       |    |        |        |    |       |        |         |        |       |      |    |                       |
| 🇱 Senarai Agensi | 101 Jabatan Perdana Menteri                             |        |        |       |    |        |        |    |       |        |         |        |       |      |    | •                     |
| Laporan          | 101115 Unit Pemodenan Tadbiran & Perancangan Pengurusan | Malays | Ia (MA | MPU)  | )  |        |        |    |       |        |         |        |       |      |    | ٣                     |
| 👗 Maklumat Diri  | 101115003 MAMPU Putrajaya                               |        |        |       |    |        |        |    |       |        |         |        |       |      |    | •                     |
|                  |                                                         |        |        |       |    |        |        |    |       |        |         |        |       |      |    |                       |
|                  | 08/01/2018 - 08/03/2018                                 |        |        |       |    |        |        |    |       |        |         |        |       |      |    |                       |
|                  | ← Aug 2018 → Aug 2018 →                                 |        |        |       |    |        |        |    |       |        |         |        |       |      |    |                       |
|                  |                                                         | Su     | Мо     | ти    | We | Th     | Fr     | Sa | Su    | Мо     | ти      | We     | Th    | Fr   | Sa | 08/01/2018 08/03/2018 |
|                  | ⑦ ② ◎ ③ ● Show 10 ▼ entries                             | 29     | 30     | 31    | 1  | 2      | 3      | 4  | 29    | 30     | 31      | 1      | 2     | 3    | 4  | Apply Cancel          |
|                  | 11 11 11                                                | 5      | 6      | 7     | 8  | 9      | 10     | 11 | 5     | 6      | 7       | 8      | 9     | 10   | 11 |                       |
|                  | Kementerian Jabatan Cawangan Bahagian                   | 12     | 13     | 14    | 15 | 16     | 17     | 18 | 12    | 13     | 14      | 15     | 16    | 17   | 18 |                       |
|                  | No data available in table                              | 19     | 20     | 21    | 22 | 23     | 24     | 25 | 19    | 20     | 21      | 22     | 23    | 24   | 25 |                       |
|                  |                                                         | 26     | 27     | 28    | 29 | 30     | 31     | 1  | 26    | 27     | 28      | 29     | 30    | 31   | 1  |                       |
|                  | showing 0 to 0 or 0 entries                             | 2      | 3      | 4     | 5  | 6      | 7      | 8  | 2     | 3      | 4       | 5      | 6     | 7    | 8  |                       |
|                  |                                                         |        |        |       |    |        |        |    |       |        |         |        |       |      |    |                       |
|                  |                                                         |        |        |       |    |        |        |    |       |        |         |        |       |      |    |                       |
|                  |                                                         |        |        |       |    |        |        |    |       |        |         |        |       |      |    |                       |
(e) Pilih tarikh awal dan tarikh akhir laporan dan tekan butang

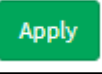

| ÷  |    | Ja | an 20' | 18 |    | <b>&gt;</b> |    | Jan 2018 🔶 |    | FROM | то |    |    |            |            |
|----|----|----|--------|----|----|-------------|----|------------|----|------|----|----|----|------------|------------|
| Su | Мо | Ти | We     | Th | Fr | Sa          | Su | Мо         | Ти | We   | Th | Fr | Sa | 01/01/2018 | 01/25/2018 |
| 31 | 1  | 2  | 3      | 4  | 5  | 6           | 31 | 1          | 2  | 3    | 4  | 5  | 6  | Apply      | Cancel     |
| 7  | 8  | 9  | 10     | 11 | 12 | 13          | 7  | 8          | 9  | 10   | 11 | 12 | 13 |            |            |
| 14 | 15 | 16 | 17     | 18 | 19 | 20          | 14 | 15         | 16 | 17   | 18 | 19 | 20 |            |            |
| 21 | 22 | 23 | 24     | 25 | 26 | 27          | 21 | 22         | 23 | 24   | 25 | 26 | 27 |            |            |
| 28 | 29 | 30 | 31     | 1  | 2  | 3           | 28 | 29         | 30 | 31   | 1  | 2  | 3  |            |            |
| 4  | 5  | 6  | 7      | 8  | 9  | 10          | 4  | 5          | 6  | 7    | 8  | 9  | 10 |            |            |

(f) Laporan seperti di bawah akan dipaparkan.

| Å I                         |                                        |                                              |                |                       |                        |                           |                 |                 |              |  |
|-----------------------------|----------------------------------------|----------------------------------------------|----------------|-----------------------|------------------------|---------------------------|-----------------|-----------------|--------------|--|
| ↓↑<br>Kementerian           | ↓†<br>Jabatan                          | ↓†<br>Cawangan                               | ↓↑<br>Bahagian | Tidak ↓↑<br>Memuaskan | Kurang ↓↑<br>Memuaskan | Sederhana ↓↑<br>Memuaskan | ↓†<br>Memuaskan | ↓↑<br>Cemerlang | l†<br>Jumlah |  |
| Kementerian Dalam<br>Negeri | Jabatan<br>Imigresen<br>Malaysia (JIM) | Jabatan<br>Imigresen<br>Malaysia Caw<br>KLIA |                | 0                     | 0                      | 0                         | 0               | 11              | 11           |  |
| Showing 1 to 1 of 1 entr    | ies                                    |                                              |                |                       |                        |                           |                 | Previous        | 1 Next       |  |

(g) Terdapat 5 pilihan butang manipulasi maklumat iaitu:

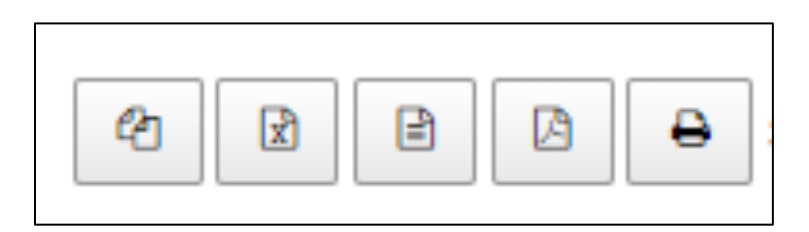

|                 | ළ |                   |
|-----------------|---|-------------------|
| (h) Klik butang |   | untuk salin data. |

| MAIN NAVIGATION  | Lanoran Ternerinyi Menelikut Asensi Menelikut Bulan Maklumbalas Aduan Los Penesuna Lanoran Kurang & Tidak Menuaskan Lanoran Mehile                     |  |  |  |  |  |  |  |  |  |
|------------------|----------------------------------------------------------------------------------------------------|--|--|--|--|--|--|--|--|--|
| 🖚 Dashboard      | саблан себелин себелин менйимениканы макалыналакыланы кейтелбини каблан калып калып келениканы себелен калып келеник                                   |  |  |  |  |  |  |  |  |  |
| 🇱 Senarai Agensi | 146 Kementerian Dalam Negeri 🔹                                                                                                    |  |  |  |  |  |  |  |  |  |
| 🕍 Laporan        | 146106 Jabatan Imigresen Malaysia (JIM)                                                                                                    |  |  |  |  |  |  |  |  |  |
| A Maklumat Diri  | 146106002 Jabatan Imigresen Malaysia Caw KLIA *  10  101/01/2018 - 01/25/2018  Copy to clipboard                                                       |  |  |  |  |  |  |  |  |  |
|                  | Copied one row to clipboard Set Semula Vana Laporan                                                                                                    |  |  |  |  |  |  |  |  |  |
|                  | il il il Tidak il Kurang il Sederhana il il il il il<br>Kementerian Jabatan Cawangan Bahagian Memuaskan Memuaskan Memuaskan Memuaskan Cemerlang Jumlah |  |  |  |  |  |  |  |  |  |
|                  | Kementerian Dalam Jabatan Jabatan 0 0 0 0 11 11<br>Negeri Imigresen Imigresen<br>Malaysia (JIM) Malaysia Caw<br>KU,K                                   |  |  |  |  |  |  |  |  |  |
|                  | Showing 1 to 1 of 1 entries Previous 1 Next                                                                                                    |  |  |  |  |  |  |  |  |  |

x

(i) Klik butang

untuk jana sebagai fail Microsoft Excel

|                                      | 4 B B                       | B B Show 10 ▼ entries                  |                                        |  |  |  |  |
|--------------------------------------|-----------------------------|----------------------------------------|----------------------------------------|--|--|--|--|
|                                      | ↓†<br>Kementerian           | ↓†<br>Jabatan                          | ↓†<br>Cawangan                         |  |  |  |  |
|                                      | Kementerian Dalam<br>Negeri | Jabatan<br>Imigresen<br>Malaysia (JIM) | Jabatan Imigresen<br>Malaysia Caw KLIA |  |  |  |  |
|                                      | Showing 1 to 1 of 1 entries | 5                                      |                                        |  |  |  |  |
| erating2.mamputy.my/index.php/report |                             |                                        |                                        |  |  |  |  |
| E-Rating (10).xlsx                   |                             |                                        |                                        |  |  |  |  |

#### MANUAL PENGGUNA SISTEM e-RATING v2.0

| -    | -            |                 |                  |                   |       |                  |                   |               |         |                |            |                   |             |            |                    |                    |            |           |
|------|--------------|-----------------|------------------|-------------------|-------|------------------|-------------------|---------------|---------|----------------|------------|-------------------|-------------|------------|--------------------|--------------------|------------|-----------|
| XI   | F 2. (       | C               |                  |                   |       |                  | E-Rating          | ) (10).xlsx - | Excel   |                |            |                   |             |            |                    | ?                  | 至 -        | ēΧ        |
| FIL  | E HOME       | INSERT PA       | AGE LAYOUT F     | FORMULAS DATA     | REVI  | IEW VIEW         |                   |               |         |                |            |                   |             |            |                    |                    |            | Sign i    |
| Past | Cut          | Send            | Calibri          | • 11 • A A        | = =   | = &>.<br>= 4= 4= | Wrap Text         | Gen           | eral    | *              | Condition  | al Format as Cell | Insert Del  | ete Format | ∑ Auto<br>▼ Fill - | Sum * A<br>Z<br>So | T 🛔        | 1<br>nd & |
| *    | 💎 Format F   | Painter         |                  |                   |       |                  |                   | Ŧ             | 70      |                | Formatting | ı∗ Table∗ Styles  | * * *       | · •        | Clear              | * Fil              | ter + Sele | act *     |
|      | Clipboard    | 😼 Bluetooth     | For              | nt G              |       | Alignr           | nent              | Gi I          | Number  | Γ <sub>2</sub> |            | Styles            | Ce          | lls        |                    | Editing            |            | ^         |
| A1   | Ŧ            | : 🗙 🗸           | $f_x$ ID Agens   | 51                |       |                  |                   |               |         |                |            |                   |             |            |                    |                    |            | ~         |
|      | Α            | В               |                  | С                 |       |                  | D                 |               | E       |                | F          | G                 | Н           |            | 1                  | J                  | К          | L         |
| 1    | ) Agensi Ker | nenterian       | Jabatan          |                   |       | Cawangan         |                   |               | Bahagia | Tidak N        | /lemuaska  | Kurang Memuask    | Sederhana N | /lemuask I | Memuask            | Cemerlan           | Jumlah     | 1         |
| 2    | 1.46E+08 Ker | nenterian Dalam | Neger Jabatan II | migresen Malaysia | (MIL) | Jabatan Imi      | gresen Malaysia C | aw KLIA       |         |                | 0          | C                 | )           | 0          | 0                  | 11                 | 11         |           |
| 3    |              |                 |                  |                   |       |                  |                   |               |         |                |            |                   |             |            |                    |                    |            |           |
| 4    |              |                 |                  |                   |       |                  |                   |               |         |                |            |                   |             |            |                    |                    |            |           |
| 5    |              |                 |                  |                   |       |                  |                   |               |         |                |            |                   |             |            |                    |                    |            |           |
| 6    |              |                 |                  |                   |       |                  |                   |               |         |                |            |                   |             |            |                    |                    |            |           |
| /    |              |                 |                  |                   |       |                  |                   |               |         |                |            |                   |             |            |                    |                    |            |           |
| 0    |              |                 |                  |                   |       |                  |                   |               |         |                |            |                   |             |            |                    |                    |            |           |
| 10   |              |                 |                  |                   |       |                  |                   |               |         |                |            |                   |             |            |                    |                    |            |           |
| 11   |              |                 |                  |                   |       |                  |                   |               |         |                |            |                   |             |            |                    |                    |            |           |
| 12   |              |                 |                  |                   |       |                  |                   |               |         |                |            |                   |             |            |                    |                    |            |           |
| 13   |              |                 |                  |                   |       |                  |                   |               |         |                |            |                   |             |            |                    |                    |            |           |
| 14   |              |                 |                  |                   |       |                  |                   |               |         |                |            |                   |             |            |                    |                    |            |           |
| 15   |              |                 |                  |                   |       |                  |                   |               |         |                |            |                   |             |            |                    |                    |            |           |
| 16   |              |                 |                  |                   |       |                  |                   |               |         |                |            |                   |             |            |                    |                    |            |           |
| 17   |              |                 |                  |                   |       |                  |                   |               |         |                |            |                   |             |            |                    |                    |            |           |
| 18   |              |                 |                  |                   |       |                  |                   |               |         |                |            |                   |             |            |                    |                    |            |           |
| 19   |              |                 |                  |                   |       |                  |                   |               |         |                |            |                   |             |            |                    |                    |            |           |
| 20   |              |                 |                  |                   |       |                  |                   |               |         |                |            |                   |             |            |                    |                    |            |           |
| 21   |              |                 |                  |                   |       |                  |                   |               |         |                |            |                   |             |            |                    |                    |            |           |
| 22   |              |                 |                  |                   |       |                  |                   |               |         |                |            |                   |             |            |                    |                    |            |           |
| 23   |              |                 |                  |                   |       |                  |                   |               |         |                |            |                   |             |            |                    |                    |            |           |
|      | •            | Sheet1 🕂        |                  |                   |       |                  |                   | ÷ •           |         |                |            |                   |             |            |                    |                    |            | Þ         |
| READ | Y            |                 |                  |                   |       |                  |                   |               |         |                |            |                   |             | # E        |                    |                    |            | + 100%    |

(j) Klik butang untuk jana sebagai fail CSV

|                  | <ul> <li>Image: A state of the state of the</li></ul> |                                        |                                        |          |  |  |  |  |  |  |
|------------------|----------------------------------------------------------------------------------------------------|----------------------------------------|----------------------------------------|----------|--|--|--|--|--|--|
|                  | ↓†<br>Kementerian                                                                                                    | ↓†<br>Jabatan                          | ↓†<br>Cawangan                         | Bahagian |  |  |  |  |  |  |
|                  | Kementerian Dalam<br>Negeri                                                                                                    | Jabatan<br>Imigresen<br>Malaysia (JIM) | Jabatan Imigresen<br>Malaysia Caw KLIA |          |  |  |  |  |  |  |
|                  | Showing 1 to 1 of 1 entries                                                                                                    | l                                      |                                        |          |  |  |  |  |  |  |
| erating2.mam     |                                                                                                    |                                        |                                        |          |  |  |  |  |  |  |
| E-Rating (1).csv |                                                                                                    |                                        |                                        |          |  |  |  |  |  |  |

#### MANUAL PENGGUNA SISTEM e-RATING v2.0

| _    |                                  |                                   |                    |                                                                                                    |                          |            |                               |                         |                           |                                |                  |             |           |                       |                    |                    |
|------|----------------------------------|-----------------------------------|--------------------|----------------------------------------------------------------------------------------------------|--------------------------|------------|-------------------------------|-------------------------|---------------------------|--------------------------------|------------------|-------------|-----------|-----------------------|--------------------|--------------------|
| XI   | 5                                | C <sup>3</sup> - ≠                |                    |                                                                                                    | E-Rat                    | ting (1).c | sv - Excel                    |                         |                           |                                |                  |             |           |                       | ? 📧                | - 8 X              |
| FI   | E HO                             | ME INSERT PAGE LAYO               | UT FOR             | RMULAS DATA REVIEW VIEW                                                                                                    |                          |            |                               |                         |                           |                                |                  |             |           |                       |                    | Sign               |
| Pasl | Cut<br>Copy<br>Copy<br>Clipboard | hat Painter & Bluetooth           | •<br>⊻ • ⊡<br>Font | $ \begin{array}{c c} 11 & \bullet & A^* & A^* \\ \hline 11 & \bullet & A^* & A^* \\ \hline \bullet & & \bullet & \bullet \\ \hline \bullet & & \bullet & \bullet \\ \hline \hline & & & & & \\ \hline & & & & \\ \hline & & & &$ | Wrap Text<br>Merge & Cen | ter 👻      | General<br>\$ - % *<br>Number | *<br>€.0 .00<br>.00 ÷.0 | Conditional<br>Formatting | Format as<br>Table *<br>Styles | Cell<br>Styles * | Insert Dele | te Format | ∑ AutoSum<br>↓ Fill + | Sort &<br>Filter * | Find &<br>Select * |
| P1   |                                  | $\cdot$ : $\times \checkmark f_x$ |                    |                                                                                                    |                          |            |                               |                         |                           |                                |                  |             |           |                       |                    |                    |
|      | А                                | В                                 | С                  | D                                                                                                    | Е                        | F          | G                             | н                       | 1                         | J                              | к                | L           | м         | N                     | 0                  | Р                  |
| 1    | D Agensi                         | Kementerian                       | Jabatan            | Cawangan                                                                                                    | Bahagian <sup>•</sup>    | Tidak M    | ler Kurang Me                 | Sederha                 | n Memuask                 | Cemerlan                       | Jumlah           |             |           |                       |                    |                    |
| 2    | 46106002                         | Kementerian Dalam Negeri          | i Jabatan I        | In Jabatan Imigresen Malaysia Caw KLIA                                                                                                    |                          |            | 0 0                           |                         | 0 0                       | 11                             | 1                | 1           |           |                       |                    |                    |
| 3    |                                  |                                   |                    |                                                                                                    |                          |            |                               |                         |                           |                                |                  |             |           |                       |                    |                    |
| 4    |                                  |                                   |                    |                                                                                                    |                          |            |                               |                         |                           |                                |                  |             |           |                       |                    |                    |
| 5    |                                  |                                   |                    |                                                                                                    |                          |            |                               |                         |                           |                                |                  |             |           |                       |                    |                    |
| 6    |                                  |                                   |                    |                                                                                                    |                          |            |                               |                         |                           |                                |                  |             |           |                       |                    |                    |
| 7    |                                  |                                   |                    |                                                                                                    |                          |            |                               |                         |                           |                                |                  |             |           |                       |                    |                    |
| 8    |                                  |                                   |                    |                                                                                                    |                          |            |                               |                         |                           |                                |                  |             |           |                       |                    |                    |
| 9    |                                  |                                   |                    |                                                                                                    |                          |            |                               |                         |                           |                                |                  |             |           |                       |                    |                    |
| 11   |                                  |                                   |                    |                                                                                                    |                          |            |                               |                         |                           |                                |                  |             |           |                       |                    |                    |
| 12   |                                  |                                   |                    |                                                                                                    |                          |            |                               |                         |                           |                                |                  |             |           |                       |                    |                    |
| 13   |                                  |                                   |                    |                                                                                                    |                          |            |                               |                         |                           |                                |                  |             |           |                       |                    |                    |
| 14   |                                  |                                   |                    |                                                                                                    |                          |            |                               |                         |                           |                                |                  |             |           |                       |                    |                    |
| 15   |                                  |                                   |                    |                                                                                                    |                          |            |                               |                         |                           |                                |                  |             |           |                       |                    |                    |
| 16   |                                  |                                   |                    |                                                                                                    |                          |            |                               |                         |                           |                                |                  |             |           |                       |                    |                    |
| 17   |                                  |                                   |                    |                                                                                                    |                          |            |                               |                         |                           |                                |                  |             |           |                       |                    |                    |
| 18   |                                  |                                   |                    |                                                                                                    |                          |            |                               |                         |                           |                                |                  |             |           |                       |                    |                    |
| 19   |                                  |                                   |                    |                                                                                                    |                          |            |                               |                         |                           |                                |                  |             |           |                       |                    |                    |
| 20   |                                  |                                   |                    |                                                                                                    |                          |            |                               |                         |                           |                                |                  |             |           |                       |                    |                    |
| 21   |                                  |                                   |                    |                                                                                                    |                          |            |                               |                         |                           |                                |                  |             |           |                       |                    |                    |
| 22   |                                  |                                   |                    |                                                                                                    |                          |            |                               |                         |                           |                                |                  |             |           |                       |                    |                    |
| 23   |                                  |                                   |                    |                                                                                                    |                          |            |                               |                         |                           |                                |                  |             |           |                       |                    |                    |
| -    | ) - E                            | E-Rating (1) (+)                  |                    |                                                                                                    |                          |            |                               |                         | •                         |                                |                  |             |           |                       |                    | •                  |
| REAL | γ                                |                                   |                    |                                                                                                    |                          |            |                               |                         |                           |                                |                  |             | # E       |                       |                    | + 100              |

(k) Klik butang untuk jana sebagai fail PDF

|                                           | 4 8 B                       | ₽ Show                                 | 10 <b>v</b> entries                    |          |
|-------------------------------------------|-----------------------------|----------------------------------------|----------------------------------------|----------|
|                                           | ↓†<br>Kementerian           | <b>↓</b> ↑<br>Jabatan                  | ↓†<br>Cawangan                         | Bahagian |
|                                           | Kementerian Dalam<br>Negeri | Jabatan<br>Imigresen<br>Malaysia (JIM) | Jabatan Imigresen<br>Malaysia Caw KLIA |          |
|                                           | Showing 1 to 1 of 1 entries | \$                                     |                                        |          |
| erating2.mampov.my/index.php/erating-list |                             |                                        |                                        |          |
| E-Rating (2).pdf                          |                             |                                        |                                        |          |

| E-Rating (2 | 2).pdf    |                             |                                           |                                              | 1 / 1    |                    |                     | ¢                      | Ŧ   | ē     |
|-------------|-----------|-----------------------------|-------------------------------------------|----------------------------------------------|----------|--------------------|---------------------|------------------------|-----|-------|
|             |           |                             |                                           | E                                            | -Rating  |                    |                     |                        |     |       |
|             | ID Agensi | Kementerian                 | Jabatan                                   | Cawangan                                     | Bahagian | Tidak<br>Memuaskan | Kurang<br>Memuaskan | Sederhana<br>Memuaskan | Mem | uaska |
|             | 146106002 | Kementerian<br>Dalam Negeri | Jabatan<br>Imigresen<br>Malaysia<br>(JIM) | Jabatan<br>Imigresen<br>Malaysia<br>Caw KLIA |          | 0                  | 0                   | 0                      | 0   |       |
|             |           |                             |                                           |                                              |          |                    |                     |                        |     |       |
|             |           |                             |                                           |                                              |          |                    |                     |                        |     | #     |
|             |           |                             |                                           |                                              |          |                    |                     |                        |     | +     |

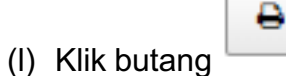

untuk cetak laporan terus menggunakan

mesin pencetak sedia ada.

| Print                                    | 1252018 E-Rating |                             |                                           |                                              |          |                    |                     |                        |           |           | 1      |  |
|------------------------------------------|------------------|-----------------------------|-------------------------------------------|----------------------------------------------|----------|--------------------|---------------------|------------------------|-----------|-----------|--------|--|
| Total: 2 sheets of paper                 | E-Rat            | ing                         |                                           |                                              |          |                    |                     |                        |           |           |        |  |
| Print Cancel                             | ID<br>Agensi     | Kementerian                 | Jabatan                                   | Cawangan                                     | Bahagian | Tidak<br>Memuaskan | Kurang<br>Memuaskan | Sederhana<br>Memuaskan | Memuaskan | Cemerlang | Jumlah |  |
| Destination Microsoft Print to PDF       | 146106002        | Kementerian<br>Dalam Negeri | Jabatan<br>Imigresen<br>Malaysia<br>(JIM) | Jabatan<br>Imigresen<br>Malaysia Caw<br>KLIA |          | 0                  | 0                   | 0                      | 0         | 11        | 11     |  |
| Pages (a) All<br>() [e.g. 1-5, 8, 11-13  |                  |                             |                                           |                                              |          |                    |                     |                        |           |           |        |  |
| Layout Landscape 💌                       |                  |                             |                                           |                                              |          |                    |                     |                        |           |           |        |  |
| Color 👻                                  |                  |                             |                                           |                                              |          |                    |                     |                        |           |           |        |  |
| + More settings                          |                  |                             |                                           |                                              |          |                    |                     |                        |           |           |        |  |
| Print using system dialog (Ctrl+Shift+P) |                  |                             |                                           |                                              |          |                    |                     |                        |           |           |        |  |
|                                          |                  |                             |                                           |                                              |          |                    |                     |                        |           |           | 17     |  |

(m)Tekan butang

untuk pilih pencetak.

| Destination | Microsoft Print to PDF |
|-------------|------------------------|
|             | Change                 |

| Select a destination                                   | × |
|--------------------------------------------------------|---|
| Showing destinations for shahrizan.mdrajak@gmail.com 💌 |   |
| <b>Q</b> bearch destinations                           | ] |
| Recent Destinations                                    |   |
| Microsoft Print to PDF                                 |   |
| Local Destinations Manage                              |   |
| Save as PDF                                            |   |
| Microsoft Print to PDF                                 |   |
| Send To OneNote 2013                                   |   |
| Microsoft XPS Document Writer                          |   |
| Fax                                                    |   |
| Brother DCP-J315W                                      |   |
| Google Cloud Print Set up to add printers              |   |
| Save to Google Drive                                   |   |
| Cancel                                                 |   |

#### (iii) Mengikut Bulan

Klik pada tab "Mengikut Bulan"

|   | Laporan Terperinci | Mengikut Agensi | Mengikut Bulan | Maklumbalas Aduan | Log Pengguna | Laporan Kurang & Tidak Memuaskan | Laporan Mobile |
|---|--------------------|-----------------|----------------|-------------------|--------------|----------------------------------|----------------|
| - |                    |                 |                |                   |              |                                  |                |

#### (a) Pilih Kementerian

| 1                |                                                                                                    |            |
|------------------|----------------------------------------------------------------------------------------------------|------------|
| MENU UTAMA       | Laporan Terperinci Mengikut Agensi Mengikut Bulan Maklumbalas Aduan Log Pengguna Laporan Kurang & Tidak Memuaskan Laporan Mobile                                                                                                    |            |
| Dashboard        |                                                                                                    | -          |
| 🇱 Senarai Agensi | 101 Jabatan Perdana Menteri                                                                                                    | •          |
| 🕍 Laporan        | Pilih Kementerian                                                                                                    | *          |
| A Mahumat Diri   | 101. Jabatan Perdana Menten         103 Kementerian Kenganghutan         104 Kementerian Renganghutan         105 Kementerian Renganghutan         106 Kementerian Renganghutan         107 Kementerian Perdagangan Antarabangsa Dan Industri         114 Kementerian Perdagangan Antarabangsa Dan Industri         114 Kementerian Pertahanan         117 Kementerian Pertahanan         119 Kementerian Dan Kesihatan Malaysia         123 Kementerian Resinatan Malaysia         123 Kementerian Pertahanan         124 Kementerian Pertahanan         125 Kementerian Resinatan Malaysia         126 Kementerian Pertahan dan Komoditi         127 Kementerian Pertahanan An Komoditi         128 Kementerian Pertahanan An Komoditi         129 Kementerian Pertahanan An Komoditi         124 Kementerian Pertahanan An Industri Asas Tani         125 Kementerian Perdajanan Malaysia         126 Kementerian Perdajanan Malaysia         127 Kementerian Perdajanan Malaysia         128 Kementerian Perdajanan Malaysia         129 Kementerian Perdajanan Malaysia         129 Kementerian Perdajanan Malaysia         129 Kementerian Perdanongan         129 Kementerian Sains, Teknologi Dan Inovasi         140 Kementerian Sumber Asli dan Alam Sekitar         141 Kementerian Sumber Asli dan Alam Sekitar </th <th>•</th> | •          |
|                  | Copyright © 2016 E-Rating Development Team. All rights reserved.                                                                                                    | ersion 1.0 |

(b) Pilih Agensi

| VCRUUTXAA       Laporan Terperinci       Mengikut Agensi       Mengikut Bulan       Maklumbalas Aduan       Laporan Kurang & Tidak Memuaskan       Laporan Mobile         III Senaral Agensi       101 Jabatan Perdana Menteri       •         Maklumat Diri       Pilih Jabatan       •         Pilih Jabatan       •         Pilih Jabatan       •         Pilih Jabatan       •         Dill 2 Perlimban Audit Negra       •         101102 Perlipitat Penyimpan Mohor Besar Raja-Raja       •         101103 Peruntukan Diri       Pilih Jabatan       •         101104 Jabatan Audit Negra       •       •         101105 Suruhanjaya Perkihidmatan Aukan       •       •         101105 Suruhanjaya Perkihidmatan Awam       •       •         101104 Jabatan Perkihidmatan Awam       •       •         101105 Suruhanjaya Perkihidmatan Awam       •       •         101105 Jabatan Perkaja Makayila (SPRN)       •       •         101111 Subatan Perangkaan Malaysila (SPRN)       •       •         101111 Subatan Perangkaan Malaysila (SPRN)       •       •         101111 Subatan Perangkaan Malaysila (SPRN)       •       •         101111 Subatan Perangkaan Malaysila (SPRN)       •       •         101111 Subat                                                                                                    |                  |                                                                                                    |             |
|----------------------------------------------------------------------------------------------------|------------------|----------------------------------------------------------------------------------------------------|-------------|
| Laporan Terperinci       Laporan Terperinci       Mengikut Agensi       Mengikut Bulan       Maklumbalas Aduan       Laporan Kurang & Tidak Memuaskan       Laporan Mobile         ##       Senarai Agensi       101 Jabatan Perdana Menteri       •         Maklumat Diri       Pilih Jabatan       •         Pilih Jabatan       •         Pilih Jabatan       •         Pilih Jabatan       •         101102 Perjumpan Mohor Besar Raja-Raja       •         10103 Peruntukan Diri       10103 Peruntukan Malaysia         10104 Jabatan Audri Negara       •         10105 Suruhanjaya Perkihidmatan Audan       •         10106 Suruhanjaya Perkihidmatan Awam       •         101103 Jabatan Perangkaan Malaysia       (SPR)         101104 Jabatan Perkihidmatan Awam       •         101105 Suruhanjaya Perkihidmatan Awam       •         101104 Jabatan Perangkaan Malaysia       •         101105 Jabatan Perangkaan Malaysia       •         101113 Suruhanjaya Perkihidmatan Awam       •         101113 Suruhanjaya Perkihidmatan Awam       •         101113 Suruhanjaya Perkihidmatan Malaysia       •         101113 Suruhanjaya Perkihidmatan Malaysia       •         101113 Suruhanjaya Perkihidmatan Perangkaananan       • <td< th=""><th></th><th></th><th></th></td<>                                                                            |                  |                                                                                                    |             |
| Bubboard       IOI Jabatan Perdana Menteri       •         III Senarai Agensi       IOI Jabatan Perdana Menteri       •         M Laporan       Pilih Jabatan       •         Pilih Jabatan       •         Pilih Jabatan       •         Pilih Jabatan       •         IOI102 Perjubat Penyimpan Mohor Besar Raja-Raja       •         IOI102 Perjubat Penyimpan Mohor Besar Raja-Raja       •         IOI104 Jabatan Audit Negara       •         IOI105 Peruntukan Diriaja Bagi Seri Pediuka Baginda Yang Dipertuan Agong (Istana Negara)       •         IOI104 Jabatan Audit Negara       •         IOI105 Suruhanjaya Perkihidmatan Awam       •         IOI105 Jabatan Perkihidmatan Awam       •         IOI100 Jabatan Perkihidmatan Awam       •         IOI1010 Jabatan Perangkaan Malaysia       •         IOI1115 Jubatan Perangkaan Malaysia       •         IOI1111 Penyetaraan Pekaran Mahamah Persekutuan       •         IOI11111 Suruhanjaya Perkihidmatan Napara       •         IOI1111 Penyetaraan Pekasanan Milaysia (SPRM)       •         IOI1111 Penyetaraan Pekasanan Milaysia (SPRM)       •         IOI11111 Penyetaraan Pekasanan Milaysia (MAMPU)       •         IOI1111 Penyetaraan Pekasanan Milaysia (MAMPU)       •         IO                                                                                                    | MENU UTAMA       | Laporan Terperinci Mengikut Azenti Mengikut Bulan Maklumbalas Aduan Log Pengguna Laporan Kurang & Tidak Memuaskan Laporan Mobile                                                                                                    |             |
| III Jabatan Perdana Menteri          La Laporan       Pilih Jabatan          ▲ Makumat Dri       Pilih Jabatan          ▲ Makumat Dri       Pilih Jabatan          III 102 Pejabat Penyimpan Mohor Besar Raja-Raja           101104 Jabatan Judit Negra       10103 Peruntukan Diriaja Bagi Seri Paduka Baginda Yang Dipertuan Agong (Istana Negara)          101104 Jabatan Judit Negra       10105 Suruhanjaya Perkhidmatan Awam       10105 Suruhanjaya Perkhidmatan Awam          101105 Jubatan Perangana Malaysia       101109 Jabatan Perangana Malaysia           101105 Jubatan Perangana Malaysia       101109 Jabatan Perangkang Malaysia           101101 Jabatan Perangana Perangkang Malaysia       101109 Jabatan Perangkang Malaysia           101101 Jubatan Perangkang Malaysia       101109 Jabatan Perangkang Malaysia       (SPR)           101110 Jubatan Perangkang Malaysia       101110 Jabatan Perangkang Malaysia       (SPR)            101111 Suruhanjaya Perkindimatan Malaysia       (SPR)              101111 Suruhanjaya Perkindimatan Malaysia       (SPR)              <                                                                                                    | alla Dashboard   |                                                                                                    |             |
| Maklumat Diri       Pilih Jabatan <ul> <li>Pilih Jabatan</li> <li>Pilih Jabatan</li> <li>Pi</li></ul> | 🗰 Senarai Agensi | 101 Jabatan Perdana Menteri                                                                                                    | •           |
| A Maskumat Diri       Pilih Jabatan <ul> <li>Pilih Jabatan</li> <li>10102 Perjubat Penyimpan Mohor Besar Raja-Raja</li> <li>10102 Perjubat Penyimpan Mohor Besar Raja-Raja</li> <li>10102 Perjubat Penyimpan Mohor Besar Raja-Raja</li> <li>10104 Perjubat Penyimpan Mohor Besar Raja-Raja</li> <li>10104 Perjubat Penyimpan Mohor Besar Raja-Raja</li> <li>10105 Peruntukan Diriaja Bagi Seri Paduka Baginda Yang Dipertuan Agong (Istana Negara)</li> <li>101104 Sutuhanjaya Perkihidmatan Awam</li> <li>10107 Suruhanjaya Perkihidmatan Awam</li> <li>10107 Suruhanjaya Perkihidmatan Awam</li> <li>10109 Jabatan Perakihidmatan Awam</li> <li>10109 Jabatan Perakihidmatan Awam</li> <li>101109 Jabatan Perakihidmatan Awam</li> <li>101109 Jabatan Perakihan Malaysia</li> <li>101111 Suruhanjaya Perkihidmatan Awam</li> <li>101111 Suruhanjaya Perkihidmatan Malaysia (SPRM)</li> <li>101112 Perjubat Ketua Pendataran Mahamah Persekutuan</li> <li>101113 Bahagian Hal Ehwal Undang.</li> <li>101115 Unit Penyelarasan Perkasana Malaysia (MAMPU)</li> <li>101115 Unit Penyelarasana Pelakasanaan (LUU)</li> </ul>                                                                                                    | Laporan          | Pilih Jabatan                                                                                                    | *           |
| 101117 Unit Perancang Ekonomi (EPU)       101118 Bahagian Penyelidikan       101119 Majik Keselamatan Negara (MKN)       101122 Pejabat Setiausaha Persekutuan Sabah       Copyright © 2016 E-Rating Development Team. All rights reserved.                                                                                                    | A Maklumat Diri  | Pilih Jabatan         101101 Parlimen Malaysia         101102 Parlimen Malaysia         101103 Peruntukan Diraja Bagi Seri Paduka Baginda Yang Dipertuan Agong (Istana Negara)         101104 Jabatan Audit Negara         101105 Suruhanjaya Pirkhidmatan Awam         101105 Suruhanjaya Perkhidmatan Pelajaran         101105 Jabatan Perangkaan Malaysia (SPRM)         101105 Jabatan Perangkaan Malaysia (SPRM)         101115 Suruhanjaya Percegahan Rasuah Malaysia (SPRM)         101112 Pejabata Reven Megara         101115 Suruhanjaya Percegahan Rasuah Malaysia (SPRM)         101112 Pejabatan Pelangkaan Malaysia (SPRM)         101112 Pejabatan Pelangkaan Malaysia (SPRM)         101112 Unit Penodenan Tasbitan & Ferancangan Pengurusan Malaysia (MAMPU)         101116 Unit Pennyelarasan Pelaksanan (ICU)         101117 Unit Perancang Ekonomi (EPU)         101118 Juli Penyelarasan Pelaksanan (ICU)         101112 Pejabat Setiausaha Negara (IKNO)         101112 Pejabat Setiausaha Persekutuan Sabah         101112 Pejabat Setiausaha Perankanan (ICU)         101114 Unit Perancang Ekonomi (EPU)         101112 Pejabat Setiausaha Persekutuan Sabah | Version 1.0 |

#### Pilih Cawangan jika berkenaan (c)

|                  | Laporan Terperinci Mengikut Agensi Mengikut Bulan Maklumbalas Aduan Log Pengguna Laporan Kurang & Tidak Memuaskan Laporan Mobile                                                                                                    |  |  |  |  |  |  |  |  |  |
|------------------|----------------------------------------------------------------------------------------------------|--|--|--|--|--|--|--|--|--|
| 📾 Dashboard      |                                                                                                    |  |  |  |  |  |  |  |  |  |
| 🇰 Senarai Agensi | 101 Jabatan Perdana Menteri 🔹                                                                                                    |  |  |  |  |  |  |  |  |  |
| 🔟 Laporan        | 101115 Unit Pemodenan Tadbiran & Perancangan Pengurusan Malavsia (MAMPU)                                                                                                    |  |  |  |  |  |  |  |  |  |
| ▲ Maklumat Diri  | Filth Cawangan       v         Filth Cawangan       v         101115001 MMPU Cawangan Sarawak       101115002 MMPU Cawangan Sarawak         101115003 MMPU Cawangan Sarawak       101115003 MMPU Cawangan Sabah         101115003 MMPU Cawangan Sabah       101115005 MMPU RATING         Kod       11       11       11       11       11       11       11       11       11       11       11       11       11       11       11       11       11       11       11       11       11       11       11       11       11       11       11       11       11       11       11       11       11       11       11       11       11       11       11       11       11       11       11       11       11       11       11       11       11       11       11       11       11       11       11       11       11       11       11       11       11       11       11       11       11       11       11       11       11       11       11       11       11       11       11       11       11       11       11       11       11       11       11       11       11       11 |  |  |  |  |  |  |  |  |  |

(d) Klik butang

dan laporan mengikut

Log Pengguna 101 Jabatan Perdana Menter 101115 Unit Pemodenan Tadbiran & Perancangan Pengurusan Malaysia (MAMPU) 101115003 MAMPU Putrajaya th Se 121 1011150 Dutrai ing 1 to 1 of 1 entries ght @ 2016 E-R

bulan akan dipaparkan.

(e) Terdapat 5 pilihan butang manipulasi maklumat iaitu:

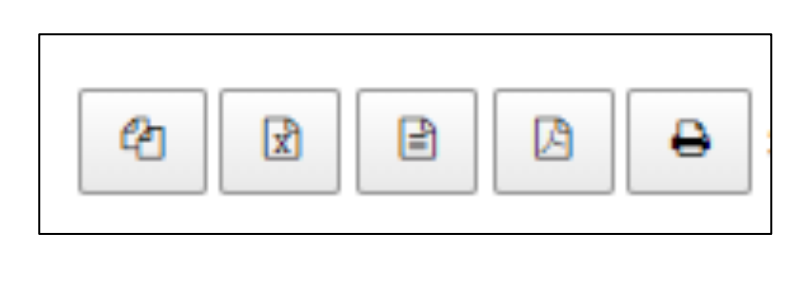

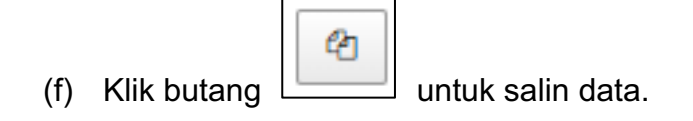

| 10               |                               |                                        |                  |                 |            |            |                 |              |     |           |              |              |            |              |       |                 |
|------------------|-------------------------------|----------------------------------------|------------------|-----------------|------------|------------|-----------------|--------------|-----|-----------|--------------|--------------|------------|--------------|-------|-----------------|
| MENU UTAMA       | Laporan Terpe                 | rinci Meng                             | jikut Agensi     | Mengikut        | Bulan      | taklumbala | s Aduan         | Log Pengg    | una | Laporan   | Kurang & Tic | lak Memuaska | n La       | aporan Mobil | e     |                 |
| 😤 Dashboard      |                               |                                        |                  |                 |            |            |                 |              |     |           |              |              |            |              |       |                 |
| 🎫 Senarai Agensi | 101 Jabatan                   | Perdana Mente                          | łri              |                 |            |            |                 |              |     |           |              |              |            |              |       | *               |
| LML Laporan      | 101115 Unit                   | Pemodenan Ta                           | dbiran & Per     | ancangan Pe     | ngurusan M | alaysia (M | AMPU)           |              |     |           |              |              |            |              |       | ٣               |
| 🔺 Maklumat Diri  | 101115003 M                   | AMPU Putrajay                          | /a               | C C             | opy to     | clip!      | board           |              |     |           |              |              | <b>f</b> 5 | iet Semula   | ✓ Jar | •<br>ha Laporan |
|                  | Kod 4h<br>Agensi<br>101115003 | Nama J†<br>Agensi<br>MAMPU<br>Butralam | 109              | ↓†<br>Feb<br>97 | 146        | Apr<br>121 | 11<br>меі<br>53 | lt Jum<br>72 | ţţ  | 11<br>Jul | 0go          | t Sep        | Okt<br>0   | Lî Nov       | 11    | Dis<br>0        |
|                  | Showing 1 to 1 of :           | Lentries                               |                  |                 |            |            |                 |              |     |           |              |              |            | Previo       | ous   | Next            |
|                  | Copyright © 2016 E-Ra         | ting Developme                         | nt Team, All rig | ghts reserved.  |            |            |                 |              |     |           |              |              |            |              |       | Version 1.0     |

|     | 6           | 3                                 |
|-----|-------------|-----------------------------------|
| (g) | Klik butang | untuk jana sebagai fail Microsoft |
|     | Excel.      |                                   |

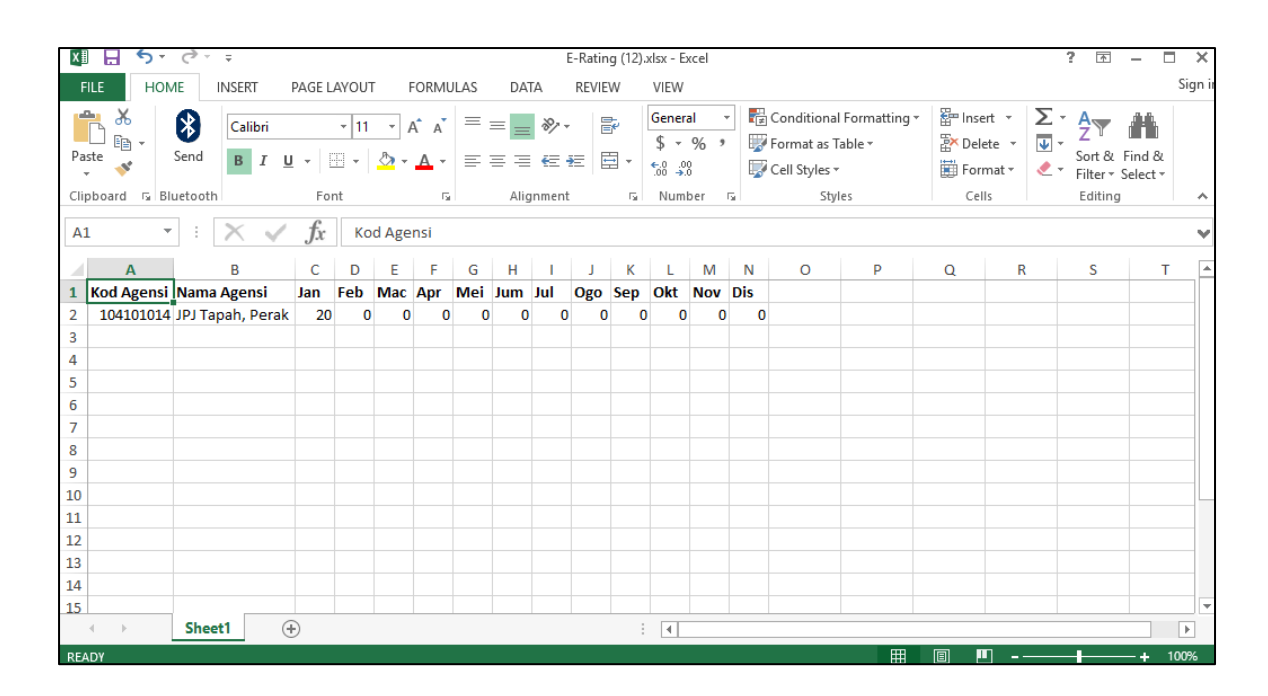

|                    | <ul><li>₽</li></ul> | 8 8 8               | Show 10   | <ul> <li>entries</li> </ul> |           |
|--------------------|---------------------|---------------------|-----------|-----------------------------|-----------|
|                    | Kod 斗<br>Agensi     | Nama lî<br>Agensi   | ↓†<br>Jan | .↓†<br>Feb                  | ↓†<br>Mac |
|                    | 104101014           | JPJ Tapah,<br>Perak | 20        | 0                           | 0         |
|                    | Showing 1 to 1 of   | 1 entries           |           |                             |           |
|                    |                     |                     |           |                             |           |
|                    |                     |                     |           |                             |           |
| E-Rating (13).xlsx |                     |                     |           |                             |           |

| (h) | Klik butang | untuk jana sebagai fail CSV |
|-----|-------------|-----------------------------|

|                                             |                             | Show                                   | 10 <b>v</b> entries                    |          |
|---------------------------------------------|-----------------------------|----------------------------------------|----------------------------------------|----------|
|                                             | ↓↑<br>Kementerian           | ↓†<br>Jabatan                          | ↓†<br>Cawangan                         | Bahagian |
|                                             | Kementerian Dalam<br>Negeri | Jabatan<br>Imigresen<br>Malaysia (JIM) | Jabatan Imigresen<br>Malaysia Caw KLIA |          |
|                                             | Showing 1 to 1 of 1 entries | 5                                      |                                        |          |
| erating2.mame_pov.my/index.php/erating-list |                             |                                        |                                        |          |
| E-Rating (1).csv                            |                             |                                        |                                        |          |

| x    | 5-          | ⊘∵ ∓                  |                     |        |       | E              | -Rating (3).c | sv - Excel        |                       |                                           |                |                       | ?                       | <b>T</b> -   | □ ×     |
|------|-------------|-----------------------|---------------------|--------|-------|----------------|---------------|-------------------|-----------------------|-------------------------------------------|----------------|-----------------------|-------------------------|--------------|---------|
| F    | ILE HON     | INSERT                | PAGE LAYOL          | JT FOR | MULAS | DATA F         | REVIEW        | VIEW              |                       |                                           |                |                       |                         |              | Sign in |
| Pa   | ste         | Calibri<br>Send B I U | +  1'<br>! +   == + | 1 - A  |       | = <b>● ≫</b> • |               | General<br>\$ - % | Con     Forr     Cell | ditional Forr<br>nat as Table<br>Styles * | natting •<br>• | Ensert  Delete Format | ∑ - µ<br>↓ - S<br>≪ - F | ort & Find a | 2       |
| Clip | poord is bi | uetootn               | Font                |        | Tai I | Alignment      | 131           | Number            | la l                  | Styles                                    |                | Cells                 |                         | Ealting      |         |
| 01   | 15 -        | = X 🗸                 | $f_x$               |        |       |                |               |                   |                       |                                           |                |                       |                         |              | Y       |
|      | Α           | В                     | С                   | D      | E     | F              | G             | н                 | 1                     | J                                         | К              | L                     | м                       | N            | (       |
| 1    | Kod Agensi  | Nama Agensi           | Jan                 | Feb    | Mac   | Apr            | Mei           | Jum               | Jul                   | Ogo                                       | Sep            | Okt                   | Nov                     | Dis          |         |
| 2    | 104101014   | JPJ Tapah, Perak      | 20                  | (      | )     | o c            | ) (           | ) (               | ) (                   | ) (                                       |                | 0 0                   | (                       | ) (          |         |
| 3    |             |                       |                     |        |       |                |               |                   |                       |                                           |                |                       |                         |              |         |
| 4    |             |                       |                     |        |       |                |               |                   |                       |                                           |                |                       |                         |              |         |
| 6    |             |                       |                     |        |       |                |               |                   |                       |                                           |                |                       |                         |              |         |
| 7    |             |                       |                     |        |       |                |               |                   |                       |                                           |                |                       |                         |              |         |
| 8    |             |                       |                     |        |       |                |               |                   |                       |                                           |                |                       |                         |              |         |
| 9    |             |                       |                     |        |       |                |               |                   |                       |                                           |                |                       |                         |              |         |
| 10   |             |                       |                     |        |       |                |               |                   |                       |                                           |                |                       |                         |              |         |
| 12   |             |                       |                     |        |       |                |               |                   |                       |                                           |                |                       |                         |              |         |
| 13   |             |                       |                     |        |       |                |               |                   |                       |                                           |                |                       |                         |              |         |
| 14   |             |                       |                     |        |       |                |               |                   |                       |                                           |                |                       |                         |              |         |
| 15   |             |                       |                     |        |       |                |               |                   |                       |                                           |                |                       |                         |              | -       |
|      | 4 - F       | E-Rating (3)          | (+)                 |        |       |                |               |                   |                       |                                           |                |                       |                         |              | Þ       |
| REA  | LDY         |                       |                     |        |       |                |               |                   |                       |                                           | Ħ              |                       |                         | +            | 100%    |
|      |             |                       |                     |        |       |                |               |                   |                       |                                           |                |                       |                         |              |         |

(i) Klik butang untuk jana sebagai fail PDF

|                  | 2                 | ₽ 🛛 ₽               | Show 10   | • entries |           |
|------------------|-------------------|---------------------|-----------|-----------|-----------|
|                  | Kod ↓≟<br>Agensi  | Nama ↓↑<br>Agensi   | ↓†<br>Jan | ↓†<br>Feb | ↓†<br>Mac |
|                  | 104101014         | JPJ Tapah,<br>Perak | 20        | 0         | 0         |
|                  | Showing 1 to 1 of | 1 entries           |           |           |           |
|                  |                   |                     |           |           |           |
|                  |                   |                     |           |           |           |
| E-Rating (3).pdf |                   |                     |           |           |           |

| E-Rating (3).pdf | 171                                                                                                    |   | ¢ | Ŧ | ē         |
|------------------|----------------------------------------------------------------------------------------------------|---|---|---|-----------|
|                  |                                                                                                    | ] |   |   |           |
|                  | E-Rating                                                                                                    |   |   |   |           |
|                  | Kod Agensi Nama Agensi Jan Feb Mac Apr Mei Jum Jul Ogo Sep Okt Nov Dis<br>104101014 JPJ Tapah, Perak 20 0 0 0 0 0 0 0 0 0 0 0 0 |   |   |   |           |
|                  |                                                                                                    |   |   |   |           |
|                  |                                                                                                    |   |   |   |           |
|                  |                                                                                                    |   |   |   |           |
|                  |                                                                                                    |   |   |   |           |
|                  |                                                                                                    |   |   |   |           |
|                  |                                                                                                    |   |   |   | <b>;;</b> |
|                  |                                                                                                    |   |   |   | +         |
|                  |                                                                                                    |   |   |   | -         |
|                  |                                                                                                    |   |   |   |           |

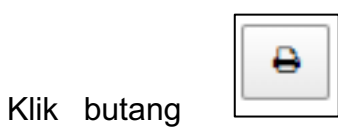

untuk cetak laporan terus

menggunakan mesin pencetak sedia ada.

(j)

| Print           |                           | 2/1/201    | 2/1/2018 E-Pating |                   |     |     |     |     |     |     |     |     |     |     |     |     |
|-----------------|---------------------------|------------|-------------------|-------------------|-----|-----|-----|-----|-----|-----|-----|-----|-----|-----|-----|-----|
| Total: 2 sheets | of paper                  | E-         | E-Rating          |                   |     |     |     |     |     |     |     |     |     |     |     |     |
|                 | Print Cancel              | Koo<br>Age | d Na<br>ansi Ag   | ama<br>gensi      | Jan | Feb | Мас | Apr | Mei | Jum | Jul | Ogo | Sep | Okt | Nov | Dis |
| Destination     | Microsoft Print to PDF    | 104        | 101014 JF         | PJ Tapah,<br>erak | 20  | 0   | 0   | 0   | 0   | 0   | 0   | 0   | 0   | 0   | 0   | 0   |
|                 | Change                    |            |                   |                   |     |     |     |     |     |     |     |     |     |     |     |     |
| Pages           | <ul> <li>All</li> </ul>   |            |                   |                   |     |     |     |     |     |     |     |     |     |     |     |     |
|                 | e.g. 1-5, 8, 11-13        |            |                   |                   |     |     |     |     |     |     |     |     |     |     |     |     |
| Layout          | Landscape 💌               |            |                   |                   |     |     |     |     |     |     |     |     |     |     |     |     |
| Color           | Color                     |            |                   |                   |     |     |     |     |     |     |     |     |     |     |     |     |
| + More set      | tings                     |            |                   |                   |     |     |     |     |     |     |     |     |     |     |     |     |
| Print using sys | tem dialog (Ctrl+Shift+P) |            |                   |                   |     |     |     |     |     |     |     |     |     |     |     |     |
|                 |                           |            |                   |                   |     |     |     |     |     |     |     |     |     |     |     |     |
|                 |                           |            |                   |                   |     |     |     |     |     |     |     |     |     |     |     |     |
|                 |                           |            |                   |                   |     |     |     |     |     |     |     |     |     |     |     |     |

| (k) | Tekan butang | Change | untuk pilih pencetak. |
|-----|--------------|--------|-----------------------|
|-----|--------------|--------|-----------------------|

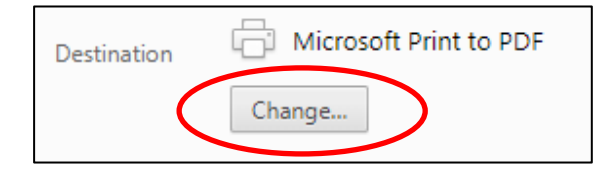

| Select a destination                                   | ×  |  |  |  |  |  |  |  |  |  |
|--------------------------------------------------------|----|--|--|--|--|--|--|--|--|--|
| Showing destinations for shahrizan.mdrajak@gmail.com 🔻 |    |  |  |  |  |  |  |  |  |  |
| <b>Q</b> Search destinations                           |    |  |  |  |  |  |  |  |  |  |
| Recent Destinations                                    |    |  |  |  |  |  |  |  |  |  |
| G Microsoft Print to PDF                               |    |  |  |  |  |  |  |  |  |  |
| Local Destinations Manage                              |    |  |  |  |  |  |  |  |  |  |
| Save as PDF                                            |    |  |  |  |  |  |  |  |  |  |
| Microsoft Print to PDF                                 |    |  |  |  |  |  |  |  |  |  |
| E Send To OneNote 2013                                 |    |  |  |  |  |  |  |  |  |  |
| Microsoft XPS Document Writer                          |    |  |  |  |  |  |  |  |  |  |
| Fax                                                    | 1  |  |  |  |  |  |  |  |  |  |
| Brother DCP-J315W                                      |    |  |  |  |  |  |  |  |  |  |
| Google Cloud Print Set up to add printers              |    |  |  |  |  |  |  |  |  |  |
| Save to Google Drive                                   |    |  |  |  |  |  |  |  |  |  |
| Cano                                                   | el |  |  |  |  |  |  |  |  |  |

#### (iv) Maklumblas Aduan

Klik pada tab Maklumbalas Aduan

| Laporan Terperinci | Mengikut Agensi | Mengikut Bulan | Maklumbalas Aduan | Log Pengguna | Laporan Kurang & Tidak Memuaskan | Laporan Mobile |
|--------------------|-----------------|----------------|-------------------|--------------|----------------------------------|----------------|
|                    |                 |                | ,                 |              |                                  |                |

#### (a) Pilih Kementerian

| Sistem eRating                   | E Static                                                                                                    | san bin Md Rajak |
|----------------------------------|----------------------------------------------------------------------------------------------------|------------------|
| Shahrizan bin Md Rajak<br>Online | Laporan eRating a un                                                                                                    | ima > Laporan    |
| MENU UTAMA                       | Laporan Terperinci Mengikut Agensi Mengikut Bulan Maklumbalas Aduan Log Pengguna Laporan Kurang & Tidak Memuaskan Laporan Mobile                                                                                                    |                  |
| 🍘 Dashboard                      |                                                                                                    | -                |
| III Senarai Agensi               | Pilih Kementerian                                                                                                    | *                |
| Lat. Laporan                     | Pilih Kementerian<br>101 Jabatan Perdana Menteri                                                                                                    | 1                |
| ▲ Maklumat Diri                  | 103 Kementerian Pengangkutan<br>104 Kementerian Pengangkutan<br>105 Kementerian Pendagangan Antarabangsa Dan Industri<br>114 Kementerian Sumber Manusia<br>115 Kementerian Perumahan Dan Kerajaan Tempatan<br>117 Kementerian Perumahan Dan Kerajaan Tempatan<br>118 Kementerian Luar Negeri<br>121 Kementerian Belia Dan Sukan<br>123 Kementerian Perusahaan, Perladangan dan Komoditi<br>124 Kementerian Perlainan dan industri Asas Tani<br>125 Kementerian Pelajaran Malayaja<br>126 Kementerian Pelajaran Malayaja<br>127 Kementerian Pelajaran Malayaja<br>128 Kementerian Pelajaran Malayaja<br>129 Kementerian Pelajaran Malayaja<br>129 Kementerian Sains, Teknologi Dan Inovasi<br>120 Kementerian Sains, Teknologi Dan Inovasi<br>120 Kementerian Mamber Asii dan Man Sekitar | •                |

#### (b) Pilih Agensi

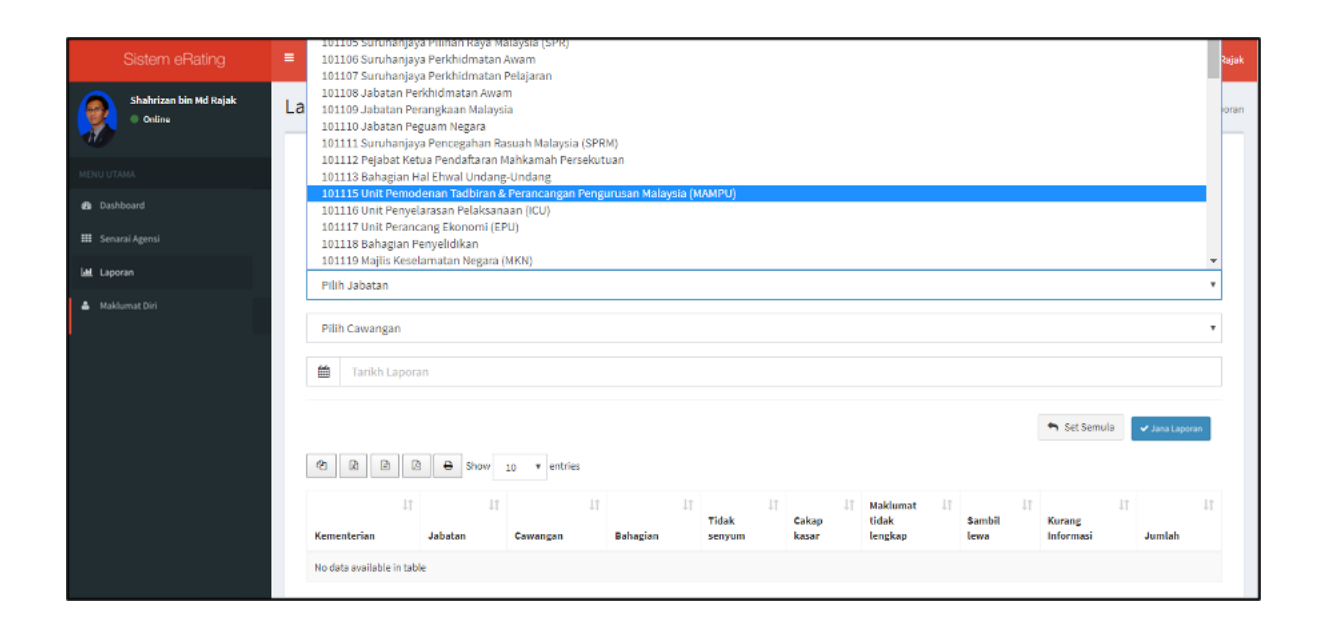

#### (c) Pilih Cawangan jika berkenaan

| Sistem eRating                     | = 😯 Shahrizan bin Md Rajak                                                                                                    |  |  |  |  |  |  |  |  |  |  |  |
|------------------------------------|----------------------------------------------------------------------------------------------------|--|--|--|--|--|--|--|--|--|--|--|
| Shahrizan bin Md Rajak<br>• Online | Laporan eRating 🔹 Utame -> Laporan                                                                                                    |  |  |  |  |  |  |  |  |  |  |  |
| MENU UTAMA                         | Laporan Terperinci Mengikut Agensi Mengikut Bulan Maklumbalas Aduan Log Pengguna Laporan Kurang & Tidak Memuaskan Laporan Mobile                                                                                                    |  |  |  |  |  |  |  |  |  |  |  |
| III Senarai Agensi                 | 101 Jabatan Perdana Menteri 🔹                                                                                                    |  |  |  |  |  |  |  |  |  |  |  |
| Mäklumat Divi                      | 101115 Unit Pemodenan Tadbiran & Perancangan Pengurusan Malaysia (MAMPU)         Pilih Cawangan         Pilih Cawangan         101115001 MAMPU Cawangan Sarawak         101115002 MAMPU Cawangan Sarawak         101115003 MAMPU Cawangan Sarawak         101115003 MAMPU Cawangan Sarawak         101115003 MAMPU Cawangan Sabah |  |  |  |  |  |  |  |  |  |  |  |
|                                    | 101115005 MAMPU eRATING                                                                                                    |  |  |  |  |  |  |  |  |  |  |  |

(d) Masukkan tarikh

Klik pada kotak Tarikh Laporan

| 104 Kementerian Pengangkutan      |  |  |  |  |  |  |  |
|-----------------------------------|--|--|--|--|--|--|--|
| 104101 Jabatan Pengangkutan Jalan |  |  |  |  |  |  |  |
| 104101001 JPJ Shah Alam, Selangor |  |  |  |  |  |  |  |
| Tarikh Laporan                    |  |  |  |  |  |  |  |

(e) Pilih tarikh dan tekan butang

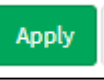

| ÷  |    | Jan 2018 🔶 |    |    |    |    |    | Jan 2018 |    |    |    | ÷  | FROM TO |                       |
|----|----|------------|----|----|----|----|----|----------|----|----|----|----|---------|-----------------------|
| Su | Мо | Ти         | We | Th | Fr | Sa | Su | Мо       | Ти | We | Th | Fr | Sa      | 01/01/2018 02/01/2018 |
| 31 | 1  | 2          | 3  | 4  | 5  | 6  | 31 | 1        | 2  | 3  | 4  | 5  | 6       | Apply Cancel          |
| 7  | 8  | 9          | 10 | 11 | 12 | 13 | 7  | 8        | 9  | 10 | 11 | 12 | 13      | $\smile$              |
| 14 | 15 | 16         | 17 | 18 | 19 | 20 | 14 | 15       | 16 | 17 | 18 | 19 | 20      |                       |
| 21 | 22 | 23         | 24 | 25 | 26 | 27 | 21 | 22       | 23 | 24 | 25 | 26 | 27      |                       |
| 28 | 29 | 30         | 31 | 1  | 2  | 3  | 28 | 29       | 30 | 31 | 1  | 2  | 3       |                       |
| 4  | 5  | 6          | 7  | 8  | 9  | 10 | 4  | 5        | 6  | 7  | 8  | 9  | 10      |                       |

🗸 Kemaskini

dan laporan

Maklumbalas Aduan akan dipaparkan.

(f) Seterusnya klik butang

| Laporan Terperinci     | Mengikut Agensi    | Mengikut Bulan              | Maklumbalas Aduan  | Log Pengguna | Laporan Kurang & Tidak Memuaskan | Laporan Mobile |
|------------------------|--------------------|-----------------------------|--------------------|--------------|----------------------------------|----------------|
| 101 Jabatan Perdana Me | enteri             |                             |                    |              |                                  | Ŧ              |
| 101115 Unit Pemodenar  | n Tadbiran & Peran | icangan Pengurusai          | n Malaysia (MAMPU) |              |                                  | Ŧ              |
| 101115003 MAMPU Putra  | ajaya              |                             |                    |              |                                  | T              |
| 04/01/2018 - 04/30     | )/2018             |                             |                    |              |                                  |                |
| 2 R B 3                | Show 10            | <ul> <li>entries</li> </ul> |                    |              |                                  | Set Semu       |

|                                             | <ul> <li>A B B B Show 10 ▼ entries</li> </ul>                                 |                 |                |                       |                      |                                 |                      |                           |              |  |  |  |  |
|---------------------------------------------|-------------------------------------------------------------------------------|-----------------|----------------|-----------------------|----------------------|---------------------------------|----------------------|---------------------------|--------------|--|--|--|--|
| ↓î<br>Kementerian                           | ↓†<br>Jabatan                                                                 | ↓†<br>Cawangan  | ↓†<br>Bahagian | ↓†<br>Tidak<br>senyum | ↓↑<br>Cakap<br>kasar | Maklumat ↓↑<br>tidak<br>lengkap | ↓†<br>Sambil<br>lewa | ↓↑<br>Kurang<br>Informasi | ↓†<br>Jumlah |  |  |  |  |
| Jabatan Perdana<br>Menteri                  | Unit Pemodenan<br>Tadbiran &<br>Perancangan<br>Pengurusan Malaysia<br>(MAMPU) | MAMPU Putrajaya |                | 0                     | 0                    | 0                               | 0                    | 0                         | 227          |  |  |  |  |
| Showing 1 to 1 of 1 entries Previous 1 Next |                                                                               |                 |                |                       |                      |                                 |                      |                           |              |  |  |  |  |

(g) Terdapat 5 pilihan butang manipulasi maklumat iaitu:

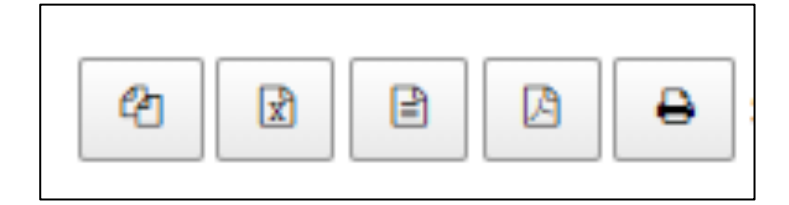

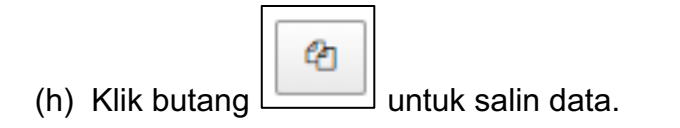

| Dashboard        | 101 Jabatan Perda           | ina Menteri                                                                   |                  |                     |        |       |                  |                |                     | *              |  |  |
|------------------|-----------------------------|-------------------------------------------------------------------------------|------------------|---------------------|--------|-------|------------------|----------------|---------------------|----------------|--|--|
| 🎟 Senarai Agensi | 101115 Unit Pemo            | denan Tadbiran & Peran                                                        | cangan Pengurusa | n Malaysia (MAMI    | PU)    |       |                  |                |                     |                |  |  |
| Laporan          | 101115003 MAMPU Putrajaya   |                                                                               |                  |                     |        |       |                  |                |                     |                |  |  |
| Maklumat Diri    | 04/01/2018 ·                | 04/30/2018                                                                    | Copy t           | o clipbo            | ard    |       |                  |                | ♥ Set Semula        | 🛩 Jana Laporan |  |  |
|                  | 11                          |                                                                               | Conied           | one row to clinboar | 4      | 11    | Maklumat 1       | ļţ             | 11                  | 11             |  |  |
|                  | Kementerian                 | Jabatan                                                                       | Cawangan         | Bahagian            | senyum | kasar | tidak<br>lengkap | Sambil<br>lewa | Kurang<br>Informasi | Jumlah         |  |  |
|                  | Jabatan Perdana<br>Menteri  | Unit Pemodenan<br>Tadbiran &<br>Perancangan<br>Pengurusan Malaysia<br>(MAMPU) | MAMPU Putrajaya  |                     | 0      | 0     | 0                | 0              | 0                   | 227            |  |  |
|                  | Showing 1 to 1 of 1 entri   | 15                                                                            |                  |                     |        |       |                  |                | Previou             | s 1 Next       |  |  |
|                  | Copyright © 2016 E-Rating E | evelopment Team. All right                                                    | ts reserved.     |                     |        |       |                  |                |                     | Version 1.0    |  |  |

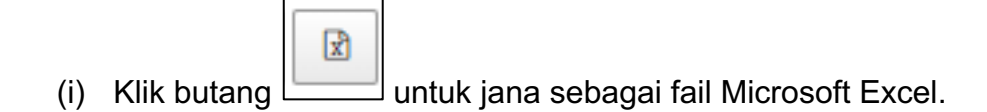

|                    | 연 🖻 🖻 🖨 Show                | w 10 ▼ entries                |                         |
|--------------------|-----------------------------|-------------------------------|-------------------------|
|                    | Kementerian 11              | Jabatan 1                     | Cawangan                |
|                    | Kementerian Pengangkutan    | Jabatan Pengangkutan<br>Jalan | JPJ Bukit Katil, Melaka |
|                    | Showing 1 to 1 of 1 entries |                               |                         |
| erating2.mampu     |                             |                               |                         |
| E-Rating (14).xlsx |                             |                               |                         |

| 🕅 🔒 🐬 👌 ÷                                                                                                    | E                          | Rating (14).xlsx - Excel                                                                                        |                                                   |                      |                                                         |                      | ? (                                   | <b>*</b> - | - ×     |
|----------------------------------------------------------------------------------------------------|----------------------------|----------------------------------------------------------------------------------------------------|---------------------------------------------------|----------------------|---------------------------------------------------------|----------------------|---------------------------------------|------------|---------|
| FILE HOME INSERT PAGE LAYOU                                                                                           | T FORMULAS DATA            | REVIEW VIEW                                                                                                    |                                                   |                      |                                                         |                      |                                       |            | Sign in |
| X         Calibri         11           Paste         ✓         Send         B         I         U         ✓         I |                            | General         ▼         ▼           \$ ▼ % *         \$         \$           E         E         ★         \$ | 📱 Conditional<br>🖉 Format as T<br>🖉 Cell Styles + | Formatting<br>able • | <ul> <li>Insert</li> <li>Delet</li> <li>Form</li> </ul> | t ▼<br>te ▼<br>nat ▼ | ∑ - A<br>Z<br>Z<br>Sort<br>C<br>Filte | Find &     | -       |
| Clipboard 🕞 Bluetooth Font                                                                                            | ra Alignment               | r⊒ Number r⊒                                                                                                    | Styl                                              | es                   | Cells                                                   | 5                    | Edi                                   | ting       | ~       |
| J13 $\bullet$ : $\times \checkmark f_x$                                                                               |                            |                                                                                                    |                                                   |                      |                                                         |                      |                                       |            | ¥       |
| A B                                                                                                    | С                          | D                                                                                                    | E                                                 | F G                  | H I                                                     | J                    | к                                     | L          | 1       |
| 1 ID Agensi Kementerian                                                                                               | Jabatan                    | Cawangan                                                                                                    | Bahagian /                                        | A B                  | C D                                                     | E                    | Jumlah                                |            |         |
| 2 104101017 Kementerian Pengangkutan                                                                                  | Jabatan Pengangkutan Jalan | JPJ Bukit Katil, Melaka                                                                                         |                                                   | 0 0                  | 0 0                                                     | 0                    | 827                                   |            |         |
| 3                                                                                                    |                            |                                                                                                    |                                                   |                      |                                                         |                      |                                       |            |         |
| 4                                                                                                    |                            |                                                                                                    |                                                   |                      |                                                         |                      |                                       |            |         |
| 5                                                                                                    |                            |                                                                                                    |                                                   |                      |                                                         |                      |                                       |            |         |
| 7                                                                                                    |                            |                                                                                                    |                                                   |                      |                                                         |                      |                                       |            |         |
| 8                                                                                                    |                            |                                                                                                    |                                                   |                      |                                                         |                      |                                       |            |         |
| 9                                                                                                    |                            |                                                                                                    |                                                   |                      |                                                         |                      |                                       |            |         |
| 10                                                                                                    |                            |                                                                                                    |                                                   |                      |                                                         |                      |                                       |            |         |
| 11                                                                                                    |                            |                                                                                                    |                                                   |                      |                                                         |                      |                                       |            |         |
| 12                                                                                                    |                            |                                                                                                    |                                                   |                      |                                                         |                      |                                       |            |         |
| 13                                                                                                    |                            |                                                                                                    |                                                   |                      |                                                         |                      |                                       |            |         |
| 14                                                                                                    |                            |                                                                                                    |                                                   |                      |                                                         |                      |                                       |            |         |
| Sheet1 (+)                                                                                                    | I                          | : 4                                                                                                    |                                                   |                      |                                                         |                      |                                       |            |         |
| READY                                                                                                    |                            |                                                                                                    |                                                   | Ħ                    | III II                                                  | 1                    | -                                     | +          | 100%    |

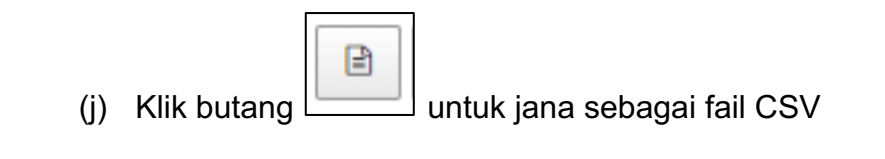

|                  | 省 🖻 🖻 🖶 Sho                 | w 10 v entries                |                         |
|------------------|-----------------------------|-------------------------------|-------------------------|
|                  | Kementerian It              | Jabatan ↓↑                    | Cawangan                |
|                  | Kementerian Pengangkutan    | Jabatan Pengangkutan<br>Jalan | JPJ Bukit Katil, Melaka |
|                  | Showing 1 to 1 of 1 entries |                               |                         |
|                  |                             |                               |                         |
| E-Rating (4).csv |                             |                               |                         |

| x  | 6.5       | - ð- ÷                              |                                                                                          |                                         | E-Rating (4                  | ).csv - Exc      | el       |                        |                                |                                |                     |            |           |                     | ?                    | <b>x</b> -                 | ēΧ            |
|----|-----------|-------------------------------------|------------------------------------------------------------------------------------------|-----------------------------------------|------------------------------|------------------|----------|------------------------|--------------------------------|--------------------------------|---------------------|------------|-----------|---------------------|----------------------|----------------------------|---------------|
|    | ILE HO    | DME INSERT PAGE LAYOU               | T FORMULAS DATA                                                                          | REVIEW VIEW                             |                              |                  |          |                        |                                |                                |                     |            |           |                     |                      |                            | Sign in       |
| Pa | Lipboard  | y - Send<br>d rs Bluetooth          | $ \begin{array}{c c} & & & \\ & & & \\ \hline & & & \\ \hline & & & \\ \hline \\ \hline$ | See See See See See See See See See See | o Text<br>ge & Center →<br>r | Genera<br>\$ - 1 | % ۶ ⁵.00 | • Cor<br>• Cor<br>Form | iditional F<br>natting +<br>St | ormat as<br>Table + S<br>tyles | Cell Ir<br>Styles * | isert Dele | te Format | ∑ AutoS<br>↓ Fill → | ium •<br>•<br>Editir | Sort & Fir<br>Filter * Sel | nd &<br>ect * |
| N  | 23        | $\bullet$ : $\times \checkmark f_x$ |                                                                                          |                                         |                              |                  |          |                        |                                |                                |                     |            |           |                     |                      |                            | ~             |
|    | A         | В                                   | С                                                                                        | D                                       | E                            | F                | G        | н                      | 1                              | J                              | К                   |            | L         | м                   | Ν                    | 0                          | P 🔺           |
| 1  | ID Agensi | Kementerian                         | Jabatan<br>Jabatan Dongongkutan Jalan                                                    | Cawangan                                | Bahagian A                   |                  | В        | c                      | D                              | E                              | Jumla               | h<br>eoz   |           |                     |                      |                            |               |
| 3  | 104101017 | Kementenan Pengangkutan             | Japaran Kelikalikkuran Jalan                                                             | JPJ BUKIT KATII, WEIAKA                 |                              | 0                | 0        |                        | ,                              | 0                              | U                   | 027        |           |                     |                      |                            |               |
| 4  |           |                                     |                                                                                          |                                         |                              |                  |          |                        |                                |                                |                     |            |           |                     |                      |                            |               |
| 5  |           |                                     |                                                                                          |                                         |                              |                  |          |                        |                                |                                |                     |            |           |                     |                      |                            |               |
| 6  |           |                                     |                                                                                          |                                         |                              |                  |          |                        |                                |                                |                     |            |           |                     |                      |                            |               |
| 8  |           |                                     |                                                                                          |                                         |                              |                  |          |                        |                                |                                |                     |            |           |                     |                      |                            |               |
| 9  |           |                                     |                                                                                          |                                         |                              |                  |          |                        |                                |                                |                     |            |           |                     |                      |                            |               |
| 10 |           |                                     |                                                                                          |                                         |                              |                  |          |                        |                                |                                |                     |            |           |                     |                      |                            |               |
| 11 |           |                                     |                                                                                          |                                         |                              |                  |          |                        |                                |                                |                     |            |           |                     |                      |                            |               |
| 12 |           |                                     |                                                                                          |                                         |                              |                  |          |                        |                                |                                |                     |            |           |                     |                      |                            |               |
| 14 |           |                                     |                                                                                          |                                         |                              |                  |          |                        |                                |                                |                     |            |           |                     |                      |                            |               |
| 15 |           |                                     |                                                                                          |                                         |                              |                  |          |                        |                                |                                |                     |            |           |                     |                      |                            |               |
| 16 |           |                                     |                                                                                          |                                         |                              |                  |          |                        |                                |                                |                     |            |           |                     |                      |                            |               |
| 17 |           |                                     |                                                                                          |                                         |                              |                  |          |                        |                                |                                |                     |            |           |                     |                      |                            |               |
| 19 |           |                                     |                                                                                          |                                         |                              |                  |          |                        |                                |                                |                     |            |           |                     |                      |                            |               |
| 20 |           |                                     |                                                                                          |                                         |                              |                  |          |                        |                                |                                |                     |            |           |                     |                      |                            |               |
| 21 |           |                                     |                                                                                          |                                         |                              |                  |          |                        |                                |                                |                     |            |           |                     |                      |                            |               |
| 22 |           |                                     |                                                                                          |                                         |                              |                  |          |                        |                                |                                |                     |            |           |                     |                      |                            |               |
|    |           |                                     |                                                                                          |                                         |                              |                  |          |                        |                                |                                |                     |            |           |                     |                      |                            |               |
|    |           | E-Rating (4) +                      |                                                                                          |                                         |                              |                  |          |                        |                                |                                |                     |            |           |                     |                      |                            | Þ             |
| RE | ADY       |                                     |                                                                                          |                                         |                              |                  |          |                        |                                |                                |                     |            |           | - III               |                      |                            | + 100%        |

| (k) Klik but                                 | ang untuk jana s                      | ebagai fail PDF               |                         |
|----------------------------------------------|---------------------------------------|-------------------------------|-------------------------|
|                                              | C C C C C C C C C C C C C C C C C C C | w 10 v entries                |                         |
|                                              | Kementerian 11                        | Jabatan ↓↑                    | Cawangan                |
|                                              | Kementerian Pengangkutan              | Jabatan Pengangkutan<br>Jalan | JPJ Bukit Katil, Melaka |
|                                              | Showing 1 to 1 of 1 entries           |                               |                         |
| erating2.many www.my/index.php/configuration | n                                     |                               |                         |
| E-Rating (4).pdf                             |                                       |                               |                         |

| E-Rating (4).pdf | 1/1                                                                                                    | ¢ | Ŧ | ē           |
|------------------|----------------------------------------------------------------------------------------------------|---|---|-------------|
|                  | E-Rating                                                                                                    |   |   |             |
|                  | ID Agensi Kementerian Jabatan Cawangan Bahagian A B C D E Jumlah<br>104101017 Kementerian Jabatan JPJ Bukit Katil, 0 0 0 0 0 827<br>Pengangkutan Pengangkutan Jalan Melaka |   |   |             |
|                  |                                                                                                    |   |   |             |
|                  |                                                                                                    |   | ( | *<br>+<br>- |

(I) Klik butang untuk cetak laporan terus menggunakan mesin pencetak sedia ada.

#### MANUAL PENGGUNA SISTEM e-RATING v2.0

| Print           |                                | 2/1/2018     |                             |                                  | E-Rat                      | ing      |   |   |   |   |   |        |
|-----------------|--------------------------------|--------------|-----------------------------|----------------------------------|----------------------------|----------|---|---|---|---|---|--------|
| Total: 2 sheets | of paper                       | E-Rat        | ing                         |                                  |                            |          |   |   |   |   |   |        |
|                 | Print Cancel                   | ID<br>Agensi | Kementerian                 | Jabatan                          | Cawangan                   | Bahagian | A | в | c | D | E | Jumlah |
| Destination     | FX DocuCentre-V C447<br>Change | 104101017    | Kementerian<br>Pengangkutan | Jabatan<br>Pengangkutan<br>Jalan | JPJ Bukit Katil,<br>Melaka |          | 0 | 0 | 0 | 0 | 0 | 827    |
| Pages           | All                            |              |                             |                                  |                            |          |   |   |   |   |   |        |
|                 | e.g. 1-5, 8, 11-13             |              |                             |                                  |                            |          |   |   |   |   |   |        |
| Copies          | 1                              |              |                             |                                  |                            |          |   |   |   |   |   |        |
| Layout          | Landscape 🔻                    |              |                             |                                  |                            |          |   |   |   |   |   |        |
| Color           | Color 💌                        |              |                             |                                  |                            |          |   |   |   |   |   |        |
| Options         | Two-sided                      |              |                             |                                  |                            |          |   |   |   |   |   |        |
| + More set      | tings                          |              |                             |                                  |                            |          |   |   |   |   |   |        |
| Print using sys | tem dialog (Ctrl+Shift+P)      |              |                             |                                  |                            |          |   |   |   |   |   |        |
|                 |                                |              |                             |                                  |                            |          |   |   |   |   |   | 1/2    |

(m) Tekan butang Change... untuk pilih pencetak.

| Destination | G Microsoft Print to PDF |
|-------------|--------------------------|
|             | Change                   |

| Select a destination                                   | × |
|--------------------------------------------------------|---|
| Showing destinations for shahrizan.mdrajak@gmail.com 💌 | 1 |
| 🔍 Şearch destinations                                  |   |
| Recent Destinations                                    |   |
| Microsoft Print to PDF                                 | _ |
| Local Destinations Manage                              |   |
| Save as PDF                                            |   |
| Girosoft Print to PDF                                  |   |
| Giran Send To OneNote 2013                             |   |
| G Microsoft XPS Document Writer                        |   |
| Fax                                                    |   |
| Brother DCP-J315W                                      |   |
| Google Cloud Print Set up to add printers              |   |
| Save to Google Drive                                   |   |
| Cance                                                  | 2 |

#### (v) Log Pengguna

Klik pada tab Log Pengguna

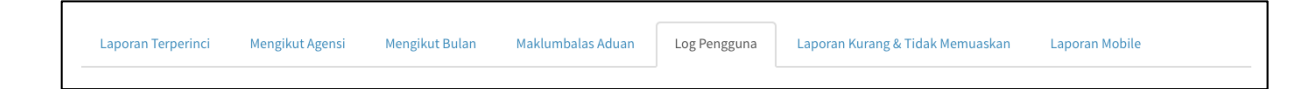

#### (a) Pilih Kementerian

| Sistem eRating                   | - 0                                                                                                    | Shahrizan bin Md Rajak |
|----------------------------------|----------------------------------------------------------------------------------------------------|------------------------|
| Shahrizan bin Md Rajak<br>Online | Laporan eRating                                                                                                    |                        |
|                                  | Laporan Terperinci Mengikut Agensi Mengikut Bulan Maklumbalas Aduan Log Pengguna Laporan Kurang & Tidak Memuaskan Laporan Mobile                                                                                                    |                        |
| Dashboard                        |                                                                                                    |                        |
| 🇱 Senarai Agensi                 | Pilih Kementerian                                                                                                    | *                      |
| 🕍 Laporan                        | Pilih Kementerian<br>101 Jabatan Perdana Menteri                                                                                                    | *                      |
| ▲ Maklumat Diri                  | 103 Kementerian Kewangan         104 Kementerian Keja Raya         105 Kementerian Keji Raya         108 Kementerian Demotagangan Antarabangsa Dan Industri         114 Kementerian Perdagangan Antarabangsa Dan Industri         114 Kementerian Perdagangan Antarabangsa Dan Industri         114 Kementerian Perdagangan Antarabangsa Dan Industri         114 Kementerian Perdagangan Antarabangsa Dan Industri         114 Kementerian Perdagangan Antarabangsa Dan Industri         115 Kementerian Perdahanan         117 Kementerian Luar Negeri         121 Kementerian Keilhatam Malaysia         123 Kementerian Perdagangan dan Komoditi         134 Kementerian Perdagangan dan Komoditi         135 Kementerian Perdagangan dan Komoditi         136 Kementerian Perdagian Tinggi         137 Kementerian Perdangan dan Komoditi         138 Kementerian Perdajangan dan Komoditi         138 Kementerian Perdajangan dan Komoditi         139 Kementerian Perdajangan dan Komoditi         138 Kementerian Perdajangan dan Komoditi         139 Kementerian Perdajaran Malaysia         130 Kementerian Nengajan Tinggi         133 Kementerian Sains, Teknologi Dan Inovasi         140 Kementerian Sumber Asli dan Alam Sektar |                        |

## (b) Pilihan Agensi

|                        |    | 101105 Suruhanjaya Pilihan Raya Malaysia (SPR)                                 |       |
|------------------------|----|--------------------------------------------------------------------------------|-------|
| Sistem eRating         |    | 101106 Suruhanjaya Perkhidmatan Awam                                           | Rajak |
|                        |    | 101107 Suruhanjaya Perkhidmatan Pelajaran                                      |       |
|                        |    | 101108 Jabatan Perkhidmatan Awam                                               |       |
| Shanrizan bin Md Rajak | La | 101109 Jabatan Perangkaan Malaysia                                             | oran  |
| • Online               |    | 101110 Jabatan Peguain Negara                                                  |       |
| N.                     |    | 101111 Suruhanjaya Pencegahan Rasuah Malaysia (SPRM)                           |       |
|                        |    | 101112 Pelabat Ketua Pendaftaran Mahkamah Persekutuan                          |       |
| MENU UTAMA             |    | 101113 Bahagian Hal Ehwal Undang-Undang                                        |       |
|                        |    | 101115 Unit Pemodenan Tadbiran & Perancangan Pengurusan Malaysia (MAMPU)       |       |
| 🕫 Dashboard            |    | 101116 Unit Penyelarasan Pelaksanaan (ICU)                                     |       |
|                        |    | 101117 Unit Perancang Ekonomi (EPU)                                            |       |
| III Senarai Agensi     |    | 101118 Bahagian Penyelidikan                                                   |       |
|                        |    | 101119 Majlis Keselamatan Negara (MKN)                                         | -     |
| Laporan                |    | Pilih Jabatan                                                                  |       |
| 📥 Maklumat Diri        |    |                                                                                |       |
| _                      |    | Billip Coursean                                                                |       |
|                        |    | Fill Cawangan                                                                  | ·     |
|                        |    |                                                                                | -     |
|                        |    | Tarikh Laporan                                                                 |       |
|                        |    |                                                                                | -     |
|                        |    |                                                                                |       |
|                        |    | Set Semula 🗸 Jana Laporan                                                      |       |
|                        |    |                                                                                | _     |
|                        |    | Search:                                                                        |       |
|                        |    |                                                                                | -     |
|                        |    | 1     1     1     1     1     1       1     1     1     1     1     1          |       |
|                        |    | And D Hardware D Hardware D D D D D                                            |       |
|                        |    | Agensi ii Nama Pengguna ii Levet Akses ii ii Tarikh Locin Tarikh Locout Status | ·     |
|                        |    |                                                                                | _     |
|                        |    | No data available in table                                                     |       |

#### (c) Pilih Cawangan jika berkenaan

| e-RATING                           | 😑 😔 Shahrizan birin Md Raja                                                                                                    |
|------------------------------------|----------------------------------------------------------------------------------------------------|
| Shahrizan bin Md Rajak<br>• Online | Laporan Data eRating 🚯 Utama = Laporat                                                                                                    |
| MENU UTAMA                         | Laporan Terperinci Mengikut Agensi Mengikut Bulan Maklumbalas Aduan Log Pengguna Laporan Kurang & Tidak Memuaskan Laporan Mobile                                                 |
| Dashboard                          |                                                                                                    |
| iiii Tetapan E-Rating              | 101 Jabatan Perdana Menteri                                                                                                    |
| Tetapan Sistem                     | 101115 Unit Pemodenan Tadbiran & Perancangan Pengurusan Malaysia (MAMPU)                                                                                                    |
| 🕍 Laporan                          | Pilih Cawangan 🔻                                                                                                    |
| 🏝 Maklumat Diri                    | Pilih Cawangan<br>101115001 MAMPU Cawangan Sarawak<br>101115002 MAMPU Cyberjaya<br>101115003 MAMPU Cytrajaya<br>101115004 MAMPU Cawangan Sabah<br>101115005 MAMPU Cawangan Sabah |
|                                    | Image: Constraint of the show 10 v entries                                                                                                    |
|                                    | Agensi II Nama Pengguna II Level Akses II Session Id II Tarikh Login II Tarikh Login II Status                                                                                   |
|                                    | No data available in table                                                                                                    |

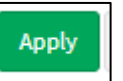

(d) Pilih Tarikh dan tekan butang

| 104 Kementerian Pengangkutan      |  |  |  |  |  |  |
|-----------------------------------|--|--|--|--|--|--|
| 104101 Jabatan Pengangkutan Jalan |  |  |  |  |  |  |
| 104101001 JPJ Shah Alam, Selangor |  |  |  |  |  |  |
| Tarikh Laporan                    |  |  |  |  |  |  |

| ÷  |    | Ja | an 20' | 18 |    | →  |    |    | Ja | an 20 | 18 |    | <b>&gt;</b> | FROM TO               |
|----|----|----|--------|----|----|----|----|----|----|-------|----|----|-------------|-----------------------|
| Su | Мо | Ти | We     | Th | Fr | Sa | Su | Мо | Tu | We    | Th | Fr | Sa          | 01/01/2018 02/01/2018 |
| 31 | 1  | 2  | 3      | 4  | 5  | 6  | 31 | 1  | 2  | 3     | 4  | 5  | 6           | Apply Cancel          |
| 7  | 8  | 9  | 10     | 11 | 12 | 13 | 7  | 8  | 9  | 10    | 11 | 12 | 13          |                       |
| 14 | 15 | 16 | 17     | 18 | 19 | 20 | 14 | 15 | 16 | 17    | 18 | 19 | 20          |                       |
| 21 | 22 | 23 | 24     | 25 | 26 | 27 | 21 | 22 | 23 | 24    | 25 | 26 | 27          |                       |
| 28 | 29 | 30 | 31     | 1  | 2  | 3  | 28 | 29 | 30 | 31    | 1  | 2  | 3           |                       |
| 4  | 5  | 6  | 7      | 8  | 9  | 10 | 4  | 5  | 6  | 7     | 8  | 9  | 10          |                       |

(e) Seterusnya klik butang

🗸 Jana Laporan

dan laporan Log

Pengguna akan dipaparkan.

| 101 Jabatan Perdana Menteri                                              | ×                         |
|--------------------------------------------------------------------------|---------------------------|
| 101115 Unit Pemodenan Tadbiran & Perancangan Pengurusan Malaysia (MAMPU) | ٣                         |
| 101115003 MAMPU Putrajaya                                                | Ŧ                         |
| Image: 01/01/2018 - 01/02/2018                                           |                           |
|                                                                          | Set Semula 🗸 Jana Laporan |

| Search:                 |                                  |             |                  |                     |                     |              |  |
|-------------------------|----------------------------------|-------------|------------------|---------------------|---------------------|--------------|--|
| Agensi ↓↑               | Nama Pengguna                    | Level Akses | L†<br>Session Id | ↓†<br>Tarikh Login  | l↑<br>Tarikh Logout | ↓†<br>Status |  |
| 104101017               | BAHAGIAN KORPORAT JPJ MELAKA     |             | 5a66d9f1b5b10    | 2018-01-23 14:46:47 | 2018-01-23 15:16:02 | 0            |  |
| 104101017               | NURUL FADHILLAH BINTI ABU HAMID  | PP N17      | 5a56d242b973a    | 2018-01-11 10:57:00 | 2018-01-11 10:57:07 | 0            |  |
| 104101017               | MUHAMAD BADRUL HISHAM BIN ISMAIL | PP N17      | 5a4cfcd26e15c    | 2018-01-04 08:38:17 | 0000-00-00 00:00:00 | 1            |  |
| 104101017               | MUHAMAD BADRUL HISHAM BIN ISMAIL | PP N17      | 5a4d78540c019    | 2018-01-04 08:43:42 | 2018-01-04 16:55:38 | 0            |  |
| 104101017               | MUHAMAD BADRUL HISHAM BIN ISMAIL | PP N17      | 5a4e4e4dabda6    | 2018-01-05 09:41:02 | 2018-01-05 17:07:42 | 0            |  |
| 104101017               | MUHAMAD BADRUL HISHAM BIN ISMAIL | PP N17      | 5a5242c3b39f2    | 2018-01-08 08:54:19 | 2018-01-08 13:07:45 | 0            |  |
| 104101017               | MUHAMAD BADRUL HISHAM BIN ISMAIL | PP N17      | 5a53944046e75    | 2018-01-09 09:25:45 | 2018-01-09 16:40:37 | 0            |  |
| 104101017               | MUHAMAD BADRUL HISHAM BIN ISMAIL | PP N17      | 5a54e5bc858cb    | 2018-01-10 08:45:05 | 2018-01-10 17:02:44 | 0            |  |
| 104101017               | MUHAMAD BADRUL HISHAM BIN ISMAIL | PP N17      | 5a5637371fc9e    | 2018-01-11 09:00:14 | 0000-00-00 00:00:00 | 1            |  |
| 104101017               | MUHAMAD BADRUL HISHAM BIN ISMAIL | PP N17      | 5a5712d196443    | 2018-01-11 15:37:34 | 2018-01-11 16:59:28 | 0            |  |
| howing 1 to 10 of 179 e | intries                          |             |                  | Previous            | 1 2 3 4 5           | 18 Next      |  |

(f) Terdapat 5 pilihan butang manipulasi maklumat iaitu:

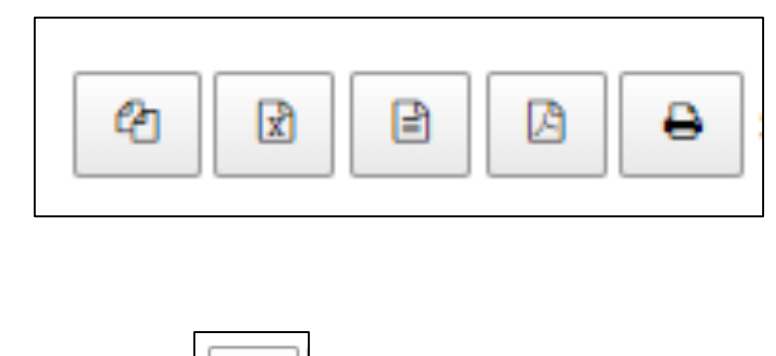

|                 | ළ |                   |
|-----------------|---|-------------------|
| (g) Klik butang |   | untuk salin data. |

| <b>4 1</b> | A B Show 10 ▼ entries            |                           |               |                     | Search:             |               |
|------------|----------------------------------|---------------------------|---------------|---------------------|---------------------|---------------|
| Agensi     | 11 Nama Pengguna                 | ↑ Level Akses ↓↑          | Session Id    | ↓î<br>Tarikh Login  | ↓↑<br>Tarikh Logout | ↓†<br>\$tatus |
| 104101017  | BAHAGIAN KORPORAT JPJ MELAKA     |                           | 5a66d9f1b5b10 | 2018-01-23 14:46:47 | 2018-01-23 15:16:02 | 0             |
| 104101017  |                                  | ov to clipb               | oard          | 2018-01-11 10:57:00 | 2018-01-11 10:57:07 | 0             |
| 104101017  | MUHAMAD BAD                      |                           |               | 2018-01-04 08:38:17 | 0000-00-00 00:00:00 | 1             |
| 104101017  | MUHAMAD BAD                      | Copied 179 rows to clipbo | ard           | 2018-01-04 08:43:42 | 2018-01-04 16:55:38 | 0             |
| 104101017  | MUHAMAD BADRUL HISHAM BIN ISMAIL | PP N17                    | 5a4e4e4dabda6 | 2018-01-05 09:41:02 | 2018-01-05 17:07:42 | 0             |
| 104101017  | MUHAMAD BADRUL HISHAM BIN ISMAIL | PP N17                    | 5a5242c3b39f2 | 2018-01-08 08:54:19 | 2018-01-08 13:07:45 | 0             |
| 104101017  | MUHAMAD BADRUL HISHAM BIN ISMAIL | PP N17                    | 5a53944046e75 | 2018-01-09 09:25:45 | 2018-01-09 16:40:37 | 0             |
| 104101017  | MUHAMAD BADRUL HISHAM BIN ISMAIL | PP N17                    | 5a54e5bc858cb | 2018-01-10 08:45:05 | 2018-01-10 17:02:44 | 0             |
| 104101017  | MUHAMAD BADRUL HISHAM BIN ISMAIL | PP N17                    | 5a5637371fc9e | 2018-01-11 09:00:14 | 0000-00-00 00:00:00 | 1             |
| 104101017  | MUHAMAD BADRUL HISHAM BIN ISMAIL | PP N17                    | 5a5712d196443 | 2018-01-11 15:37:34 | 2018-01-11 16:59:28 | 0             |

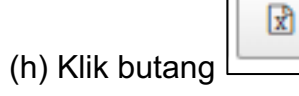

untuk jana sebagai fail Microsoft Excel.

|                    | 104101017 | NURUL FADHILLAH BINTI<br>ABU HAMID  | PP N17 |
|--------------------|-----------|-------------------------------------|--------|
|                    | 104101017 | MUHAMAD BADRUL<br>HISHAM BIN ISMAIL | PP N17 |
|                    | 104101017 | MUHAMAD BADRUL<br>HISHAM BIN ISMAIL | PP N17 |
|                    | 104101017 | MUHAMAD BADRUL<br>HISHAM BIN ISMAIL | PP N17 |
|                    | 104101017 | MUHAMAD BADRUL<br>HISHAM BIN ISMAIL | PP N17 |
|                    | 104101017 | MUHAMAD BADRUL<br>HISHAM BIN ISMAIL | PP N17 |
|                    | 104101017 | MUHAMAD BADRUL                      | PP N17 |
| E-Rating (15).xlsx |           |                                     |        |

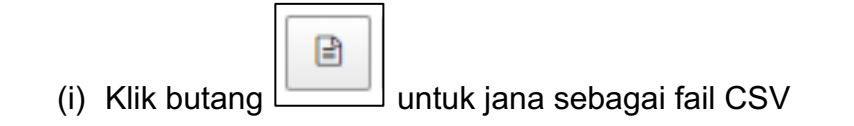

|                  | 104101017 | NURUL FADHILLAH BINTI<br>ABU HAMID  | PP N17 |
|------------------|-----------|-------------------------------------|--------|
|                  | 104101017 | MUHAMAD BADRUL<br>HISHAM BIN ISMAIL | PP N17 |
|                  | 104101017 | MUHAMAD BADRUL<br>HISHAM BIN ISMAIL | PP N17 |
|                  | 104101017 | MUHAMAD BADRUL<br>HISHAM BIN ISMAIL | PP N17 |
|                  | 104101017 | MUHAMAD BADRUL<br>HISHAM BIN ISMAIL | PP N17 |
|                  | 104101017 | MUHAMAD BADRUL<br>HISHAM BIN ISMAIL | PP N17 |
|                  | 104101017 | MUHAMAD BADRUL                      | PP N17 |
| E-Rating (5).csv |           |                                     |        |

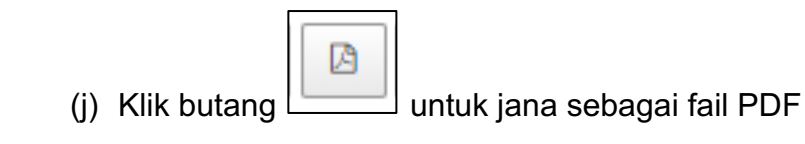

|                  | 104101017 | NURUL FADHILLAH BINTI<br>ABU HAMID  | PP N17 |
|------------------|-----------|-------------------------------------|--------|
|                  | 104101017 | MUHAMAD BADRUL<br>HISHAM BIN ISMAIL | PP N17 |
|                  | 104101017 | MUHAMAD BADRUL<br>HISHAM BIN ISMAIL | PP N17 |
|                  | 104101017 | MUHAMAD BADRUL<br>HISHAM BIN ISMAIL | PP N17 |
|                  | 104101017 | MUHAMAD BADRUL<br>HISHAM BIN ISMAIL | PP N17 |
|                  | 104101017 | MUHAMAD BADRUL<br>HISHAM BIN ISMAIL | PP N17 |
|                  | 104101017 | MUHAMAD BADRUL                      | PP N17 |
| E-Rating (6).pdf |           |                                     |        |

| ₽ |  |
|---|--|
|   |  |

- (k) Klik butang untuk cetak laporan terus menggunakan mesin pencetak sedia ada.
- (I) Tekan butang untuk pilih pencetak.

| Destination | G Microsoft Print to PDF |
|-------------|--------------------------|
|             | Change                   |

| Select a destination                                   | × |
|--------------------------------------------------------|---|
| Showing destinations for shahrizan.mdrajak@gmail.com 👻 |   |
| Q Kazerh dertination                                   | ٦ |
| pearch destinations                                    | - |
| Recent Destinations                                    |   |
| Girosoft Print to PDF                                  |   |
| Local Destinations Manage                              |   |
| Save as PDF                                            |   |
| G Microsoft Print to PDF                               |   |
| 🗇 Send To OneNote 2013                                 |   |
| G Microsoft XPS Document Writer                        |   |
| Fax                                                    |   |
| Brother DCP-J315W                                      |   |
| Google Cloud Print Set up to add printers              |   |
| Save to Google Drive                                   |   |
| Cance                                                  |   |

## (vi) Laporan Kurang dan Tidak Memuaskan

Klik pada tab Laporan Kurang & Tidak Memuaskan

| Laporan Terperinci | Mengikut Agensi | Mengikut Bulan | Maklumbalas Aduan | Log Pengguna | Laporan Kurang & Tidak Memuaskan | Laporan Mobile |
|--------------------|-----------------|----------------|-------------------|--------------|----------------------------------|----------------|
|                    |                 |                |                   |              |                                  |                |

## (a) Pilih Kementerian

| Sistem eRating                     | = <b>3</b> s                                                                                                    | hahrizan bin Md Rajak |
|------------------------------------|----------------------------------------------------------------------------------------------------|-----------------------|
| Shahrizan bin Md Rajak<br>• Online | Laporan eRating                                                                                                    | ∎ Utama > Laporan     |
| MENU UTAMA                         | Laporan Terperinci Mengikut Agensi Mengikut Bulan Maklumbalas Aduan Log Pengguna Laporan Kurang & Tidak Memuaskan Laporan Mobile                                                                                                    |                       |
| Dashboard                          |                                                                                                    |                       |
| 🇱 Senarai Agensi                   | Pilih Kementerian                                                                                                    | ۲                     |
| 📓 Laporan                          | Pilih Kementerian<br>101 Jabutan Perdana Menteri<br>102 Kementerian Kesenaran                                                                                                    | Î                     |
| ▲ Maklumat Diri                    | 104 Kementerian Frequencies         105 Kementerian Frequencies         106 Kementerian Frequencies         107 Kementerian Frequencies         118 Kementerian Perumahan Dan Kerajaan Tempatan         117 Kementerian Luar Negeri         128 Kementerian Frequencies         129 Kementerian Pertahanan         120 Kementerian Luar Negeri         121 Kementerian Bella Dan Sukan         123 Kementerian Resibatan Malaysia         124 Kementerian Pertahanan, Pertadangan dan Komoditi         134 Kementerian Pelajaran Malaysia         135 Kementerian Pelajaran Malaysia         136 Kementerian Pelajaran Malaysia         137 Kementerian Pelajaran Malaysia         138 Kementerian Pelajaran Malaysia         139 Kementerian Pelajaran Malaysia         139 Kementerian Pelajaran Malaysia         139 Kementerian Pelajaran Malaysia         139 Kementerian Pelajaran Malaysia         139 Kementerian Pelajaran Malaysia         139 Kementerian Pelajaran Malaysia         139 Kementerian Pelajaran Malaysia         139 Kementerian Pelajaran Malaysia         139 Kementerian Pelabaran Malaysia         139 Kementerian Pelabaran Malaysia         130 Kementerian Pelabaran Malaysia         131 Kementerian Menajaan Kain Sekirar |                       |

## (b) Pilihan Agensi

|                                                                                                    |     | 101105 Suruhanjaya Pilihan Raya Malaysia (SPR)                            |                  |              |
|----------------------------------------------------------------------------------------------------|-----|---------------------------------------------------------------------------|------------------|--------------|
| Sistem eRating                                                                                                 | =   | 101106 Suruhanjaya Perkhidmatan Awam                                      |                  | Rajak        |
| , and the second second second second second second second second second second second second second second se |     | 101107 Suruhanjaya Perkhidmatan Pelajaran                                 |                  |              |
| <u> </u>                                                                                                    |     | 101108 Jabatan Perkhidmatan Awam                                          |                  |              |
| Shahrizan bin Md Rajak                                                                                         | La  | 101109 Jabatan Perangkaan Malaysia                                        |                  | oran         |
| Online                                                                                                    |     | 101110 Jahatan Perujam Negara                                             |                  |              |
| 10                                                                                                    |     | 101111 Sundhaning Dengahan Parush Malawia (CDDM)                          |                  |              |
|                                                                                                    |     | 101111 Suruhanjaya Fenceganan nasuan malaysia (SFKm)                      |                  |              |
| MENULIFAMA                                                                                                    |     | Torrizz rejadat ketua pendartaran manaanan persekutuan                    |                  |              |
| MENO O LAMA                                                                                                    |     | 101113 Bahagian Hai Ehwai Undang-Undang                                   |                  |              |
| A Dythoud                                                                                                    |     | 101115 Unit Periodenan Tadbiran & Perancangan Pengurusan Malaysia (MAMPU) |                  |              |
| uzu Dashboard                                                                                                  |     | 101116 Unit Penyelarasan Pelaksanaan (ICU)                                |                  |              |
|                                                                                                    |     | 101117 Unit Perancang Ekonomi (EPU)                                       |                  |              |
| III Senarai Agensi                                                                                             |     | 101118 Bahagian Penyelidikan                                              |                  |              |
|                                                                                                    |     | 101119 Majlis Keselamatan Negara (MKN)                                    |                  | w            |
| Land Laporan                                                                                                   |     | Pilih Jabatan                                                             |                  |              |
|                                                                                                    |     | r nin Sabatan                                                             |                  |              |
| 🚢 Maklumat Diri                                                                                                |     |                                                                           |                  |              |
|                                                                                                    |     | Pilih Cawangan                                                            |                  |              |
|                                                                                                    |     |                                                                           |                  |              |
|                                                                                                    | 1   |                                                                           |                  |              |
|                                                                                                    |     | Tarikh Laporan                                                            |                  |              |
|                                                                                                    |     |                                                                           |                  |              |
|                                                                                                    |     | SEMILA                                                                    |                  |              |
|                                                                                                    |     | almon                                                                     |                  |              |
|                                                                                                    |     |                                                                           |                  |              |
|                                                                                                    |     | Pilih Laporan                                                             |                  | *            |
|                                                                                                    |     |                                                                           |                  |              |
|                                                                                                    | 1.1 |                                                                           |                  |              |
|                                                                                                    |     |                                                                           | Set Semula       | Jana Lanoran |
|                                                                                                    |     |                                                                           | - A Get Gentuite |              |
|                                                                                                    |     |                                                                           |                  |              |
|                                                                                                    |     | 12 12 13 13 14 Show 10 V entries                                          |                  |              |
|                                                                                                    |     |                                                                           |                  |              |
|                                                                                                    |     | Petugas II Tarikh II Perkara                                              | 1 Tahap          | 11           |
|                                                                                                    |     |                                                                           |                  |              |

#### (c) Pilih Cawangan jika berkenaan

| Sistem eRating                     | = 0.                                                                                                    | Shahrizan bin Md Rajak   |
|------------------------------------|----------------------------------------------------------------------------------------------------|--------------------------|
| Shahrizan bin Md Rajak<br>• Online | Laporan eRating                                                                                                    | <b>8</b> Utama ≻ Laporan |
| MENU UTAMA                         | Laporan Terperinci Mengikut Agensi Mengikut Bulan Maklumbalas Aduan Log Pengguna Laporan Kurang & Tidak Memuaskan Laporan Mobile                                                                                                    |                          |
| 🇱 Senarai Agensi                   | 101 Jabatan Perdana Menteri                                                                                                    | Ŧ                        |
| bit. Laporan                       | 101115 Unit Pemodenan Tadbiran & Perancangan Pengurusan Malaysia (MAMPU)                                                                                                    | ۲                        |
| Maklumat Diri                      | Pilih Cawangan         101115001 MAMPU Cawangan Sarawak         101115002 MAMPU Cybergaya         101115003 MAMPU Putrajaya         101115003 MAMPU Putrajaya         101115003 MAMPU ekating         101115005 MAMPU ekating         Pilih Laporan         Image: State of the state of the s | • Jana Laporan           |
|                                    | Petucas                                                                                                    | 1t                       |

# (d) Pilih Tarikh dan tekan butang

| Shahrizan bin Md Rajak<br>Online                                                                                                    | aporan eRating                                          |        |        |         |       |          |    |    |    |                |          |       |          |    |         | 🏦 Utama > L           | aporan |
|----------------------------------------------------------------------------------------------------|---------------------------------------------------------|--------|--------|---------|-------|----------|----|----|----|----------------|----------|-------|----------|----|---------|-----------------------|--------|
| MENU UTAWA<br>Laporan Terperinci Mengikut Agensi Mengikut Bulan Maklumbalas Aduan Log Pengguna Laporan Kurang & Tidak Memuaskan Laporan Mobil |                                                         |        |        |         |       |          |    |    |    | Laporan Mobile |          |       |          |    |         |                       |        |
| Gosnobald     Genarai Agensi     101 Jabatan Perdana Menteri                                                                                  |                                                         |        |        |         |       |          |    |    |    |                |          |       |          |    | ,       | •                     |        |
| Laporan                                                                                                    | 101115 Unit Pemodenan Tadbiran & Perancangan Pengurusan | Malays | ia (M/ | MPU     | )     |          |    |    |    |                |          |       |          |    |         |                       |        |
| Asklumat Diri                                                                                                    | 101115003 MAMPU Putrajaya                               |        |        |         |       |          |    |    |    |                |          |       |          |    |         | FROM TO               | •      |
|                                                                                                    | SEMUA                                                   | ÷      | Mo     | - Ji    | in 20 | 18<br>Th | Er | *  | e  | Mo             | Ja<br>Tu | an 20 | 18<br>Th | Er | →<br>~  | 01/01/2018 01/01/2018 |        |
|                                                                                                    | Pilih Laporan                                           | 31     | 1      | 2       | 3     | 4        | 5  | 6  | 31 | 1              | 2        | 3     | 4        | 5  | 6       | Apply Cancel          |        |
|                                                                                                    |                                                         | 7      | 8      | 9       | 10    | 11       | 12 | 13 | 7  | 8              | 9        | 10    | 11       | 12 | 13      |                       |        |
|                                                                                                    |                                                         | 14     | 15     | 16      | 17    | 18       | 19 | 20 | 14 | 15             | 16       | 17    | 18       | 19 | 20      |                       |        |
|                                                                                                    | 2 2 2 ≤ Show 10 ▼ entries                               | 21     | 22     | 23      | 24    | 25       | 26 | 27 | 21 | 22             | 23       | 24    | 25       | 26 | 27      |                       |        |
|                                                                                                    | Petugas 🗐 Tarikh                                        | 28     | 29     | 30<br>6 | 31    | 1        | 2  | 3  | 28 | 29             | 30<br>6  | 31    | 1        | 2  | 3<br>10 |                       |        |
|                                                                                                    | No data available in table                              |        | -      | 2       | 1     | ~        | -  |    |    |                | -        | -     | -        | -  |         | J                     |        |

| ÷  |    | Ja | an 20' | 18 |    | ÷  |    |    | Ja | an 20 | 18 |    | ÷  | FROM TO               |
|----|----|----|--------|----|----|----|----|----|----|-------|----|----|----|-----------------------|
| Su | Мо | Ти | We     | Th | Fr | Sa | Su | Мо | Ти | We    | Th | Fr | Sa | 01/01/2018 01/01/2018 |
| 31 | 1  | 2  | 3      | 4  | 5  | 6  | 31 | 1  | 2  | 3     | 4  | 5  | 6  | Apply Cancel          |
| 7  | 8  | 9  | 10     | 11 | 12 | 13 | 7  | 8  | 9  | 10    | 11 | 12 | 13 | $\smile$              |
| 14 | 15 | 16 | 17     | 18 | 19 | 20 | 14 | 15 | 16 | 17    | 18 | 19 | 20 |                       |
| 21 | 22 | 23 | 24     | 25 | 26 | 27 | 21 | 22 | 23 | 24    | 25 | 26 | 27 |                       |
| 28 | 29 | 30 | 31     | 1  | 2  | 3  | 28 | 29 | 30 | 31    | 1  | 2  | 3  |                       |
| 4  | 5  | 6  | 7      | 8  | 9  | 10 | 4  | 5  | 6  | 7     | 8  | 9  | 10 |                       |

(e) Pilih Pegawai

Pilih pegawai yang spesifik dari menu *dropdown* untuk jana laporan pegawai berkenaan atau pilih semua untuk jana laporan bagi semua pegawai.

| MENU UTAMA       |                                    |                         |                    |              |                                  |                |      |
|------------------|------------------------------------|-------------------------|--------------------|--------------|----------------------------------|----------------|------|
| 📾 Dashboard      | Laporan rerperinci Mengikut Age    | nsi mengikut Bulan      | Makrumbalas Aduan  | Log Pengguna | Laporan Nurang & Tidak Memuaskan | Laporan Mobile |      |
| 🚻 Senarai Agensi | 101 Jabatan Perdana Menteri        |                         |                    |              |                                  |                | *    |
| 🕍 Laporan        | 101115 Unit Demoderate Tadhima     | Reconception Descution  | a Malausia (MAMDU) |              |                                  |                |      |
| 📥 Maklumat Diri  | Tuttis unit Pemodenan Tadbiran     | e Perancangan Pengurusa | n malaysia (mameu) |              |                                  |                |      |
|                  | 101115003 MAMPU Putrajaya          |                         |                    |              |                                  |                | •    |
|                  | m 01/01/2018 - 01/01/2018          |                         |                    |              |                                  |                |      |
|                  |                                    |                         |                    |              |                                  |                |      |
|                  | SEMUA                              |                         |                    |              |                                  |                | •    |
|                  | SEMUA<br>EARAH NADIA BINTI MOHAMAD |                         |                    |              |                                  |                |      |
|                  | FARHA NESYITA BT AGOS LOKMAN       |                         |                    |              |                                  |                |      |
|                  | MAHMUD BIN ABBAS                   |                         |                    |              |                                  |                |      |
|                  | NOOR AIN BINTI BUKHARI             |                         |                    |              |                                  |                |      |
|                  | C C D C D Show                     | 10 v entries            |                    |              |                                  |                |      |
|                  | Petugas                            | ↓† Tarikh               |                    | 11 Perkara   | ↓† Tahap                         |                | 41   |
|                  | No data available in table         |                         |                    |              |                                  |                |      |
|                  | Showing 0 to 0 of 0 entries        |                         |                    |              |                                  |                |      |
|                  |                                    |                         |                    |              |                                  | Previous       | Next |
|                  |                                    |                         |                    |              |                                  |                |      |

(f) Pilih jenis laporan

Pilih Laporan Kurang Memuaskan atau Laporan Tidak Memuaskan dari menu *dropdown.* 

#### MANUAL PENGGUNA SISTEM e-RATING v2.0

| ,<br>MENU UTAMA  | Laporan Terperinci Men                             | gikut Agensi I    | Mengikut Bulan   | Maklumbalas Aduan | Log Pengguna | Laporan Kurang & Tidak Memuaskan | Laporan Mobile |      |
|------------------|----------------------------------------------------|-------------------|------------------|-------------------|--------------|----------------------------------|----------------|------|
| 🔹 Dashboard      |                                                    |                   |                  |                   |              |                                  |                |      |
| 🌐 Senarai Agensi | 101 Jabatan Perdana Ment                           | eri               |                  |                   |              |                                  |                | •    |
| Lee Laporan      | 101115 Unit Pemodenan Ta                           | adbiran & Peranca | angan Pengurusan | Malaysia (MAMPU)  |              |                                  |                | ٣    |
| 📥 Maklumat Diri  | 101115003 MAMPU Putraja                            | ya<br>018         |                  |                   |              |                                  |                | •    |
|                  | NOOR AIN BINTI BUKHARI                             |                   |                  |                   |              |                                  |                | *    |
|                  | Pilih Laporan<br>Bilih Laporan                     |                   |                  |                   |              |                                  |                | ,    |
|                  | Laporan Kurang Memuaska<br>Laporan Tidak Memuaskar | Show 10 T         | entries          |                   |              |                                  |                | -    |
|                  | Petugas                                            |                   | 11 Tarikh        |                   | 11 Perkara   | J1 Tahaj                         | 2              | 11   |
|                  | No data available in table                         |                   |                  |                   |              |                                  |                |      |
|                  | Showing 0 to 0 of 0 entries                        |                   |                  |                   |              |                                  | Previous       | Next |

| 101 Jabatan Perdana Menteri                                              | ¥                         |
|--------------------------------------------------------------------------|---------------------------|
| 101115 Unit Pemodenan Tadbiran & Perancangan Pengurusan Malaysia (MAMPU) | ¥                         |
| 101115003 MAMPU Putrajaya                                                | •                         |
| 01/01/2018 - 01/01/2018                                                  |                           |
| NOOR AIN BINTI BUKHARI                                                   | •                         |
| Laporan Kurang Memuaskan                                                 | ¥                         |
|                                                                          | Set Semula 🗸 Jana Laporan |

(g) Seterusnya klik butang dan laporan dan laporan

Kurang dan Tidak Memuaskan akan dipaparkan.

- (i) Contoh Laporan pegawai spesifik:
  - (a) Laporan Kurang Memuaskan

|                             | <ul> <li>entries</li> </ul> |                     |                       |             |                       |                  |      |
|-----------------------------|-----------------------------|---------------------|-----------------------|-------------|-----------------------|------------------|------|
| Petugas                     | ĴĴ                          | Tarikh              | $\downarrow \uparrow$ | Perkara     | $\downarrow \uparrow$ | Tahap            | .↓↑  |
| Noor Ain binti Bukhari      |                             | 2018-01-19 10:07:29 |                       | Sambil lewa |                       | Kurang Memuaskan |      |
| Showing 1 to 1 of 1 entries |                             |                     |                       |             |                       | Previous 1       | Vext |

| ⑦ ② ● Show 10 ▼ entries     |                     |              |                 |  |  |  |  |  |  |
|-----------------------------|---------------------|--------------|-----------------|--|--|--|--|--|--|
| Petugas 🕴                   | Tarikh Iî           | Perkara 🕸    | Tahap 👫         |  |  |  |  |  |  |
| Noor Ain binti Bukhari      | 2018-01-19 08:51:20 | Tidak senyum | Tidak Memuaskan |  |  |  |  |  |  |
| Noor Ain binti Bukhari      | 2018-06-06 13:24:51 | Tidak senyum | Tidak Memuaskan |  |  |  |  |  |  |
| Noor Ain binti Bukhari      | 2018-07-16 17:24:15 | Tidak senyum | Tidak Memuaskan |  |  |  |  |  |  |
| Showing 1 to 3 of 3 entries |                     |              | Previous 1 Next |  |  |  |  |  |  |

#### (b) Laporan Tidak Memuaskan

#### (ii) Contoh Laporan pilih semua pegawai:

## (a) Laporan Kurang Memuaskan

| <ul> <li>A B B B Show 10 ▼ entries </li> </ul> |                     |                             |                  |  |  |  |  |  |  |  |
|------------------------------------------------|---------------------|-----------------------------|------------------|--|--|--|--|--|--|--|
| Petugas 🗍                                      | Tarikh ↓↑           | Perkara 🎼                   | Tahap ↓↑         |  |  |  |  |  |  |  |
| Muhammad Syahrul Muau Abdullah                 | 2018-03-14 12:28:31 | Persekitaran tidak kondusif | Kurang Memuaskan |  |  |  |  |  |  |  |
| Muhammad Syahrul Muau Abdullah                 | 2018-03-14 12:28:39 | Sambil lewa                 | Kurang Memuaskan |  |  |  |  |  |  |  |
| Mardi Bin Messang                              | 2018-04-05 10:26:38 | Sambil lewa                 | Kurang Memuaskan |  |  |  |  |  |  |  |
| Mardi Bin Messang                              | 2018-04-05 10:26:39 | Sambil lewa                 | Kurang Memuaskan |  |  |  |  |  |  |  |
| Mardi Bin Messang                              | 2018-04-16 13:53:50 | Maklumat tidak lengkap      | Kurang Memuaskan |  |  |  |  |  |  |  |
| Mardi Bin Messang                              | 2018-04-16 13:54:10 | Sambil lewa                 | Kurang Memuaskan |  |  |  |  |  |  |  |
| Showing 1 to 6 of 6 entries                    |                     |                             | Previous 1 Next  |  |  |  |  |  |  |  |

#### (b) Laporan Tidak Memuaskan

| Petugas                        | ↓† Tarikh                                                             | 11 Perkara                | ↓† Tahap            | ĴĴ |  |
|--------------------------------|-----------------------------------------------------------------------|---------------------------|---------------------|----|--|
| Muhammad Syahrul Muau Abdullah | 2018-03-02 14:30:34                                                   | Cakap kasar               | Tidak Memuaskan     |    |  |
| Muhammad Syahrul Muau Abdullah | 2018-03-20 13:00:30                                                   | Tidak senyum              | Tidak Memuaskan     |    |  |
| Mardi Bin Messang              | 2018-04-16 13:53:40                                                   | Sambil lewa               | Tidak Memuaskan     |    |  |
| Mardi Bin Messang              | 2018-04-16 13:53:40                                                   | Persekitaran tidak kondus | sif Tidak Memuaskan |    |  |
| Mardi Bin Messang              | 2018-04-16 13:53:54                                                   | Maklumat tidak lengkap    | Tidak Memuaskan     |    |  |
| Mardi Bin Messang              | 2018-04-16 13:53:58                                                   | Persekitaran tidak kondus | sif Tidak Memuaskan |    |  |
| Mardi Bin Messang              | 2018-05-14 16:01:16                                                   | Persekitaran tidak kondus | sif Tidak Memuaskan |    |  |
| Mardi Bin Messang              | 2018-06-05 14:32:18                                                   | Tidak senyum              | Tidak Memuaskan     |    |  |
| Showing 1 to 8 of 8 entries    | Showing 1 to 8 of 8 entries           Previous         1         Next |                           |                     |    |  |

(h) Terdapat 5 pilihan butang manipulasi maklumat iaitu:

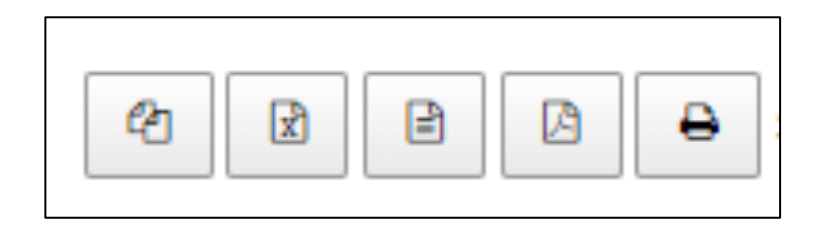

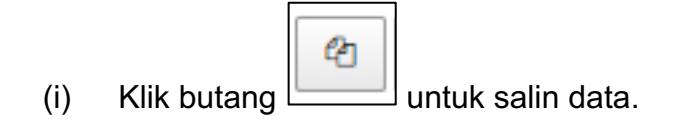

| A D D     |                                  |                          |                  |                     | Search:             |             |
|-----------|----------------------------------|--------------------------|------------------|---------------------|---------------------|-------------|
| Agensi I  | Nama Pengguna                    | Level Akses              | ↓†<br>Session Id | ↓†<br>Tarikh Login  | ↓†<br>Tarikh Logout | ↓<br>Status |
| 104101017 | BAHAGIAN KORPORAT JRJ MELAKA     |                          | 5a66d9f1b5b10    | 2018-01-23 14:46:47 | 2018-01-23 15:16:02 | 0           |
| 104101017 |                                  | v to clipb               | oard             | 2018-01-11 10:57:00 | 2018-01-11 10:57:07 | 0           |
| 104101017 | MUHAMAD BAD                      | <b>,</b>                 |                  | 2018-01-04 08:38:17 | 0000-00-00 00:00:00 | 1           |
| 104101017 | MUHAMAD BAD                      | opied 179 rows to clipbo | ard              | 2018-01-04 08:43:42 | 2018-01-04 16:55:38 | 0           |
| 104101017 | MUHAMAD BADRUL HISHAM BIN ISMAIL | PP N17                   | 5a4e4e4dabda6    | 2018-01-05 09:41:02 | 2018-01-05 17:07:42 | 0           |
| 104101017 | MUHAMAD BADRUL HISHAM BIN ISMAIL | PP N17                   | 5a5242c3b39f2    | 2018-01-08 08:54:19 | 2018-01-08 13:07:45 | 0           |
| 104101017 | MUHAMAD BADRUL HISHAM BIN ISMAIL | PP N17                   | 5a53944046e75    | 2018-01-09 09:25:45 | 2018-01-09 16:40:37 | 0           |
| 104101017 | MUHAMAD BADRUL HISHAM BIN ISMAIL | PP N17                   | 5a54e5bc858cb    | 2018-01-10 08:45:05 | 2018-01-10 17:02:44 | 0           |
| 104101017 | MUHAMAD BADRUL HISHAM BIN ISMAIL | PP N17                   | 5a5637371fc9e    | 2018-01-11 09:00:14 | 0000-00-00 00:00:00 | 1           |
| 104101017 | MUHAMAD BADRUL HISHAM BIN ISMAIL | PP N17                   | 5#5712d198443    | 2018-01-11 15:37:34 | 2018-01-11 16:59:28 | 0           |

x

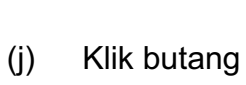

untuk jana sebagai fail Microsoft Excel.

|                    | 104101017 | NURUL FADHILLAH BINTI<br>ABU HAMID  | PP N17 |
|--------------------|-----------|-------------------------------------|--------|
|                    | 104101017 | MUHAMAD BADRUL<br>HISHAM BIN ISMAIL | PP N17 |
|                    | 104101017 | MUHAMAD BADRUL<br>HISHAM BIN ISMAIL | PP N17 |
|                    | 104101017 | MUHAMAD BADRUL<br>HISHAM BIN ISMAIL | PP N17 |
|                    | 104101017 | MUHAMAD BADRUL<br>HISHAM BIN ISMAIL | PP N17 |
|                    | 104101017 | MUHAMAD BADRUL<br>HISHAM BIN ISMAIL | PP N17 |
|                    | 104101017 | MUHAMAD BADRUL                      | PP N17 |
| E-Rating (15).xlsx |           |                                     |        |

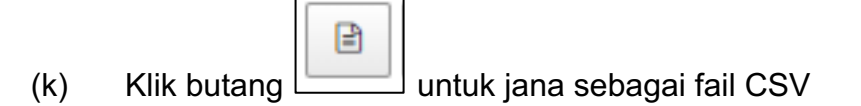

|                  | 104101017 | NURUL FADHILLAH BINTI<br>ABU HAMID  | PP N17 |
|------------------|-----------|-------------------------------------|--------|
|                  | 104101017 | MUHAMAD BADRUL<br>HISHAM BIN ISMAIL | PP N17 |
|                  | 104101017 | MUHAMAD BADRUL<br>HISHAM BIN ISMAIL | PP N17 |
|                  | 104101017 | MUHAMAD BADRUL<br>HISHAM BIN ISMAIL | PP N17 |
|                  | 104101017 | MUHAMAD BADRUL<br>HISHAM BIN ISMAIL | PP N17 |
|                  | 104101017 | MUHAMAD BADRUL<br>HISHAM BIN ISMAIL | PP N17 |
|                  | 104101017 | MUHAMAD BADRUL                      | PP N17 |
| E-Rating (5).csv |           |                                     |        |

(I)

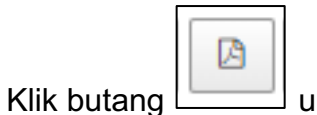

🖳 untuk jana sebagai fail PDF

|                  | 104101017 | NURUL FADHILLAH BINTI<br>ABU HAMID  | PP N17 |
|------------------|-----------|-------------------------------------|--------|
|                  | 104101017 | MUHAMAD BADRUL<br>HISHAM BIN ISMAIL | PP N17 |
|                  | 104101017 | MUHAMAD BADRUL<br>HISHAM BIN ISMAIL | PP N17 |
|                  | 104101017 | MUHAMAD BADRUL<br>HISHAM BIN ISMAIL | PP N17 |
|                  | 104101017 | MUHAMAD BADRUL<br>HISHAM BIN ISMAIL | PP N17 |
|                  | 104101017 | MUHAMAD BADRUL<br>HISHAM BIN ISMAIL | PP N17 |
|                  | 104101017 | MUHAMAD BADRUL                      | PP N17 |
| E-Rating (6).pdf |           |                                     |        |

|   | • | ₽ |  |
|---|---|---|--|
|   |   |   |  |
| - | _ | _ |  |

(m) Klik butang untuk cetak laporan terus menggunakan mesin pencetak sedia ada.

(n) Tekan butang Change... untuk pilih pencetak.

| Destination | G Microsoft Print to PDF |
|-------------|--------------------------|
|             | Change                   |
| Select a destination                                   | ×  |
|--------------------------------------------------------|----|
| Showing destinations for shahrizan.mdrajak@gmail.com 💌 |    |
| 🔍 þearch destinations                                  |    |
| Recent Destinations                                    |    |
| Microsoft Print to PDF                                 | _  |
| Local Destinations Manage                              |    |
| Save as PDF                                            |    |
| Microsoft Print to PDF                                 |    |
| Send To OneNote 2013                                   |    |
| Microsoft XPS Document Writer                          |    |
| Fax                                                    |    |
| Brother DCP-J315W                                      |    |
| Google Cloud Print Set up to add printers              |    |
| Save to Google Drive                                   |    |
| Cance                                                  | 21 |

## (vii) Laporan Mobile

Klik pada tab Laporan Mobile

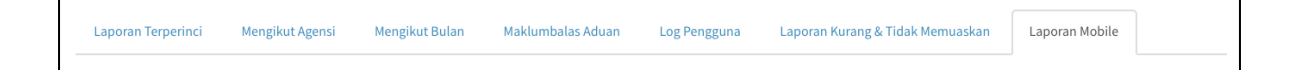

# (a) Pilih Kementerian

| Sistem eRating                   | 🔳 😜 Shahrizan bin Md Ra                                                                                                    | ijak |
|----------------------------------|----------------------------------------------------------------------------------------------------|------|
| Shahrizan bin Md Rajak<br>Online | Laporan eRating & Utama > Lapo                                                                                                    | ran  |
| MENU UTAMA  B Dashboard          | Laporan Terperinci Mengikut Agensi Mengikut Bulan Maklumbalas Aduan Log Pengguna Laporan Kurang & Tidak Memuaskan Laporan Mobile                                                                                                    |      |
| 🎟 Senarai Agensi                 | Pilih Kementerian *                                                                                                    |      |
| Lat Laporan                      | Pilih Kementerian 🔺<br>101 Jabatan Perdana Menteri                                                                                                    |      |
| A Maklumat Diri                  | 103 Kementerian Keyangan         104 Kementerian Keja Raya         105 Kementerian Keja Raya         108 Kementerian Sumber Manusia         114 Kementerian Sumber Manusia         115 Kementerian Luar Negeri         113 Kementerian Keina Dan Kerajaan Tempatan         117 Kementerian Dan Kerajaan Tempatan         118 Kementerian Perushan Dan Kerajaan Tempatan         119 Kementerian Dan Kerajaan Tempatan         121 Kementerian Dan Kerajaan Tempatan         123 Kementerian Neiba Dan Sukan         123 Kementerian Keishatan Malaysia         123 Kementerian Perushanan, Perladangan dan Komoditi         124 Kementerian Pelajaran Malaysia         135 Kementerian Pelajaran Malaysia         136 Kementerian Pelajaran Malaysia         137 Kementerian Pelajaran Malaysia         138 Kementerian Pelajaran Malaysia         139 Kementerian Pelajaran Malaysia         139 Kementerian Pelajaran Malaysia         139 Kementerian Pelajaran Malaysia         130 Kementerian Nelajongan Inovasi         140 Kementerian Sains, Teknologi Dan Inovasi         140 Kementerian Kemajuan Luz Bandar dan Wilayah         141 Kementerian Sains, Teknologi Dan Inovasi         140 Kementerian Kemajuan Luz Bandar dan Wilayah         141 Kementerian Sains Teknologi Dan Jana Sekitar |      |

## (b) Pilih Agensi

| Sistem eRating                   | 101105 Suruhanjaya Pilihan Raya Malaysia (SPR) 101106 Suruhanjaya Perkhidmatan Awam                                                                                                    | Rajak                       |
|----------------------------------|----------------------------------------------------------------------------------------------------|-----------------------------|
| Shahrizan bin Md Rajak<br>Ottime | 101107 Suruhanjaya Perkihimatan Pelajaran<br>101109 Jabatan Perangkaan Malaysia<br>101110 Jabatan Perangkaan Malaysia<br>101110 Jabatan Peguam Negara<br>101111 Suruhanjaya Pencegahan Rasuah Malaysia (SPRM) | ioran                       |
| MENU UTAMA                       | 101112 Pejabat Ketua Pendaftaran Mahkamah Persekutuan<br>101113 Bahagian Hal Ehwal Undang-Undang                                                                                                    |                             |
| 🛿 Dashboard                      | 101115 Unit Pennodenan Tasibiran & Perancangan Pengurusan Malaysia (MAMPU)<br>101116 Unit Penyejarasan Pelaksanaan (ICU)<br>101117 Unit Perancang Ekonomi (FCU)                                               |                             |
| 🗰 Senarai Agensi                 | 101118 Bahagian Penyelidikan<br>101110 Mailis Kerelamatan Negara (MKN)                                                                                                    |                             |
| Laporan                          | Pilih Jabatan                                                                                                    | *                           |
| 📥 Maklumat Diri                  | Pilih Cawangan                                                                                                    | •                           |
|                                  | SEMUA                                                                                                    | \$                          |
|                                  | Pilih Peranti                                                                                                    | \$                          |
|                                  |                                                                                                    | 🖘 Set Semula 🗸 Jana Laporan |
|                                  |                                                                                                    |                             |
|                                  | Peturas II Tarikh II Perkara II Tah                                                                                                    | an It                       |

(c) Pilih Cawangan jika berkenaan

| Sistem eRating                     | 🚍 😏 Shehrtan bin Md Rajak                                                                                                    |
|------------------------------------|----------------------------------------------------------------------------------------------------|
| Shahrizan bin Md Rajak<br>• Online | Laporan eRating & Utama > Laporan                                                                                                |
| MENU UTAMA                         | Laporan Terperinci Mengikut Agensi Mengikut Bulan Maklumbalas Aduan Log Pengguna Laporan Kurang & Tidak Memuaskan Laporan Mobile |
| III Senarai Agensi                 | 101 Jabatan Perdana Menteri 🔹                                                                                                    |
| 🛔 Maklumat Diri                    | 101115 Unit Pemodenan Tadbiran & Perancangan Pengurusan Malaysia (MAMPU)                                                         |
|                                    | Pilih Cawangan<br>10115001 MAMPU Cawangan Sarawak<br>101115002 MAMPU Cyberjaya                                                   |
|                                    | 101115003 MAMPU Putrajaya<br>101115004 MAMPU Cavangan Sabah<br>101115005 MAMPU eRATING                                           |
|                                    | Pilih Peranti                                                                                                    |
|                                    | <ul> <li>♦ Set Semula</li> <li>✓ Jana Laporan</li> <li>♦ Set Semula</li> <li>✓ Jana Laporan</li> </ul>                           |
|                                    | Petucas II Tarikh II Perkara II Tahao II                                                                                         |

(d) Pilih Tarikh dan tekan butang

| Shahrizan bin Md Rajak<br>Ordine | Laporan eRating                                    |          |          |          |          |          |          |          |          |          |          |          |          |          |          | 🏤 Utama > Laporan     |
|----------------------------------|----------------------------------------------------|----------|----------|----------|----------|----------|----------|----------|----------|----------|----------|----------|----------|----------|----------|-----------------------|
|                                  | Laporan Terperinci Mengikut Agensi Mengikut Bula   | n        | Maklu    | mbala    | Aduar    |          | Log P    | engguna  | 3        | Laporar  | Kurar    | ng & Tid | ak Mer   | nuask    | an       | Laporan Mobile        |
| a Dashboard                      | 101 Jahatan Berdana Menteri                        |          |          |          |          |          |          |          |          |          |          |          |          |          |          | •                     |
| 🎟 Senarai Agensi                 | 101 Jabatan Perdana Menteri                        |          |          |          |          |          |          |          |          |          |          |          |          |          |          |                       |
| Laporan                          | 101115 Unit Pemodenan Tadbiran & Perancangan Pengu | urusan   | Malay    | sia (N   | IAMPU    | 1)       |          |          |          |          |          |          |          |          |          | \$                    |
| Maklumat Diri                    | 101115003 MAMPU Putrajaya                          |          |          |          | 00       | 00       |          |          |          |          |          | 00       | 00       |          |          | FROM TO               |
|                                  | SEMUA                                              | ÷        | Мо       | - M      | ay 20    | 20<br>Th | E.       | *        | e        | Мо       | - M      | ay 20    | 20<br>Th | E.       | *        | 05/11/2020 05/11/2020 |
|                                  | Pilih Peranti                                      | 26       | 27       | 28       | 29       | 30       | 1        | 2        | 26       | 27       | 28       | 29       | 30       | 1        | 2        | Apply Cancel          |
|                                  |                                                    | 3        | 4        | 5        | 6        | 7        | 8        | 9        | 3        | 4        | 5        | 6        | 7        | 8        | 9        |                       |
|                                  |                                                    | 10       | 11       | 12       | 13       | 14       | 15       | 16       | 10       | 11       | 12       | 13       | 14       | 15       | 16       |                       |
|                                  | ② ☑ ⓓ △ ↔ Show 10 ¢ entries                        | 17<br>24 | 18<br>25 | 19<br>26 | 20<br>27 | 21<br>28 | 22<br>29 | 23<br>30 | 17<br>24 | 18<br>25 | 19<br>26 | 20<br>27 | 21<br>28 | 22<br>29 | 23<br>30 |                       |
|                                  | Petugas 👫 Tarikh                                   | 31       | 1        | 2        | 3        | 4        | 5        | 6        | 31       | 1        | 2        | 3        | 4        | 5        | 6        |                       |
|                                  | No data available in table                         |          |          |          |          |          |          |          |          |          |          |          |          |          |          | -                     |

Apply

| ÷  |    | М  | ay 20 | 20 |    | →  |    |    | М  | ay 20 | 20 |    | →  | FROM TO               |
|----|----|----|-------|----|----|----|----|----|----|-------|----|----|----|-----------------------|
| Su | Мо | Tu | We    | Th | Fr | Sa | Su | Мо | Tu | We    | Th | Fr | Sa | 05/11/2020 05/11/2020 |
| 26 | 27 | 28 | 29    | 30 | 1  | 2  | 26 | 27 | 28 | 29    | 30 | 1  | 2  | Apply Cancel          |
| 3  | 4  | 5  | 6     | 7  | 8  | 9  | 3  | 4  | 5  | 6     | 7  | 8  | 9  |                       |
| 10 | 11 | 12 | 13    | 14 | 15 | 16 | 10 | 11 | 12 | 13    | 14 | 15 | 16 |                       |
| 17 | 18 | 19 | 20    | 21 | 22 | 23 | 17 | 18 | 19 | 20    | 21 | 22 | 23 |                       |
| 24 | 25 | 26 | 27    | 28 | 29 | 30 | 24 | 25 | 26 | 27    | 28 | 29 | 30 |                       |
| 31 | 1  | 2  | 3     | 4  | 5  | 6  | 31 | 1  | 2  | 3     | 4  | 5  | 6  |                       |

(e) Pilih Pegawai

Pilih pegawai yang spesifik dari menu *dropdown* untuk jana laporan pegawai berkenaan atau pilih semua untuk jana laporan bagi semua pegawai.

| and Dashboard    | Laporan Terperinci                 | Mengikut Agensi             | Mengikut Bulan    | Maklumbalas Aduan   | Log Pengguna | Laporan Kurang & Tidak Memuaskan | Laporan Mobile    | _  |
|------------------|------------------------------------|-----------------------------|-------------------|---------------------|--------------|----------------------------------|-------------------|----|
| 🗰 Senarai Agensi |                                    |                             |                   |                     |              |                                  |                   |    |
| Lad Laporan      | 101 Jabatan Perdana                | a menteri                   |                   |                     |              |                                  |                   | Ŧ  |
| 🍐 Maklumat Diri  | 101115 Unit Pemode                 | nan Tadbiran & Per          | ancangan Penguru: | an Malaysia (MAMPU) |              |                                  | (                 | \$ |
|                  | 101115003 MAMPU P                  | utrajaya                    |                   |                     |              |                                  | 4                 | ¢  |
|                  | 01/01/2020 - 0                     | 01/31/2020                  |                   |                     |              |                                  |                   |    |
|                  | 🗸 SEMUA                            |                             |                   |                     |              |                                  |                   | ¢  |
|                  | AIDA SYAHIRAH E<br>FARAH NADIA BII | BINTI RUSMAN<br>NTI MOHAMAD |                   |                     |              |                                  |                   | 5  |
|                  | FARHA NESYITA I<br>NOOR AIN BINTI  | BT AGOS LOKMA<br>BUKHARI    | N                 |                     |              |                                  |                   | •  |
|                  | NURNADIA BINTI                     | ZAINAL ABIDIN               |                   |                     |              | Set Sem                          | ula 🗸 🗸 Kemaskini |    |
|                  |                                    |                             |                   |                     |              |                                  |                   |    |
|                  |                                    | 1 ↔ Show 10                 | ₽ entries         |                     |              |                                  |                   |    |
|                  | Petugas                            | ļ†.                         | Tarikh            | 11 Perkara          | 11           | Tahap 👫 Perant                   | ti J1             | î  |
|                  | No data available in tabl          | e                           |                   |                     |              |                                  |                   |    |
|                  | Showing 0 to 0 of 0 entries        | 5                           |                   |                     |              |                                  |                   |    |
|                  |                                    |                             |                   |                     |              |                                  | Previous Next     |    |
|                  |                                    |                             |                   |                     |              |                                  |                   |    |

(f) Pilih peranti

Pilih Tablet atau Mobile dari menu dropdown.

| 🔁 Dashboard      | Laporan Terperinci          | Mengikut Agensi    | Mengikut Bulan    | Maklumbalas Aduan   | Log Pengguna | Laporan Kurang & Tidak Me | muaskan La   | aporan Mobile  |      |
|------------------|-----------------------------|--------------------|-------------------|---------------------|--------------|---------------------------|--------------|----------------|------|
| 🗰 Senarai Agensi |                             |                    |                   |                     |              |                           |              |                |      |
| Lad Laporan      | 101 Jabatan Perdana         | Menteri            |                   |                     |              |                           |              |                | \$   |
| 📥 Maklumat Diri  | 101115 Unit Pemode          | nan Tadbiran & Per | ancangan Pengurus | an Malaysia (MAMPU) |              |                           |              |                | \$   |
|                  | 101115003 MAMPU P           | utrajaya           |                   |                     |              |                           |              |                | \$   |
|                  | 01/01/2020 -                | 01/31/2020         |                   |                     |              |                           |              |                |      |
|                  | AIDA SYAHIRAH BINT          | I RUSMAN           |                   |                     |              |                           |              |                | ¢    |
|                  | Pilih Peranti               |                    |                   |                     |              |                           |              |                | ¢    |
|                  |                             | Show 10            | entries           |                     |              |                           | 🕈 Set Semula | a 🗸 Jana Lapor | ran  |
|                  | Petugas                     | 11                 | Tarikh            | 11 Perkara          | ļţ           | Tahap                     | 11 Peranti   |                | 11   |
|                  | No data available in tabl   | e                  |                   |                     |              |                           |              |                |      |
|                  | Showing 0 to 0 of 0 entries | 5                  |                   |                     |              |                           |              | Previous       | Next |

### (g) Paparan seperti di bawah akan dipaparkan.

| ÷              |              |                            | Perdana Menteri                     | 01 Jabatan Per |
|----------------|--------------|----------------------------|-------------------------------------|----------------|
| ÷              |              | engurusan Malaysia (MAMPU) | Pemodenan Tadbiran & Perancangan Pe | 01115 Unit Pen |
| \$             |              |                            | MAMPU Putrajaya                     | 01115003 MAM   |
|                |              |                            | 1/2020 - 01/31/2020                 | 01/01/20       |
| \$             |              |                            | RAH BINTI RUSMAN                    | IDA SYAHIRAH   |
| \$             |              |                            |                                     | ablet          |
| ✔ Jana Laporan | Set Semula   |                            |                                     |                |
| (              | 🕈 Set Semula |                            |                                     |                |

(h) Seterusnya klik butang

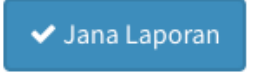

(i) Contoh Laporan pegawai spesifik:

### (a) Laporan Mobile

| Image: Constraint of the second second se |                     |           |           |            |      |  |  |  |  |  |
|----------------------------------------------------------------------------------------------------|---------------------|-----------|-----------|------------|------|--|--|--|--|--|
| Petugas 🗍                                                                                                    | Tarikh 11           | Perkara 🗍 | Tahap 🗍   | Peranti    | 11   |  |  |  |  |  |
| Aida Syahirah binti Rusman                                                                                                    | 2020-01-17 10:30:10 |           | Cemerlang | qr         |      |  |  |  |  |  |
| Showing 1 to 1 of 1 entries                                                                                                    |                     |           |           | Previous 1 | Next |  |  |  |  |  |

| Image: Constraint of the second second s |                     |           |                |             |  |  |  |  |  |  |
|----------------------------------------------------------------------------------------------------|---------------------|-----------|----------------|-------------|--|--|--|--|--|--|
| Petugas 11                                                                                                    | Tarikh ↓↑           | Perkara 🗍 | Tahap ↓↑       | Peranti ↓↑  |  |  |  |  |  |  |
| Aida Syahirah binti Rusman                                                                                                    | 2020-01-02 07:57:27 |           | Memuaskan      | Tablet      |  |  |  |  |  |  |
| Aida Syahirah binti Rusman                                                                                                    | 2020-01-02 10:42:41 |           | Cemerlang      | Tablet      |  |  |  |  |  |  |
| Aida Syahirah binti Rusman                                                                                                    | 2020-01-02 16:26:56 |           | Cemerlang      | Tablet      |  |  |  |  |  |  |
| Aida Syahirah binti Rusman                                                                                                    | 2020-01-02 16:26:56 |           | Cemerlang      | Tablet      |  |  |  |  |  |  |
| Aida Syahirah binti Rusman                                                                                                    | 2020-01-02 16:27:53 |           | Cemerlang      | Tablet      |  |  |  |  |  |  |
| Aida Syahirah binti Rusman                                                                                                    | 2020-01-02 16:28:30 |           | Cemerlang      | Tablet      |  |  |  |  |  |  |
| Aida Syahirah binti Rusman                                                                                                    | 2020-01-02 16:30:21 |           | Cemerlang      | Tablet      |  |  |  |  |  |  |
| Aida Syahirah binti Rusman                                                                                                    | 2020-01-02 16:30:23 |           | Cemerlang      | Tablet      |  |  |  |  |  |  |
| Aida Syahirah binti Rusman                                                                                                    | 2020-01-02 16:30:25 |           | Cemerlang      | Tablet      |  |  |  |  |  |  |
| Aida Syahirah binti Rusman                                                                                                    | 2020-01-03 08:03:03 |           | Cemerlang      | Tablet      |  |  |  |  |  |  |
| Showing 1 to 10 of 303 entries                                                                                                    |                     |           |                |             |  |  |  |  |  |  |
|                                                                                                    |                     |           | Previous 1 2 3 | 4 5 31 Next |  |  |  |  |  |  |

(b) Laporan Tablet

### (ii) Contoh Laporan pilih semua pegawai:

### (a) Laporan Mobile

| Image: Constraint of the second second se |                     |           |           |                 |  |  |  |  |  |
|----------------------------------------------------------------------------------------------------|---------------------|-----------|-----------|-----------------|--|--|--|--|--|
| Petugas 🤳                                                                                                    | Tarikh              | Perkara 👫 | Tahap 🗍   | Peranti 🗸       |  |  |  |  |  |
| Aida Syahirah binti Rusman                                                                                                    | 2020-01-17 10:30:10 |           | Cemerlang | qr              |  |  |  |  |  |
| Showing 1 to 1 of 1 entries                                                                                                    |                     |           |           | Previous 1 Next |  |  |  |  |  |

### (b) Laporan Tablet

| Image: Contract of the state         Image: Contract of the state         Image: Contract of the state <t< th=""><th>entries</th><th>Berkara It</th><th>Tahan It</th><th>Devanti İt</th></t<> | entries             | Berkara It | Tahan It       | Devanti İt  |
|----------------------------------------------------------------------------------------------------|---------------------|------------|----------------|-------------|
| ↓ Petugas                                                                                                    | Tarikn 41           | Регкага    | ianap 4        | Peranti     |
| Aida Syahirah binti Rusman                                                                                                    | 2020-01-02 07:57:27 |            | Memuaskan      | Tablet      |
| Noor Ain binti Bukhari                                                                                                    | 2020-01-02 08:34:09 |            | Cemerlang      | Tablet      |
| Noor Ain binti Bukhari                                                                                                    | 2020-01-02 08:58:51 |            | Cemerlang      | Tablet      |
| Aida Syahirah binti Rusman                                                                                                    | 2020-01-02 10:42:41 |            | Cemerlang      | Tablet      |
| Noor Ain binti Bukhari                                                                                                    | 2020-01-02 12:00:17 |            | Cemerlang      | Tablet      |
| Noor Ain binti Bukhari                                                                                                    | 2020-01-02 16:13:41 |            | Cemerlang      | Tablet      |
| Noor Ain binti Bukhari                                                                                                    | 2020-01-02 16:14:35 |            | Cemerlang      | Tablet      |
| Noor Ain binti Bukhari                                                                                                    | 2020-01-02 16:14:39 |            | Cemerlang      | Tablet      |
| Noor Ain binti Bukhari                                                                                                    | 2020-01-02 16:14:45 |            | Cemerlang      | Tablet      |
| Aida Syahirah binti Rusman                                                                                                    | 2020-01-02 16:26:56 |            | Cemerlang      | Tablet      |
| Showing 1 to 10 of 485 entries                                                                                                    |                     |            |                |             |
|                                                                                                    |                     |            | Previous 1 2 3 | 4 5 49 Next |

(i) Terdapat 5 pilihan butang manipulasi maklumat iaitu:

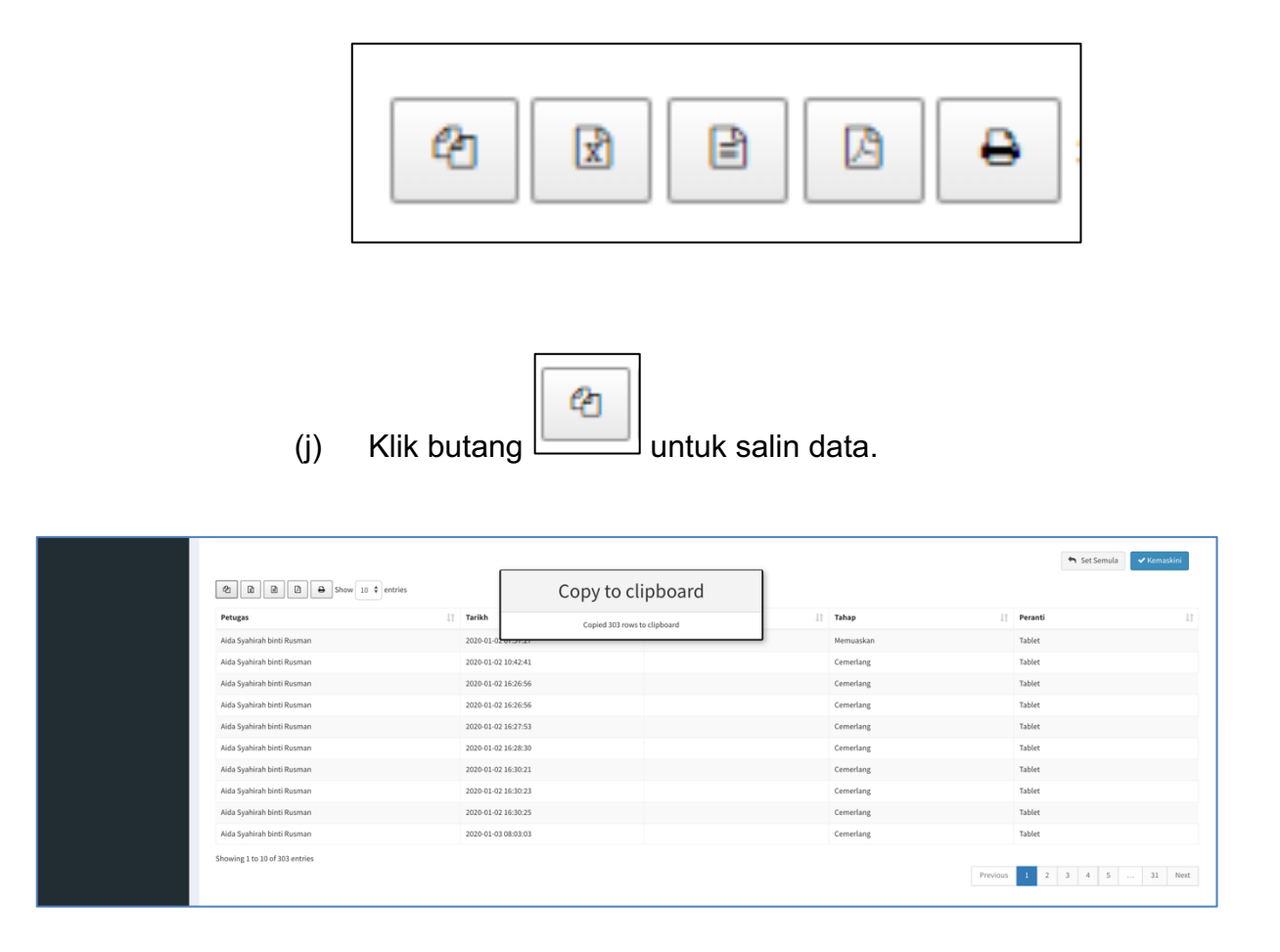

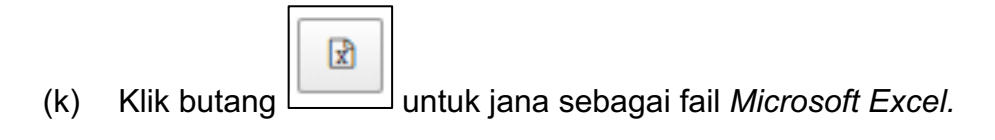

#### MANUAL PENGGUNA SISTEM e-RATING v2.0

|                            |                     | Perkara 4 | Tahap ↓⊺  | Peranti |
|----------------------------|---------------------|-----------|-----------|---------|
| Aida Syahirah binti Rusman | 2020-01-02 07:57:27 |           | Memuaskan | Tablet  |
| Noor Ain binti Bukhari     | 2020-01-02 08:34:09 |           | Cemerlang | Tablet  |
| Noor Ain binti Bukhari     | 2020-01-02 08:58:51 |           | Cemerlang | Tablet  |
| Aida Syahirah binti Rusman | 2020-01-02 10:42:41 |           | Cemerlang | Tablet  |
| Noor Ain binti Bukhari     | 2020-01-02 12:00:17 |           | Cemerlang | Tablet  |
| Noor Ain binti Bukhari     | 2020-01-02 16:13:41 |           | Cemerlang | Tablet  |
| Noor Ain binti Bukhari     | 2020-01-02 16:14:35 |           | Cemerlang | Tablet  |
| Noor Ain binti Bukhari     | 2020-01-02 16:14:39 |           | Cemerlang | Tablet  |
| Noor Ain binti Bukhari     | 2020-01-02 16:14:45 |           | Cemerlang | Tablet  |
| Aida Syahirah binti Rusman | 2020-01-02 16:26:56 |           | Cemerlang | Tablet  |

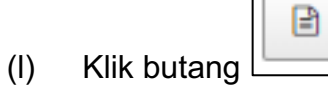

# untuk jana sebagai fail CSV

| Aida Syahirah binti Rusman | 2020-01-02 07:57:27 |  | Mamuaalian |        |
|----------------------------|---------------------|--|------------|--------|
|                            |                     |  | memuaskan  | Tablet |
| Noor Ain binti Bukhari     | 2020-01-02 08:34:09 |  | Cemerlang  | Tablet |
| Noor Ain binti Bukhari     | 2020-01-02 08:58:51 |  | Cemerlang  | Tablet |
| Aida Syahirah binti Rusman | 2020-01-02 10:42:41 |  | Cemerlang  | Tablet |
| Noor Ain binti Bukhari     | 2020-01-02 12:00:17 |  | Cemerlang  | Tablet |
| Noor Ain binti Bukhari     | 2020-01-02 16:13:41 |  | Cemerlang  | Tablet |
| Noor Ain binti Bukhari     | 2020-01-02 16:14:35 |  | Cemerlang  | Tablet |
| Noor Ain binti Bukhari     | 2020-01-02 16:14:39 |  | Cemerlang  | Tablet |
| Noor Ain binti Bukhari     | 2020-01-02 16:14:45 |  | Cemerlang  | Tablet |
| Aida Syahirah binti Rusman | 2020-01-02 16:26:56 |  | Cemerlang  | Tablet |

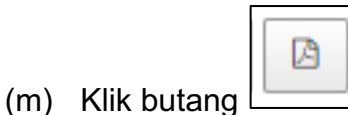

untuk jana sebagai fail PDF

|                                | Show 10 🗘 entries   |            |    |                |             |
|--------------------------------|---------------------|------------|----|----------------|-------------|
| Petugas                        | 11 Tarikh           | ↓† Perkara | 11 | Tahap ↓î       | Peranti ↓↑  |
| Aida Syahirah binti Rusman     | 2020-01-02 07:57:27 |            |    | Memuaskan      | Tablet      |
| Noor Ain binti Bukhari         | 2020-01-02 08:34:09 |            |    | Cemerlang      | Tablet      |
| Noor Ain binti Bukhari         | 2020-01-02 08:58:51 |            |    | Cemerlang      | Tablet      |
| Aida Syahirah binti Rusman     | 2020-01-02 10:42:41 |            |    | Cemerlang      | Tablet      |
| Noor Ain binti Bukhari         | 2020-01-02 12:00:17 |            |    | Cemerlang      | Tablet      |
| Noor Ain binti Bukhari         | 2020-01-02 16:13:41 |            |    | Cemerlang      | Tablet      |
| Noor Ain binti Bukhari         | 2020-01-02 16:14:35 |            |    | Cemerlang      | Tablet      |
| Noor Ain binti Bukhari         | 2020-01-02 16:14:39 |            |    | Cemerlang      | Tablet      |
| Noor Ain binti Bukhari         | 2020-01-02 16:14:45 |            |    | Cemerlang      | Tablet      |
| Aida Syahirah binti Rusman     | 2020-01-02 16:26:56 |            |    | Cemerlang      | Tablet      |
| Showing 1 to 10 of 485 entries |                     |            |    | Previous 1 2 3 | 4 5 49 Next |
| pdf ^                          |                     |            |    |                | Show All    |

- (n) Klik butang untuk cetak laporan terus menggunakan msin pencetak sedia ada.
- (o) Tekan butang Change... untuk pilih pencetak.

| Destination | G Microsoft Print to PDF |
|-------------|--------------------------|
|             | Change                   |

| E-R-ALLUU                                              |   |
|--------------------------------------------------------|---|
| Select a destination                                   | × |
| Showing destinations for shahrizan.mdrajak@gmail.com 👻 |   |
|                                                        | _ |
| Search destinations                                    |   |
| Recent Destinations                                    |   |
| G Microsoft Print to PDF                               |   |
| Local Destinations Manage                              |   |
| Save as PDF                                            |   |
| G Microsoft Print to PDF                               |   |
| Send To OneNote 2013                                   |   |
| Microsoft XPS Document Writer                          |   |
| Fax                                                    |   |
| Brother DCP-J315W                                      |   |
| Google Cloud Print Set up to add printers              |   |
| Save to Google Drive                                   |   |
| Cancel                                                 |   |

### 4.5 Jana dan Cetak Kod QR

(a) Klik pada pilihan **Senarai Agensi** pada **Menu Utama** dan klik pada pilihan **Kemaskini Maklumat Agensi**.

| Sistem eRating                   | ≡ 😜 Sheh                                                                                                    | irizan bin Md Rajak 🛛 🕰 |
|----------------------------------|----------------------------------------------------------------------------------------------------|-------------------------|
| Shahrizan bin Md Rajak<br>Online | Statistik Rating                                                                                                    | 88 Home ≃ Dashboard     |
| MENU UTAMA                       |                                                                                                    | 1                       |
| 🏭 Senarai Agensi                 | Statistik Rating Hari Ini 08/08/2018 – × Inl Jumlah Rating Bulanan Tahun 2018                                                                                                    |                         |
| Lat Laporan                      | Comparing         Manuasian         Sederhana<br>Memuasian         Kurang<br>Memuasian         Titak<br>Memuasian         30,000           165         11         0         1         22,500         -         - |                         |
|                                  | Rating Hari Ini     - x       O Camerdang<br>O Marausakan<br>O Tidak Memuaskan<br>O Tidak Memuaskan       O Camerdang<br>O Marausakan<br>O Tidak Memuaskan       O Feb       Apr                                 | Aug<br>Rating: 6,514    |

#### MANUAL PENGGUNA SISTEM e-RATING v2.0

| Sistem eRating                                      | - 0                                                                                                    | Shahrizan bin Md Rajak |
|-----------------------------------------------------|----------------------------------------------------------------------------------------------------|------------------------|
| Shahrizan bin Md Rajak<br>• Onlina                  | Senarai Agensi                                                                                                   | n Utama ≻ Tetapan      |
| MENU UTAMA                                          | Show 10 v entries Search:                                                                                        |                        |
| III Senarai Agensi 🗸                                | Kenenterian:     41     41     41       Jabatan Perdana Menteri     Jabatan Verdana Menteri     8ahagian:     41 | Tindakan               |
| 🏛 Daftar Agensi Baru<br>🌲 Kemaskini Maklumat Agensi | Kementerian Pengangkutan                                                                                         | Papar                  |
| Lett Laporan                                        | Rementerian Kerja Koya<br>Kementerian Perdagangan Antarabangsa Dan<br>Industri                                   | Papar                  |
|                                                     | Kementerian Sumber Manusia                                                                                       | Papar                  |
|                                                     | Kementerian Perumahan Dan Kerajaan<br>Tempatan                                                                   | Papar                  |
|                                                     | Kementerian Pertahanan                                                                                           | Papar                  |
|                                                     | Kementerian Luar Negeri                                                                                          | Papar                  |
|                                                     | Kementerian Kesihatan Malaysia                                                                                   | Papar                  |

## (b) Klik pada pautan Papar

| Sistem eRating                   | =                        |                                                                         |                                                         |                               | 🐊 Shahrizan bin Md Rajak |
|----------------------------------|--------------------------|-------------------------------------------------------------------------|---------------------------------------------------------|-------------------------------|--------------------------|
| Shahrizan bin Md Rajak<br>Online | Senarai Agensi           |                                                                         |                                                         |                               | 🏟 Utama > Tetapan        |
| MENU UTAMA                       | Show 10 <b>v</b> entries |                                                                         |                                                         | Search:                       |                          |
| 🗰 Senarai Agensi                 | Kementerian:             | Jabatan:                                                                | Cawangan:                                               | li<br>Bahagian:               |                          |
| 🛋 Laporan                        | Jabatan Perdana Menteri  | Unit Pemodenan Tadbiran &<br>Perancangan Pengurusan Malaysia<br>(MAMPU) | MAMPU Putrajaya                                         | иркк                          | Papar                    |
|                                  | Kementerian Dalam Negeri | Jabatan Imigresen Malaysia (JIM)                                        | Jabatan Imigresen Malaysia, UTC Sentul, Kuala<br>Lumpur | PASPORT MALAVSIA              | Papar                    |
|                                  | Kementerian Dalam Negeri | Jabatan Imigresen Malaysia (JIM)                                        | Jabatan Imigresen Malaysia, Shah Alam,<br>Selangor      | pasport dan keselamatan       | Papar                    |
|                                  | Kementerian Pengangkutan | Jabatan Pengangkutan Jalan                                              | JPJ Kuching, Sarawak                                    | Lesen                         | Papar                    |
|                                  | Jabatan Perdana Menteri  | Unit Pemodenan Tadbiran &<br>Perancangan Pengurusan Malaysia<br>(MAMPU) | MAMPU Cyberjaya                                         | BPI                           | Papar                    |
|                                  | Kementerian Pengangkutan | Jabatan Pengangkutan Jalan                                              | JPJ Ipoh, Perak                                         | bhgl                          | Papar                    |
|                                  | Jabatan Perdana Menteri  | Unit Pemodenan Tadbiran &<br>Perancangan Pengurusan Malaysia<br>(MAMPU) | MAMPU Cyberjaya                                         | Bahagian Pembangunan Aplikasi | Papar                    |

(c) Antaramuka untuk mengemaskini maklumat akan dipaparkan seperti di bawah:

| onfigurasi eRating: <b>#101115003558</b>                          | × |
|-------------------------------------------------------------------|---|
| Agensi Pengguna Paparan Penetapan                                 |   |
| Kementerian:                                                      |   |
| 101 Jabatan Perdana Menteri                                       |   |
| Jabatan:                                                          |   |
| Unit Pemodenan Tadbiran & Perancangan Pengurusan Malaysia (MAMPU) |   |
| Cawangan:                                                         |   |
| MAMPU Putrajaya                                                   |   |
| Bahagian:                                                         |   |
| UPKK                                                              |   |
| Status:                                                           |   |
| Aktif                                                             |   |
| Ø Tutup 🗸 Kemaskini                                               |   |

(d) Pilih tab Pengguna dan klik pada pautan Papar

| Konfigurasi eRat                | ing: <b>#10111500</b>                     | 2         |           |     |               | × |
|---------------------------------|-------------------------------------------|-----------|-----------|-----|---------------|---|
| Agens Peng                      | guna iaparan                              | Penetapan |           |     |               |   |
| Tambah                          |                                           |           | Search:   |     |               |   |
| Nama Penuh 🏼 🌡 🗍                | Jawatan 🕼                                 | Status 🕼  | Akses     | 1¢  | Tindakan ↓↑   |   |
| Siti Aminah                     | Penolong Pegawai<br>Teknologi<br>Maklumat | Aktif     | Kaunter   | [   | Papar / Hapus |   |
| KHAIRUL ASHRAF<br>BIN BASUL HAK | Pegawai Teknologi<br>Maklumat             | Aktif     | Pentadbir |     | Papar / Hapus |   |
| Showing 1 to 2 of 2 en          | tries                                     |           |           | Pre | evious 1 Next |   |

|                                                                | Nama Penuh:                                      |  |  |  |
|----------------------------------------------------------------|--------------------------------------------------|--|--|--|
| Gambar Profil                                                  | Siti                                             |  |  |  |
|                                                                | No Kad Pengenalan:                               |  |  |  |
| (2-))                                                          | Kata Laluan:                                     |  |  |  |
| Choose File No file chosen                                     | Jawatan:                                         |  |  |  |
| (Pastikan logo dalam format png atau gif<br>berukuran 100x100) | Penolong Pegawai Teknologi Maklumat              |  |  |  |
|                                                                | Emel:                                            |  |  |  |
| 18                                                             | Emel Rasmi                                       |  |  |  |
|                                                                | No. Tel:                                         |  |  |  |
|                                                                | No. Tel Pejabat                                  |  |  |  |
|                                                                | Capaian:                                         |  |  |  |
|                                                                | Kaunter                                          |  |  |  |
|                                                                | Status:                                          |  |  |  |
|                                                                | Aktif                                            |  |  |  |
| 3                                                              | Aktif<br>I Qrcode O Tutup Set Semula V Kemaskini |  |  |  |

(e) Klik pada butang Qrcode dan imej kod QR akan dijana dan butang Qrcode akan bertukar kepada butang Cetak.

| Maklumat Pengguna | ×                                        |
|-------------------|------------------------------------------|
| Gambar Profil     | Nama Penuh:                              |
|                   | Siti                                     |
|                   | No Kad Pengenalan:                       |
|                   | Kata Laluan:                             |
|                   | Jawatan:                                 |
|                   | Penolong Pegawai Teknologi Maklumat      |
|                   | Emel:                                    |
| 18                | Emel Rasmi                               |
|                   | No. Tel:                                 |
|                   | No. Tel Pejabat                          |
|                   | Capaian:                                 |
|                   | Kaunter 🔻                                |
|                   | Status:                                  |
|                   | Aktif 🔹                                  |
|                   | 🖨 Cetak 🧧 Tutup 🦘 Set Semula 🗸 Kemaskini |

(f) Paparan cetak Kod QR

Template cetak kod QR pegawai akan dipaparkan. Klik butang

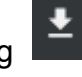

untuk muat turun dalam bentuk fail pdf. Klik butang untuk cetak.

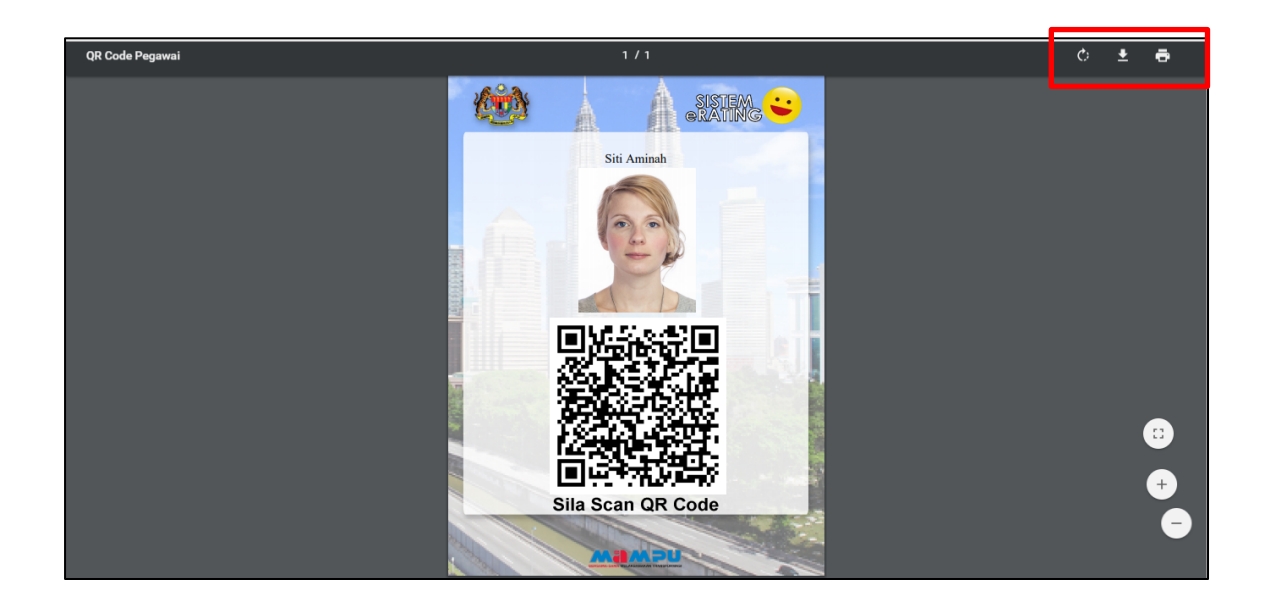

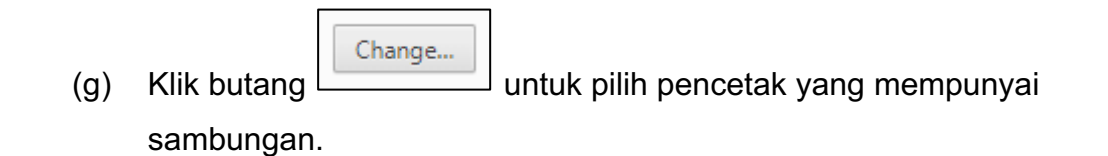

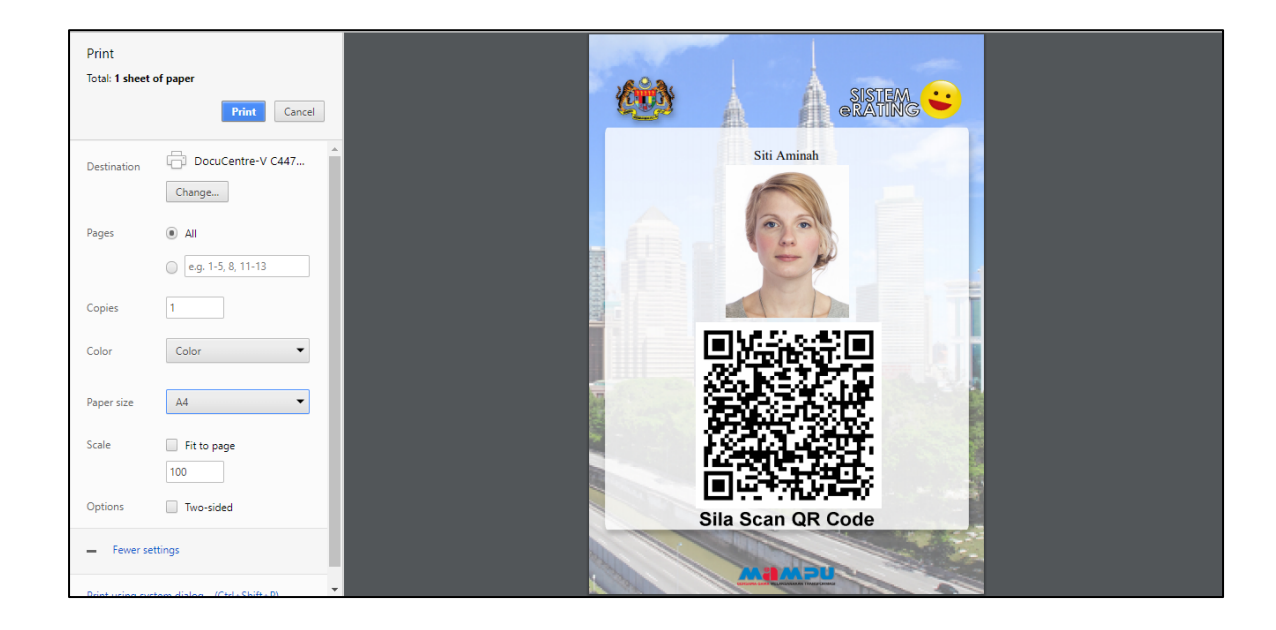

(h) Paparan pilihan pencetak akan dipaparkan.

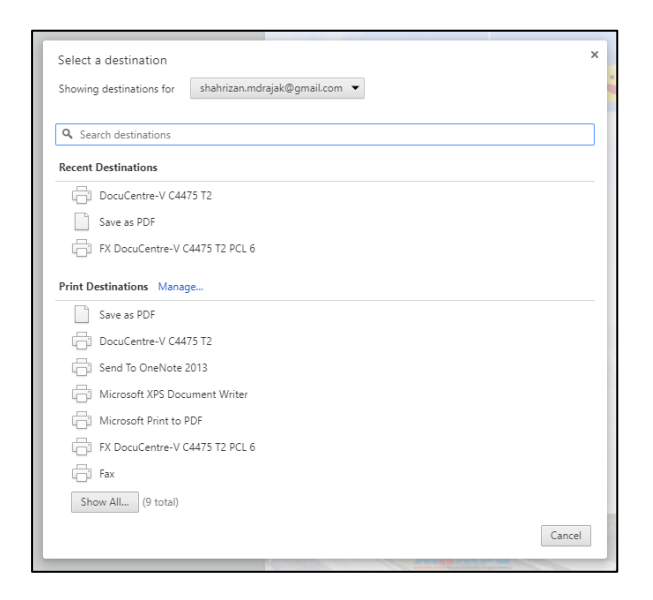

(i) Klik butang untuk mencetak template Kod QR pegawai.

### 4.6 Tatacara Pengguna Kod QR

- 🛈 🏰 16% 🖻 2:53 PM **Q** Search apps П တ် Netflix oBike Pages M. Phone Photos 0 0 Play Mu. PhotoSc Play Ga.. Play Mo.. 0 1911) S Settings Play Sto. Quran Shopee RF ( / S Speedte. Spotify Slack Smule Snapseed Y **Tune** TalkingP. Tafsir Ib. Telegram Tune Talk Twitter Vysor Waktu S. WhatsA.. YouTube
- (a) Buka aplikasi pengimbas kod QR dari telefon bimbit

(b) Halakan kepada kod QR yang disediakan.

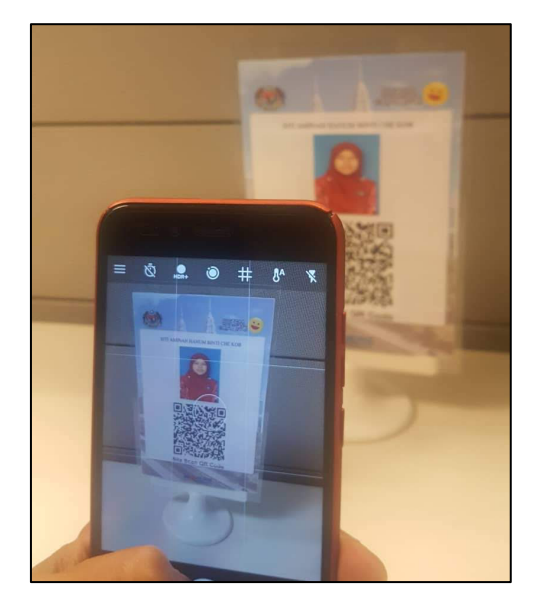

(c) Paparan rating akan terbuka

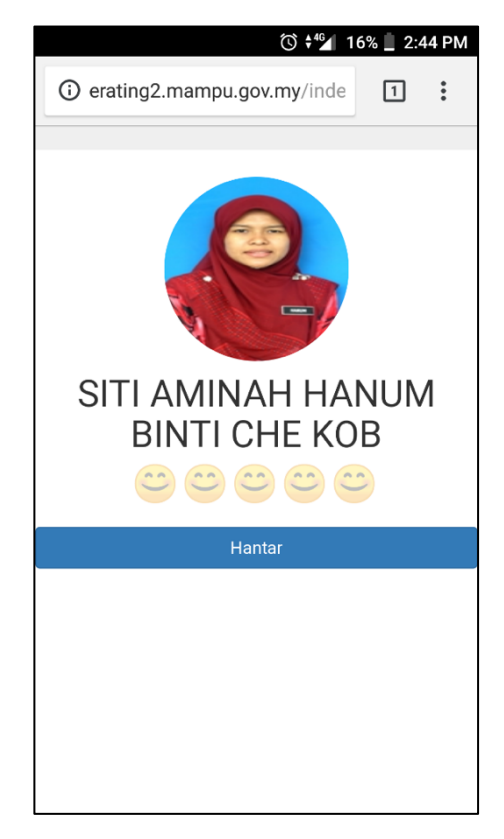

- (d) Pilih salah satu daripada lima ikon *smiley*/senyum untuk membuat penilaian dan tekan butang hantar.
- (e) Pilihan **Cemerlang**, pengguna perlu klik pada ikon *smiley*/senyum kelima pada paparan dan tekan butang hantar;

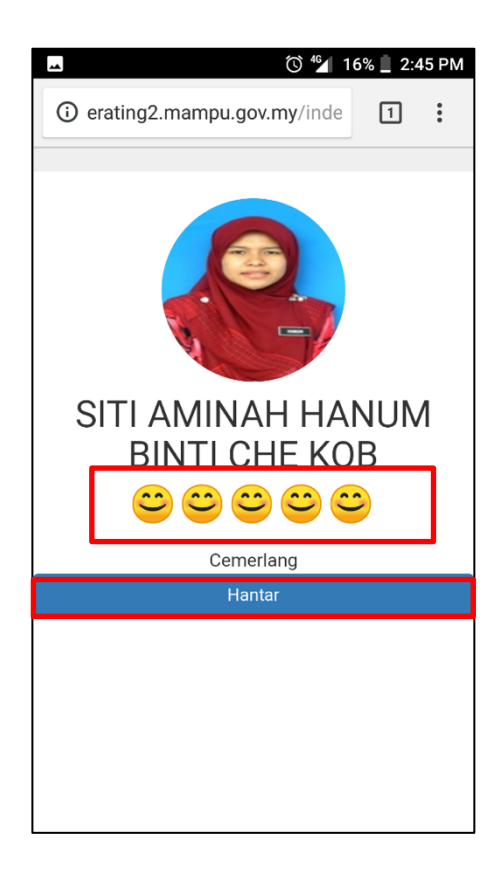

(f) Pilihan **Memuaskan**, pengguna perlu klik pada ikon *smiley*/senyum keempat pada paparan dan tekan butang hantar; dan

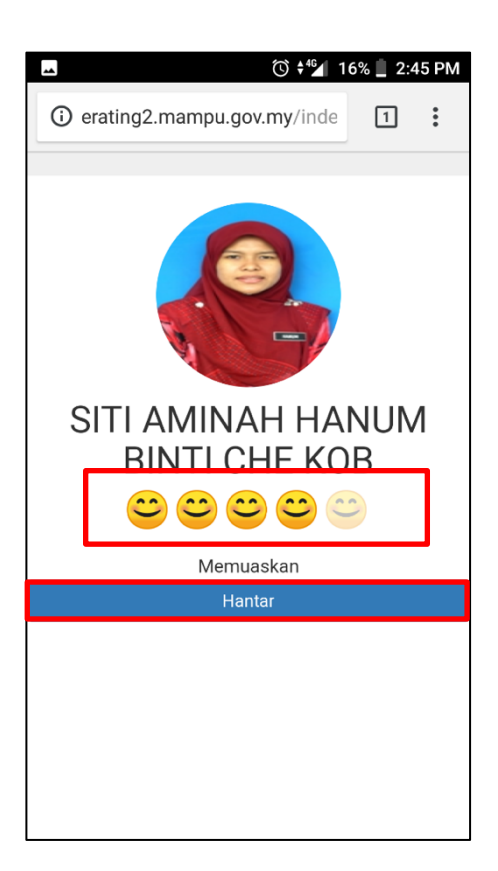

(g) Pilihan **Sederhana Memuaskan**, pengguna perlu klik pada ikon *smiley*/senyum ketiga pada paparan dan tekan butang hantar.

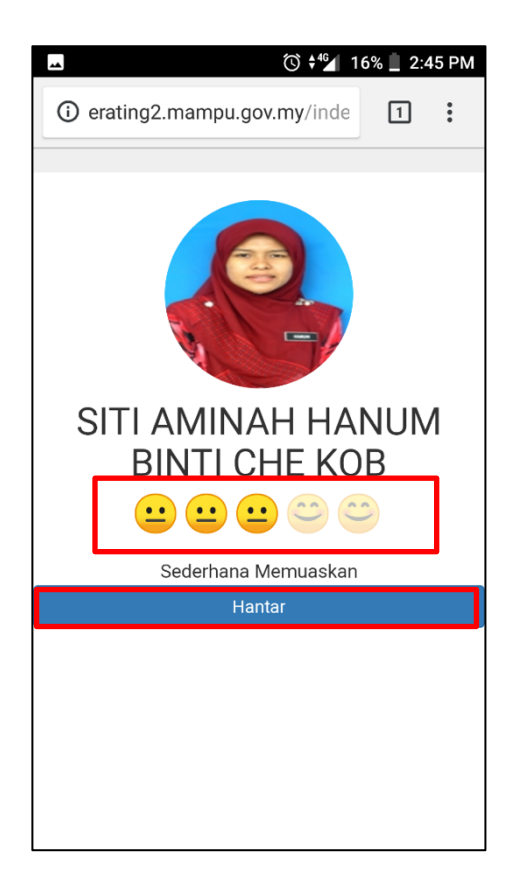

(h) Bagi pilihan tidak memuaskan dan kurang memuaskan satu dropdown pilihan sebab akan dipaparkan. Pilih salah satu sebab dari senarai dan seterusnya tekan butang Hantar.

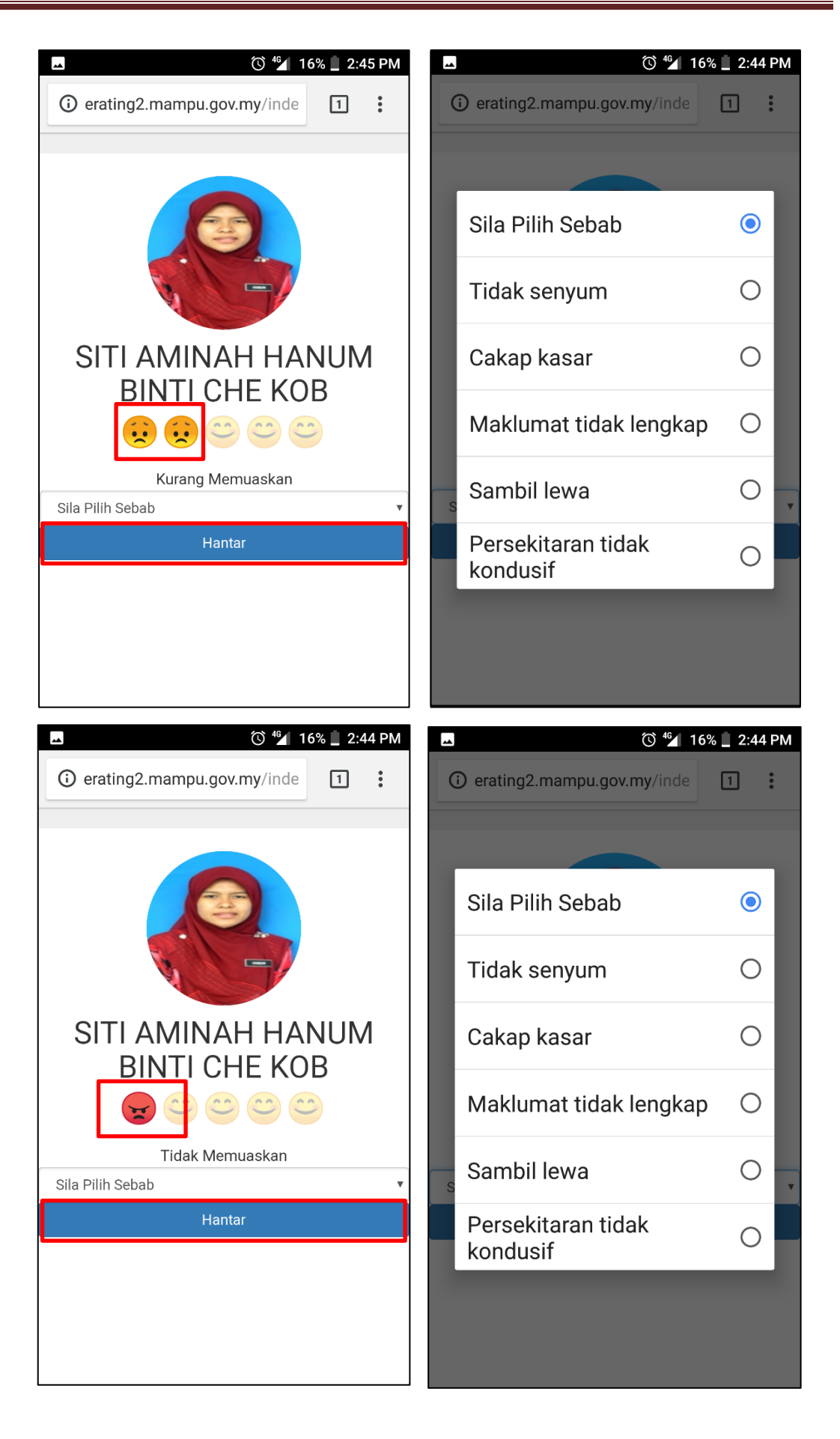

Setelah pengguna menekan butang Hantar
 paparan seperti
 di bawah akan dipaparkan.

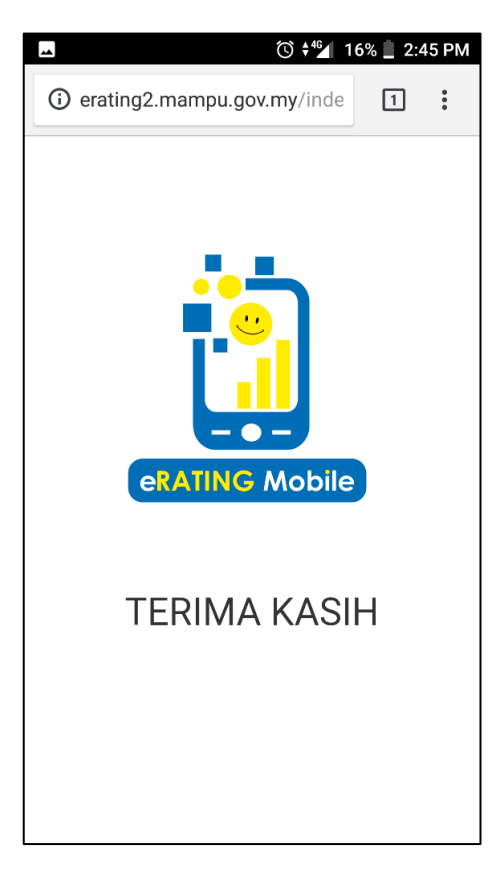

### 4.7 Log Keluar

| Shahrian bin MG Rajak<br>Curcur Curcur<br>De Dahoard<br>De Shahrian bin MG Rajak<br>De Dahoard<br>De Dahoard<br>D | Sistem eRating                   | - 0                                                                                                    | Shahrizan bin Md Rajak 🛛 🕰 |
|----------------------------------------------------------------------------------------------------|----------------------------------|----------------------------------------------------------------------------------------------------|----------------------------|
| ACCENSE L-RATING<br>ACCENSE L-RATING<br>138<br>138<br>ACCENSE L-RATING<br>138<br>ACCENSE L-RATING<br>138<br>ACCENSE L-RATING<br>138<br>ACCENSE L-RATING<br>138<br>ACCENSE L-RATING<br>138<br>ACCENSE L-RATING<br>1393<br>ACCENSE L-RATING<br>393<br>ACCENSE L-RATING<br>393                                                                                                    | Shahrizan bin Md Rajak<br>Online | Statistik Rating                                                                                                    | 🚯 Home > Dashboard         |
| <ul> <li>Bashbard</li> <li>Historian Agensi</li> <li>Statistik Rating Hari Ini 07/08/2018 - ×</li> <li>Malumat Dri</li> <li>Statistik Rating Hari Ini 07/08/2018 - ×</li> <li>Memusakan Memusakan Memusakan Memusakan Agensa Kating Hari Ini 0</li> <li>Rating Hari Ini - ×</li> <li>Ocenerlang Otenerlang Otenerlang</li></ul>                                                                                                    |                                  | Access te-rating   Pendiguna aktif   Rating hardini     138   138   138                                                                                                   | JUMLAH ADUAN               |
| Makkemar Diri       Image: Sederhana Kurang Trásk       Trásk       Memuzakan Memuzakan Memuzakan       Memuzakan Memuzakan Memuzakan       Memuzakan Memuzakan Memuzakan         377       13       0       2       2,500       0         O Cemerlang<br>O Hemuzakan<br>O Sederhana Kurang Trásk       10       2       30,000         100 Jan         O Cemerlang<br>O Hemuzakan       0       2       0       0       2,500       0       0       0       0       0       0       0       0       0       0       0       0       0       0       0       0       0       0       0       0       0       0       0       0       0       0       0       0       0       0       0       0       0       0       0       0       0       0       0       0       0       0       0       0       0       0       0       0       0       0       0       0       0       0       0       0       0       0       0       0       0       0       0       0       0       0       0       0       0       0       0       0       0       0       0       0                                                                                                           | 🕫 Dashboard                      | Statistik Rating Hari Ini 07/08/2018 – × 🛄 Jumlah Rating Bulanan Tahun 2018                                                                                               |                            |
| Rating Hari Ini — × 15,00 Jan<br>Bold Comerling<br>Otemuskan<br>O Sedefana Hemuskan<br>O Sedefana Hemuskan                                                                                                    | lat Laporan<br>▲ Maklumat Diri   | CemeriangCemeriangSederhana<br>MemuaskanKurang<br>MemuaskanTalak<br>Memuaskan30,00037771310222,500                                                                        |                            |
| O Tidek Memusikan<br>0 Feb Anr Jun Aun                                                                                                    |                                  | Rating Hari Ini - x<br>O Cemerlang<br>O Memuskan<br>O Kurang Memuskan<br>O Tidek Memuskan<br>O Tidek Memuskan<br>O Tidek Memuskan<br>O Tidek Memuskan<br>O Tidek Memuskan |                            |

(i) Klik pada nama diatas kanan.

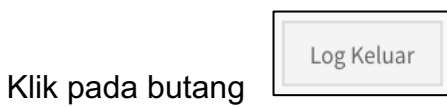

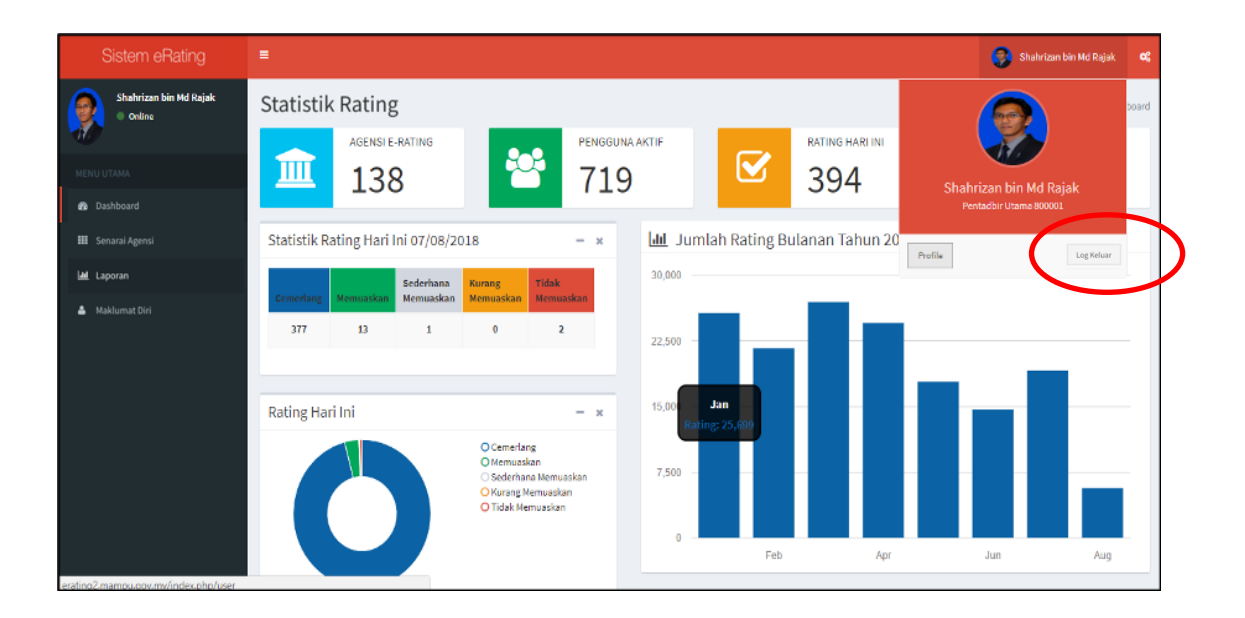

(ii)

(iii) Laman utama akan dipaparkan setelah pengguna menekan butang Log Keluar.

| <b>199</b>                                                   | SISTEM C |  |  |
|--------------------------------------------------------------|----------|--|--|
| Log Masuk untuk memulakan sesi anda                          |          |  |  |
| Kad Pengenalan                                               | 1        |  |  |
| Kata Laluan                                                  | <b>a</b> |  |  |
| Masuk<br>Lupa katalaluan emel ke : eratingmampu@mampu.gov.my |          |  |  |

### 5. MAKLUMAT PERHUBUNGAN

Unit Pemodenan Tadbiran dan Perancangan Pengurusan Malaysia (MAMPU) Bahagian Pembangunan Aplikasi Aras 3, Blok B, Bangunan MKN-Embassy Techzone Jalan Teknokrat 2, 63000 Cyberjaya, Selangor

Emel : eratingmampu@mampu.gov.my No. Telefon : 03-8000 8000